# Guía del usuario

Estación total Spectra Precision® serie Focus 2®

Versión 1.0 Revisión A Septiembre de 2014

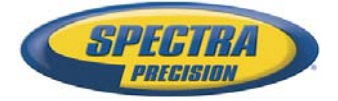

#### **Oficina central**

Spectra Precision 10368 Westmoor Drive Westminster, CO 80021 EE.UU. Teléfono +1-720-587-4700 888-477-7516 (teléfono gratuito) www.spectraprecision.com

#### **Avisos legales**

#### **Copyright y marcas comerciales**

© 2014, Spectra Precision. Reservados todos los derechos. Todas las marcas comerciales son propiedad de sus respectivos titulares. Spectra Precision, el logo de Spectra Precision, FOCUS y el logo de FOCUS son marcas comerciales o marcas registradas de Spectra Precision, registradas en los Estados Unidos y en otros países.

La marca con la palabra Bluetooth y los logos son propiedad de Bluetooth SIG, Inc. y todo uso de dichas marcas por parte de Spectra Precision es bajo licencia.

Todas las otras marcas son propiedad de los respectivos titulares.

#### Aviso sobre la revisión

Esta es la publicación de septiembre de 2014 (Revisión A) de la *Guía del usuario de la estación total Spectra Precision serie FOCUS 2*. La misma se aplica a la versión 1.0 de la estación total Spectra Precision serie FOCUS 2.

#### Información referida a la garantía limitada del producto

Consulte la información sobre la Garantía limitada del producto aplicable en la Tarjeta de garantía limitada que se incluye con este producto de Spectra Precision o consulte al distribuidor autorizado de Spectra Precision.

# Seguridad

Para su seguridad, lea el presente manual de instrucciones con cuidado y en su totalidad antes de utilizar la estación total Spectra Precision<sup>®</sup> serie FOCUS<sup>®</sup> 2. Si bien los productos de Spectra Precision han sido diseñados para una seguridad máxima, la utilización incorrecta de los mismos o al ignorar las instrucciones, se podrán ocasionar heridas personales o daños materiales.

También deberá leer la documentación correspondiente a otros equipos que utilice con un instrumento serie FOCUS 2.

Nota – Siempre tenga el manual junto al instrumento para poder consultarlo con facilidad.

## **Advertencias y precauciones**

Las siguientes convenciones se utilizan para indicar instrucciones de seguridad:

 $\triangle$ 

**ADVERTENCIA** – Las advertencias le alertan con respecto a situaciones que pueden ocasionar la muerte o heridas serias.

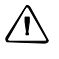

**PRECAUCIÓN** – Las precauciones le advierten sobre situaciones que podrían causar heridas personales o daños a las cosas.

Siempre lea y siga las instrucciones con cuidado.

## **Advertencias**

Antes de utilizar el instrumento, lea las siguientes advertencias y siga las instrucciones que se proporcionan:

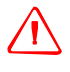

**ADVERTENCIA** – Nunca mire el sol a través del telescopio. Si lo hace, se podrá dañar la vista o perder la visión.

**ADVERTENCIA** – Los instrumentos serie Focus 2 no han sido diseñados a prueba de explosiones. No utilice el instrumento en minas, en áreas contaminadas con polvo de carbón o cerca de otras sustancias inflamables.

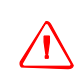

**ADVERTENCIA** – Nunca desarme, modifique ni repare el instrumento usted mismo. Si lo hace, podrá recibir descargas eléctricas o quemaduras, o podrá prenderse fuego el instrumento. También podrá dañar la precisión del instrumento.

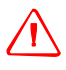

**ADVERTENCIA** – Use *solamente* el cargador de batería y el adaptador AC acoplados al instrumento. *No* utilice otros cargadores porque es posible que el paquete de baterías se prenda fuego o rompa.

ADVERTENCIA – Quite la batería interna del instrumento y conéctela al cargador. Cuando la lámpara indicadora en el cargador está roja, significa que se ha iniciado el proceso de recarga. Una vez que se ha completado la recarga (la lámpara indicadora está verde), desconecte el cargador de la fuente de alimentación.

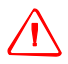

**ADVERTENCIA** – Cuando la lámpara indicadora no se ilumina después de haber conectado la batería y el cargador, es posible que la batería o el cargador estén dañados. Por favor comuníquese con el distribuidor local.

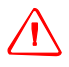

**ADVERTENCIA** – Antes de quitar la batería del instrumento, asegúrese de que la fuente de alimentación esté apagada. De lo contrario, es posible que se haya dañado el instrumento.

**ADVERTENCIA** – No cubra el cargador de batería y el adaptador AC mientras se está cargando el paquete de baterías. El cargador debe poder disipar el calor de forma adecuada. Si se lo cubre con mantas o prendas, el cargador podrá sobrecalentarse.

**ADVERTENCIA** – Evite recargar el paquete de baterías en lugares húmedos o con polvo, bajo la luz directa del sol o cerca de fuentes de calor. No lo recargue cuando está mojado o húmedo. Si lo hace, podrá recibir descargas eléctricas o quemaduras o el paquete de baterías se recalentará y prenderá fuego.

**ADVERTENCIA** – Tenga cuidado de no poner los contactos en corto circuito. Los cortos circuitos pueden hacer que el paquete de baterías prenda fuego o que el usuario se queme.

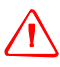

**ADVERTENCIA** – Nunca queme ni caliente la batería. Al hacerlo, la batería podrá perder o romperse. Una batería rota o que pierde puede ocasionar heridas serias.

**ADVERTENCIA** – Antes de almacenar el paquete de baterías o el cargador, cubra los puntos de contacto con cinta aisladora. Si no lo hace, el paquete de baterías o el cargador podrán entrar en corto circuito, ocasionando un incendio, quemaduras o daños al instrumento.

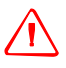

**ADVERTENCIA** – La batería no es impermeable. No permita que la batería se moje cuando la saca del instrumento. Si penetra agua en la batería, es posible que ocasione un incendio o quemaduras

### Precauciones

Antes de emplear el instrumento, lea las siguientes precauciones y siga las instrucciones que se proporcionan:

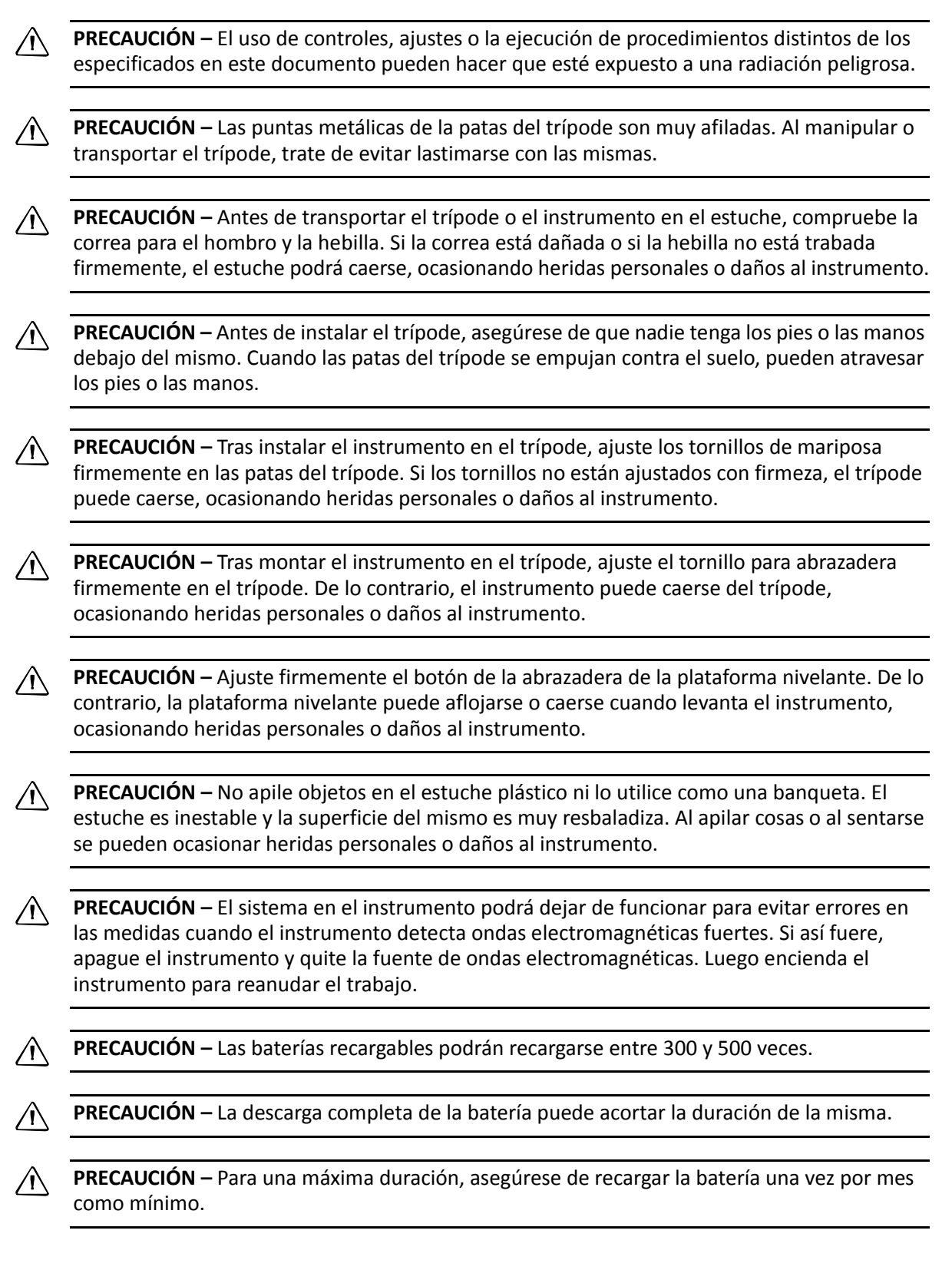

# Baterías de níquel-hidruro metálico (Ni-MH)

Este producto incluye una batería NiMH incorporada.

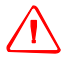

**ADVERTENCIA** – No desarme, mutile ni perfore la batería NiMH. Una batería dañada puede crear una explosión o un incendio, presentando fuga de sustancias químicas peligrosas, y puede causar daños personales y/o materiales.

- Para evitarlo:
- No deje caer ni perfore la batería. Para obtener una batería de reemplazo, comuníquese con el distribuidor de Spectra Precision. No hay piezas que puedan repararse dentro de la misma.
- No exponga la batería a temperaturas superiores a 60 °C (140 °F) ni almacene el paquete de batería a temperaturas superiores de 60 °C (140 °F) durante periodos prolongados.
- No sumerja la batería en agua.
- No use ni guarde la batería en el interior de un vehículo cuando haga calor.

ADVERTENCIA – Si la batería NiMH está dañada o presenta fuga del fluido interno, manéjela con cuidado. Este fluido es corrosivo, y el contacto con el mismo puede causar daños personales y/o estropear el equipo.

Para evitarlo:

- Si entra en contacto con el electrolito, lave el área expuesta con agua y jabón.
- Si el electrolito entra en contacto con los ojos, enjuáguelos de inmediato con agua durante unos 15 minutos y solicite ayuda médica. ¡No se frote los ojos!

ADVERTENCIA – Cargue y use batería de litio-ión recargable siguiendo estrictamente las instrucciones pertinentes. Si se cambia o usa la batería con equipo no autorizado corre el riesgo de provocar explosiones y/o incendios, así como causar daños personales y estropear el equipo.

Para evitarlo:

- No use ni cambie la batería si parece estar dañada o presenta fuga del fluido.
- No cargue el paquete de baterías si la temperatura ambientes es superior a 45 °C (113 °F) o inferior a 0 °C (32 °F).
- Cargue la batería solamente en un producto de Spectra Precision especificado para hacerlo.
   Asegúrese de seguir todas las instrucciones que se incluyen con el cargador.
- Deje de cargar las baterías que desprendan calor o que huelan a quemado.
- Use la batería exclusivamente con el equipo de Spectra Precision especificado.
- Use la batería solamente para el fin intencionado y siguiendo siempre las instrucciones de la documentación del producto.

## Seguridad con respecto al láser

El instrumento FOCUS 2 es un Producto láser Clase 3R conforme a las normas: IEC60825-1, Am2 (2001): "Safety of Laser Products" (Seguridad de productos láser).

El uso de equipo láser Clase 3R puede ser peligroso.

Precauciones: Para contrarrestar peligros, es fundamental que todos los usuarios presten suma atención a las precauciones de seguridad y medidas de control que se especifican en los estándares IEC60825-1 (2001-08) resp. EN60825-1:1994 + A11:1996 + A2:2001, dentro de la *distancia de peligro*<sup>1</sup>; en especial según se describe en el presente documento.

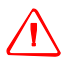

**ADVERTENCIA** – La instalación, el ajuste y el funcionamiento del equipo láser solo deberá encomendarse a personal calificado y capacitado.

**ADVERTENCIA** – Las áreas en las que se utilizan estos láseres deben contar con los correspondientes símbolos de advertencia láser.

**ADVERTENCIA** – Deben tomarse las precauciones necesarias para asegurar que las personas no miren directamente al rayo, con o sin un instrumento óptico.

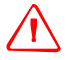

**ADVERTENCIA** – El rayo láser debe estar confinado al final de la trayectoria útil del rayo y en todos los casos debe cancelarse si la trayectoria peligrosa del rayo sobrepasa el límite (*distancia peligrosa*<sup>1</sup>) del área en la que la presencia y las actividades del personal se controlan por motivos de protección contra radiación láser.

**ADVERTENCIA** – La trayectoria del rayo láser deberá ubicarse sobre o debajo del nivel de la vista siempre que sea posible.

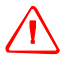

ADVERTENCIA – Cuando no se utiliza el producto láser, el mismo deberá guardarse en un lugar donde no tenga acceso el personal no autorizado.

**ADVERTENCIA** – NO apunte el rayo del láser Clase 3R a superficies especulares espejadas, por ejemplo, prismas, superficies metálicas o ventanas, aunque sea de forma accidental. Deberán tomarse recaudos especiales para asegurar que se eliminen dichas situaciones.

<sup>1.</sup> La distancia de peligro es la distancia desde el láser a la que la irradiación del rayo o exposición a la radiación equivale al valor máximo permitido al que puede estar expuesto el personal sin estar expuesto a riesgos para la salud.

GUÍA DEL USUARIO DE LA ESTACIÓN TOTAL SPECTRA PRECISION SERIE FOCUS 2 7

| Puntero láser                                 |                                                                                             |  |
|-----------------------------------------------|---------------------------------------------------------------------------------------------|--|
| Longitud de onda                              | 620 a 690 nm                                                                                |  |
| Potencia de salida                            | CW $Po \leq 4,75 \text{ mW}$                                                                |  |
| Medidor de distancia en el modo Sin reflector |                                                                                             |  |
| Longitud de onda                              | 620 a 690 nm                                                                                |  |
| Pulso de potencia de<br>salida                | Pp ≤ 8,75 mW Po ≤ 4,75 mW<br>1,2 nseg/400 MHz - 1,6 nseg/320 MHz                            |  |
| Medidor de distancia en                       | el modo Prisma                                                                              |  |
| Longitud de onda                              | 620 a 690 nm                                                                                |  |
| Pulso de potencia de<br>salida                | Pp ≤ 0,037 mW Po ≤ 0,02 mW<br>1,2 nseg/400 MHz - 1,6 nseg/320 MHz                           |  |
| Tabla 1.2Cumplimiento de estándares           |                                                                                             |  |
| U.E.                                          | EN60825-1/Am.2 : 2001 (IEC60825-1/Am.2 : 2001) : clase 3R                                   |  |
| EE.UU.                                        | DA21CFR Parte 1040 Sec.1040.10 y 1040.11                                                    |  |
|                                               | (excepto para desviaciones de acuerdo con el aviso láser número 50 del 24 de junio de 2007) |  |

Tabla 1.1 Especificaciones para la emisión láser

## Etiquetas

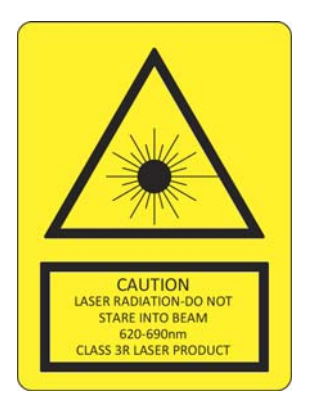

# Indice de materias

|   | Seguridad                                                       | 3        |
|---|-----------------------------------------------------------------|----------|
|   | Advertencias y precauciones                                     | 3        |
|   | Advertencias                                                    | 3        |
|   | Precauciones                                                    | 5        |
|   | Baterías de níquel-hidruro metálico (Ni-MH)                     | 6        |
|   | Seguridad con respecto al láser                                 | 7        |
|   | Etiquetas                                                       | 8        |
| 1 | Introducción                                                    | . 13     |
| _ | Partes del instrumento                                          | 1/       |
|   |                                                                 | 14       |
|   | Pantalla                                                        | 16       |
|   | Teclado                                                         | 17       |
|   | Teclas                                                          | 17       |
|   | Símbolos                                                        | 19       |
|   | Iluminación y sonido.                                           | 20       |
|   | Desconexión automática                                          | 21       |
|   |                                                                 |          |
| 2 | Preparación                                                     | . 22     |
|   | Desembalaje y embalaje del instrumento                          | 23       |
|   | Desembalaje                                                     | 23       |
|   | Embalaje                                                        | 23       |
|   | Carga del paquete de baterías                                   | 23       |
|   |                                                                 | 25       |
|   | Carga de la bateria.                                            | 25       |
|   | Como desconectar y volver a conectar el paquete de baterias     | 25       |
|   |                                                                 | 25<br>26 |
|   | Indicador de la alimentación que queda en la batería            | 20       |
|   | Instalación del trínode                                         | 27       |
|   | Centrado                                                        | 27       |
|   | Centrado utilizando una plomada óptica                          | 27       |
|   | Centrado utilizando una plomada común                           | 28       |
|   | Nivelación                                                      | 28       |
|   | Visado                                                          | 30       |
|   | Configuración del modo de medición y preparación del objetivo   | 31       |
|   | Medición con un prisma.                                         | 32       |
|   | Medición en el modo sin reflector                               | 33       |
|   | Preparación de la diana reflectante                             | 34       |
|   | Instalación del prisma reflector.                               | 35       |
|   | Prismas reflectores                                             | 37       |
|   | Montaje y desmontaje del instrumento de la plataforma nivelante | 3/       |
|   |                                                                 | 3/       |
|   | Monaje                                                          |          |
|   |                                                                 | 50       |
| 3 | Iniciación                                                      | . 39     |
|   | Modos de introducción                                           | 40       |
|   | Introducción de caracteres                                      | 40       |
|   | Edición de caracteres                                           | 40       |
|   | Introducción de un número o nombre de punto                     | 41       |
|   | Introducción de un punto existente                              | 41       |
|   | Introducción de un nuevo punto                                  | 41       |

GUÍA DEL USUARIO DE LA ESTACIÓN TOTAL SPECTRA PRECISION SERIE FOCUS 2

|   | Especificación de un comodín (*)                                         | 42       |
|---|--------------------------------------------------------------------------|----------|
|   | Introducción de un punto desde la lista de puntos                        | 42       |
|   | Introducción de un punto desde la lista                                  | 43       |
|   | Introducción de un punto utilizando una coordenada temporal              | 43       |
|   | Registro de una medición instantánea                                     | 44       |
|   |                                                                          |          |
| 4 | Mediciones de rutina                                                     | . 45     |
|   | Configuración MED                                                        | 46       |
|   | Tecla HOT                                                                | 47       |
|   | Cambio de altura del objetivo                                            | 47       |
|   | Configuración de la temperatura y presión                                | 47       |
|   | Selección de un conjunto de objetivos.                                   | 48       |
|   | Introducción de una nota de campo                                        | 50       |
|   | Inicio de un levantamiento                                               | 50       |
|   |                                                                          | 51       |
|   | Fila-O                                                                   | 51       |
|   | Introducción del ángulo horizontal                                       | 51       |
|   |                                                                          | JI<br>52 |
|   | Mediciones en la cara derecha/cara izquierda                             | JZ       |
|   |                                                                          |          |
|   |                                                                          | 55       |
|   |                                                                          | 54       |
| 5 | Anlicacionos                                                             | 55       |
| 5 |                                                                          |          |
|   |                                                                          | 56       |
|   | Configuración de una estación con puntos conocidos (coordenadas).        | 56       |
|   |                                                                          | 60       |
|   |                                                                          | 62       |
|   | Transferencia de altura (determinación de la elevación de estación)      | 63       |
|   | Comprobación y restablecimiento de la dirección de la visual hacia atrás | 64       |
|   | Tecla Replanteo                                                          | 65       |
|   | Replanteo mediante ángulo y distancia                                    | 65       |
|   | Replanteo de coordenadas                                                 | 69       |
|   | Div lín Rep                                                              | 71       |
|   | Ref lín Rep                                                              | 72       |
|   | Medición de desplazamientos                                              | 74       |
|   | Medición de desplazamientos de distancia                                 | 74       |
|   | Medición de desplazamientos con ángulo                                   | 75       |
|   | Jal 2 prism                                                              | 76       |
|   | +Lín por AH                                                              | 76       |
|   | Introd DH                                                                | 77       |
|   | Cálculo de puntos de esquina.                                            | 78       |
|   | Cálculo de columnas.                                                     | 79       |
|   | Extensión de la distancia inclinada                                      | 79       |
|   | Tecla Programa.                                                          | 80       |
|   | Línea de referencia por punto                                            | 80       |
|   | Arco de referencia                                                       | 81       |
|   | Medición de distancia remota                                             | 82       |
|   | Medición de elevación remota (RFM)                                       | 85       |
|   | Plano de referencia de 2-Pt (Plano-V)                                    | 86       |
|   | Plano de referencia de 3-Pt (Plano-I)                                    | 87       |
|   | Roads (Carreteras)                                                       | 07<br>   |
|   |                                                                          | ۵۵<br>۵۵ |
|   |                                                                          | 100      |
|   |                                                                          | 100      |
|   | IEUIAS USN 1/USNZ                                                        | . 100    |
| 6 | Tecla Menú                                                               | 102      |
| 0 |                                                                          | 102      |
|   |                                                                          | . 103    |
|   |                                                                          | . 103    |
|   | Creacion de un nuevo trabajo                                             | . 103    |

GUÍA DEL USUARIO DE LA ESTACIÓN TOTAL SPECTRA PRECISION SERIE FOCUS 2

|   | Eliminación de un trabajo                                                                                                    | 104                                                                                                    |
|---|----------------------------------------------------------------------------------------------------|----------------------------------------------------------------------------------------------------|
|   | Configuración del trabajo de control                                                                                                    | 105                                                                                                    |
|   | Visualización de información sobre el trabajo.                                                                                                    | 105                                                                                                    |
|   | Cálculos de la geometría de las coordenadas (COGO)                                                                                                    | 106                                                                                                    |
|   | Cálculo de inversas                                                                                                    | 106                                                                                                    |
|   | Acimut y distancia (AZ&Dist)                                                                                                    | 108                                                                                                    |
|   | Calcular área                                                                                                    | 110                                                                                                    |
|   | Línea y desplazamiento                                                                                                    | 111                                                                                                    |
|   | Introducción manual de coordenadas                                                                                                    | 112                                                                                                    |
|   | Configuraciones                                                                                                    | 112                                                                                                    |
|   | Datos                                                                                                    | 114                                                                                                    |
|   | Datos RAW                                                                                                    | 114                                                                                                    |
|   | Datos de coordenadas.                                                                                                    | 118                                                                                                    |
|   | Registros de estación                                                                                                    | 120                                                                                                    |
|   | Lista de nombres de punto y lista de códigos                                                                                                    | 122                                                                                                    |
|   | Comunicación                                                                                                    | 124                                                                                                    |
|   | Descarga de datos de la estación total a una computadora                                                                                                    | 124                                                                                                    |
|   | Carga de datos de coordenadas                                                                                                    | 127                                                                                                    |
|   | Carga de una lista de nombres de punto o una lista de códigos                                                                                                    | 129                                                                                                    |
|   | Teclas 1Seg                                                                                                    | 130                                                                                                    |
|   | Configuraciones de las teclas (MSB)                                                                                                    | . 130                                                                                                    |
|   | Configuraciones de las teclas (DSP)                                                                                                    | 130                                                                                                    |
|   | Configuraciones de las teclas [USB]                                                                                                    | 131                                                                                                    |
|   | Configuraciones de las teclas (S-O)                                                                                                    | 137                                                                                                    |
|   | Configuraciones de las teclas (DAT)                                                                                                    | 132                                                                                                    |
|   |                                                                                                    | 122                                                                                                    |
|   |                                                                                                    | 133                                                                                                    |
|   |                                                                                                    | 124                                                                                                    |
|   |                                                                                                    | 134                                                                                                    |
| 7 | Comprohación y ajuste                                                                                                    | 135                                                                                                    |
|   |                                                                                                    | 126                                                                                                    |
|   |                                                                                                    | 136                                                                                                    |
|   |                                                                                                    | 136                                                                                                    |
|   |                                                                                                    | 136                                                                                                    |
|   | Errores de punto cero en las correcciones de anguio norizontal y escala vertical                                                                                                    | 137                                                                                                    |
|   |                                                                                                    | 403                                                                                                    |
|   | A                                                                                                    | 137                                                                                                    |
|   | Ajuste                                                                                                    | 137                                                                                                    |
|   | Ajuste                                                                                                    | 137<br>137<br>138                                                                                                    |
|   | Ajuste                                                                                                    | 137<br>137<br>138<br>139                                                                                                    |
| 0 | Ajuste       Ajuste         Comprobación de la constante del instrumento       Comprobación del puntero láser         Comprobación del puntero láser       Comprobación del puntero láser                                                                                                    | 137<br>137<br>138<br>139                                                                                                    |
| 8 | Ajuste       Ajuste         Comprobación de la constante del instrumento       Comprobación del puntero láser         Comprobación del puntero láser       Comprobación del puntero láser         Especificaciones.       Comprobación del puntero láser                                                                                                    | 137<br>137<br>138<br>139<br>140                                                                                                    |
| 8 | Ajuste       Ajuste         Comprobación de la constante del instrumento       Comprobación del puntero láser         Comprobación del puntero láser       Comprobación del puntero láser         Especificaciones.       Comprobación de distancias                                                                                                    | 137<br>137<br>138<br>139<br><b>140</b><br>141                                                                                                    |
| 8 | Ajuste       Ajuste         Comprobación de la constante del instrumento       Comprobación del puntero láser         Comprobación del puntero láser       Comprobación del puntero láser         Especificaciones.       Comprobación de distancias         Medición de distancias       Comprobación de ángulos                                                                                                    | 137<br>137<br>138<br>139<br><b>140</b><br>141<br>141                                                                                                    |
| 8 | Ajuste                                                                                                    | 137<br>137<br>138<br>139<br><b>140</b><br>141<br>141<br>142                                                                                                    |
| 8 | Ajuste                                                                                                    | 137<br>137<br>138<br>139<br><b>140</b><br>141<br>141<br>142<br>142<br>142                                                                                                    |
| 8 | Ajuste                                                                                                    | 137<br>137<br>138<br>139<br>140<br>141<br>141<br>142<br>142<br>142<br>142                                                                                                    |
| 8 | Ajuste.       Comprobación de la constante del instrumento         Comprobación del puntero láser       Comprobación del puntero láser         Especificaciones.       Medición de distancias         Medición de distancias       Medición de ángulos         Telescopio       Sensor de inclinación         Comunicaciones       Alimentación                                                                                                    | 137<br>137<br>138<br>139<br>140<br>141<br>141<br>142<br>142<br>142<br>142<br>142<br>142                                                                                                    |
| 8 | Ajuste                                                                                                    | 137<br>137<br>138<br>139<br>140<br>141<br>141<br>142<br>142<br>142<br>142<br>142<br>142<br>142                                                                                                    |
| 8 | Ajuste.       Comprobación de la constante del instrumento         Comprobación del puntero láser       Comprobación del puntero láser         Especificaciones.       Medición de distancias         Medición de distancias       Medición de ángulos         Telescopio       Sensor de inclinación         Comunicaciones       Alimentación         Alimentación       Especificaciones generales         Especificaciones en cuanto al medioambiente       Especificaciones del medioambiente                                                                           | 137<br>137<br>138<br>139<br>140<br>141<br>141<br>142<br>142<br>142<br>142<br>142<br>143<br>143                                                                                                    |
| 8 | Ajuste.       Comprobación de la constante del instrumento         Comprobación del puntero láser       Comprobación del puntero láser         Especificaciones.       Medición de distancias         Medición de ángulos       Telescopio         Sensor de inclinación       Comunicaciones         Alimentación       Especificaciones generales         Especificaciones en cuanto al medioambiente       Especificaciones del medioambiente                                                                                                    | 137<br>137<br>138<br>139<br>140<br>141<br>141<br>142<br>142<br>142<br>142<br>142<br>143<br>143                                                                                                    |
| 8 | Ajuste.       Comprobación de la constante del instrumento         Comprobación del puntero láser       Comprobación del puntero láser         Especificaciones.       Medición de distancias         Medición de distancias       Medición de ángulos         Telescopio       Sensor de inclinación         Comunicaciones       Alimentación         Especificaciones generales       Especificaciones generales         Mensajes de error       Mensajes de error                                                                                                    | 137<br>137<br>138<br>139<br>140<br>141<br>141<br>142<br>142<br>142<br>142<br>142<br>143<br>143<br>144                                                                                                    |
| 8 | Ajuste       Comprobación de la constante del instrumento         Comprobación del puntero láser       Comprobación del puntero láser         Especificaciones.       Medición de distancias         Medición de distancias       Medición de ángulos         Telescopio       Sensor de inclinación         Comunicaciones       Alimentación         Especificaciones generales       Especificaciones generales         Especificaciones en cuanto al medioambiente       E001.                                                                                           | 137<br>137<br>138<br>139<br>140<br>141<br>141<br>142<br>142<br>142<br>142<br>142<br>143<br>143<br>144<br>145                                                                                                    |
| 8 | Ajuste       Comprobación de la constante del instrumento         Comprobación del puntero láser       Comprobación del puntero láser         Especificaciones.       Medición de distancias         Medición de distancias       Medición de ángulos         Telescopio       Sensor de inclinación         Comunicaciones       Alimentación         Especificaciones generales       Especificaciones generales         Especificaciones en cuanto al medioambiente       Mensajes de error         E001.       E002.                                                     | 137<br>137<br>138<br>139<br>140<br>141<br>141<br>142<br>142<br>142<br>142<br>142<br>143<br>143<br>144<br>145<br>145                                                                                                    |
| 8 | Ajuste       Comprobación de la constante del instrumento         Comprobación del puntero láser       Comprobación del puntero láser         Especificaciones       Medición de distancias         Medición de distancias       Medición de ángulos         Telescopio       Sensor de inclinación         Comunicaciones       Alimentación         Especificaciones generales       Especificaciones en cuanto al medioambiente         Mensajes de error       E001.         E002.       E003.                                                                           | 137<br>137<br>138<br>139<br>140<br>141<br>141<br>142<br>142<br>142<br>142<br>143<br>143<br>143<br>144<br>145<br>145<br>145                                                                                                    |
| 8 | Ajuste       Comprobación de la constante del instrumento         Comprobación del puntero láser       Comprobación del puntero láser         Especificaciones.       Medición de distancias         Medición de distancias       Medición de ángulos         Telescopio       Sensor de inclinación         Sensor de inclinación       Comunicaciones         Alimentación       Especificaciones generales         Especificaciones en cuanto al medioambiente       Especificaciones en cuanto al medioambiente         E001.       E002.         E003.       E004.      | 137<br>137<br>138<br>139<br>140<br>141<br>141<br>142<br>142<br>142<br>142<br>143<br>143<br>143<br>145<br>145<br>145<br>145<br>145                                                                                                    |
| 8 | Ajuste       Ajuste         Comprobación de la constante del instrumento       Comprobación del puntero láser         Especificaciones.       Medición de distancias         Medición de distancias       Medición de ángulos         Telescopio       Sensor de inclinación         Comunicaciones       Alimentación         Alimentación       Especificaciones generales         Especificaciones en cuanto al medioambiente       Especificaciones en cuanto al medioambiente         E001.       E002.         E003.       E004.         E005.       E005.             | 137<br>137<br>138<br>139<br>140<br>141<br>141<br>142<br>142<br>142<br>142<br>142<br>143<br>143<br>145<br>145<br>145<br>145<br>145<br>145                                                                                                    |
| 8 | Ajuste       Comprobación de la constante del instrumento         Comprobación del puntero láser       Comprobación del puntero láser         Especificaciones.       Medición de distancias         Medición de distancias       Medición de ángulos         Telescopio       Sensor de inclinación         Comunicaciones       Alimentación         Alimentación       Especificaciones generales         Especificaciones en cuanto al medioambiente       Eoo1.         E001.       Eoo2.         E003.       Eoo4.         E004.       Eoo5.         E006.       Eoo6. | 137<br>137<br>138<br>139<br>140<br>141<br>141<br>142<br>142<br>142<br>142<br>143<br>143<br>145<br>145<br>145<br>145<br>145<br>145<br>145<br>145                                                                                                    |
| 9 | Ajuste                                                                                                    | 137<br>137<br>138<br>139<br>140<br>141<br>141<br>142<br>142<br>142<br>142<br>142<br>143<br>143<br>145<br>145<br>145<br>145<br>145<br>145<br>145<br>145<br>145<br>145                                                                                                    |
| 9 | Ajuste                                                                                                    | 137<br>137<br>138<br>139<br>140<br>141<br>141<br>142<br>142<br>142<br>142<br>142<br>143<br>143<br>145<br>145               |
| 8 | Ajuste                                                                                                    | 137<br>137<br>138<br>139<br>140<br>141<br>141<br>142<br>142<br>142<br>142<br>142<br>143<br>143<br>143<br>145<br>145 |

GUÍA DEL USUARIO DE LA ESTACIÓN TOTAL SPECTRA PRECISION SERIE FOCUS 2

|   | E033                                                                                                    | ) |
|---|----------------------------------------------------------------------------------------------------|---|
|   | E034                                                                                                    | , |
|   | E035                                                                                                    | , |
|   | E036                                                                                                    | , |
|   | E037                                                                                                    | , |
|   | E038                                                                                                    | , |
|   | E33                                                                                                    | , |
| Α | Datos de líneas de la carretera de diseño                                                                                                    | ; |
|   | Datos RAW                                                                                                    | ) |
|   | Datos de coordenadas.                                                                                                    | ) |
|   | Lista de códigos                                                                                                    | ) |
|   | Línea horizontal                                                                                                    |   |
|   | Curva vertical                                                                                                    |   |
|   |                                                                                                    |   |
| В | Calcular la alineación vial                                                                                                    |   |
| В | Calcular la alineación vial                                                                                                    |   |
| В | Calcular la alineación vial       .152         Elementos de la alineación vial       .153         Introducir datos de la alineación       .153                                                                                                    |   |
| В | Calcular la alineación vial       .152         Elementos de la alineación vial       .153         Introducir datos de la alineación       .153         Cálculo de elementos de la alineación vial       .155                                                                                                    |   |
| В | Calcular la alineación vial                                                                                                    |   |
| В | Calcular la alineación vial       .152         Elementos de la alineación vial       .153         Introducir datos de la alineación       .153         Cálculo de elementos de la alineación vial       .155         Longitud de la curva de transición       .155         Angulo de desviación       .155                                                                                                    |   |
| В | Calcular la alineación vial       .152         Elementos de la alineación vial       .153         Introducir datos de la alineación       .153         Cálculo de elementos de la alineación vial       .155         Longitud de la curva de transición       .155         Angulo de desviación       .155         Coordenadas de transición       .155                                                                                                    |   |
| В | Calcular la alineación vial.152Elementos de la alineación vial                                                                                                    |   |
| В | Calcular la alineación vial.152Elementos de la alineación vial153Introducir datos de la alineación153Cálculo de elementos de la alineación vial155Longitud de la curva de transición155Angulo de desviación155Coordenadas de transición155Valor de desplazamiento $\Delta R$ 156Coordenadas de transición de espiral156                                                                                                    |   |
| В | Calcular la alineación vial.152Elementos de la alineación vial153Introducir datos de la alineación153Cálculo de elementos de la alineación vial155Longitud de la curva de transición155Angulo de desviación155Coordenadas de transición155Valor de desplazamiento $\Delta R$ 156Coordenadas de transición de espiral156Distancia de la tangente.157                                                                                                    |   |
| В | Calcular la alineación vial.152Elementos de la alineación vial153Introducir datos de la alineación153Cálculo de elementos de la alineación vial155Longitud de la curva de transición155Angulo de desviación155Coordenadas de transición155Valor de desplazamiento $\Delta R$ 156Coordenadas de transición de espiral156Distancia de la tangente157Coordenada KA1157                                                                                                    |   |
| В | Calcular la alineación vial.152Elementos de la alineación vial153Introducir datos de la alineación153Cálculo de elementos de la alineación vial155Longitud de la curva de transición155Angulo de desviación155Coordenadas de transición155Valor de desplazamiento $\Delta R$ 156Distancia de la tangente157Coordenadas KA1157Longitud del arco157                                                                                                    |   |
| В | Calcular la alineación vial.152Elementos de la alineación vial153Introducir datos de la alineación153Cálculo de elementos de la alineación vial155Longitud de la curva de transición155Angulo de desviación155Coordenadas de transición156Valor de desplazamiento $\Delta R$ 156Distancia de la tangente157Longitud del arco157Coordenada KA1157Longitud del arco157Coordenada KA2158                                                                                                    |   |
| В | Calcular la alineación vial       .152         Elementos de la alineación vial       .153         Introducir datos de la alineación       .153         Cálculo de elementos de la alineación vial       .153         Longitud de la curva de transición       .155         Angulo de desviación       .155         Coordenadas de transición       .156         Valor de desplazamiento ΔR       .156         Distancia de la tangente.       .157         Longitud del arco       .157         Coordenada KA1       .157         Coordenada KA2       .158         Coordenadas BC, EC que es ARCO (IP1,IP2,EP)       .158 |   |

# Introducción

#### En este capítulo encontrará:

- Partes del instrumento
- Accesorios
- Pantalla
- Teclado
- Teclas
- Símbolos
- Iluminación y sonido
- Desconexión automática

Gracias por haber adquirido este producto.

Antes de manejar una estación total serie Focus 2, sírvase leer este manual con cuidado. Preste especial atención a las advertencias y precauciones que aparecen en la sección Seguridad en el frente del manual.

## Partes del instrumento

La Figura 1.1 muestra las partes principales de la estación total serie FOCUS 2.

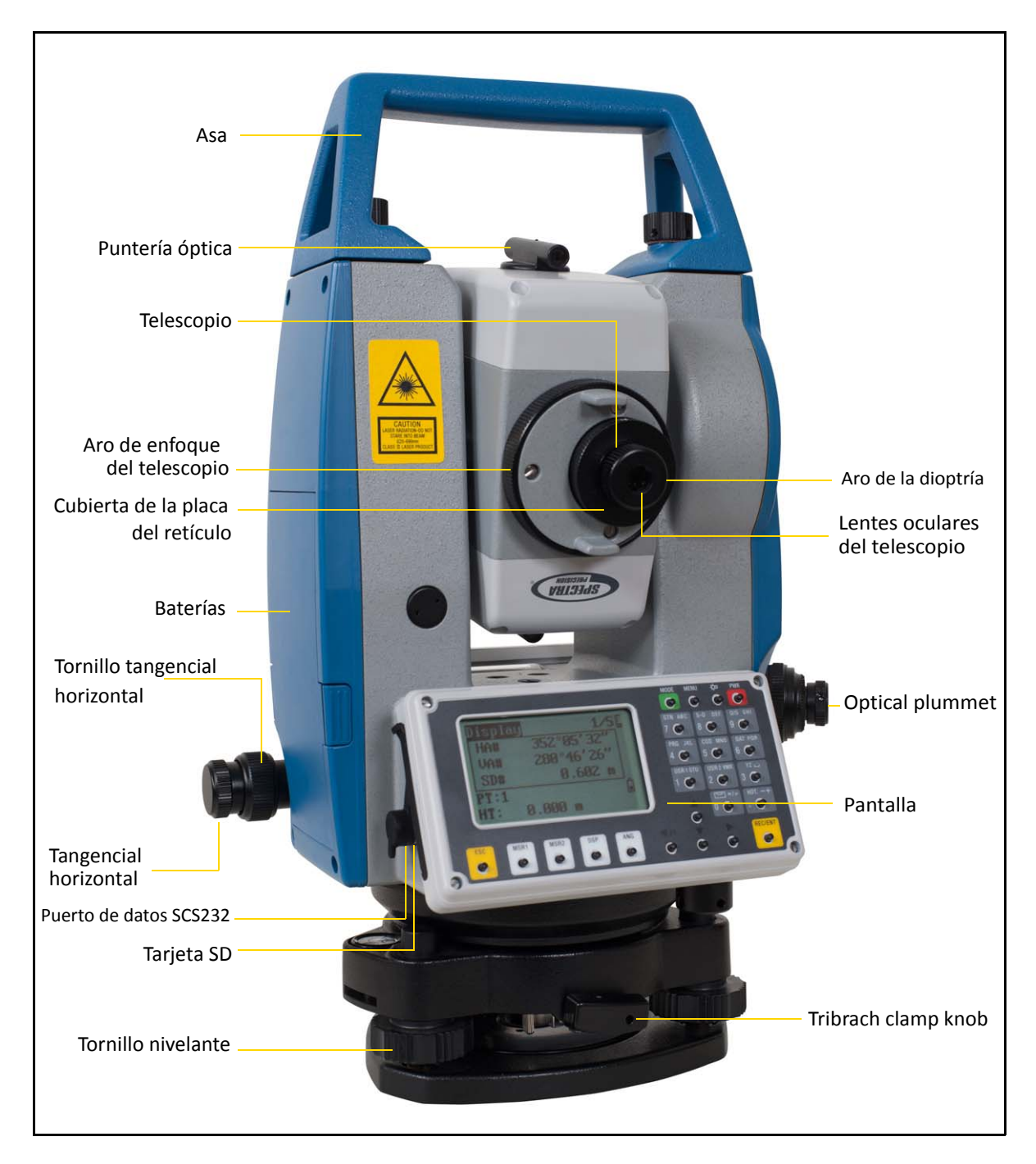

Figura 1.1 Estación total serie Focus 2: Cara derecha

1 – Introducción

## Accesorios

Los siguientes elementos se proporcionan con el instrumento.

| Elemento                              | Cantidad |
|---------------------------------------|----------|
| Estuche                               | 1        |
| Cuerpo principal de la estación total | 1        |
| Batería                               | 2        |
| Cargador y cable adaptador            | 1        |
| Plomada común                         | 1        |
| Perno de ajuste                       | 2        |
| Cepillo                               | 1        |
| Destornillador                        | 1        |
| Llave hexagonal                       | 2        |
| Paño                                  | 1        |
| Secador                               | 1        |
| Manual del usuario                    | 1        |
| Certificado de garantía               | 1        |
| Cubierta para la lluvia               | 1        |
| CD de software                        | 1        |

## Pantalla

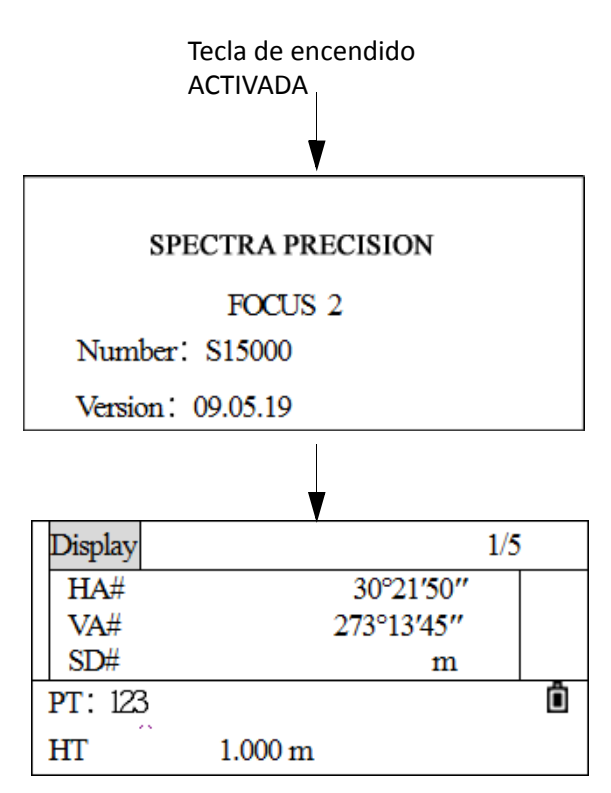

• Confirme la alimentación de la batería que se muestra en la pantalla. Reemplácela con otra batería cargada o cámbiela cuando el nivel de la batería está bajo. Vea Indicador de la alimentación que queda en la batería, página 26.

1 – Introducción

## Teclado

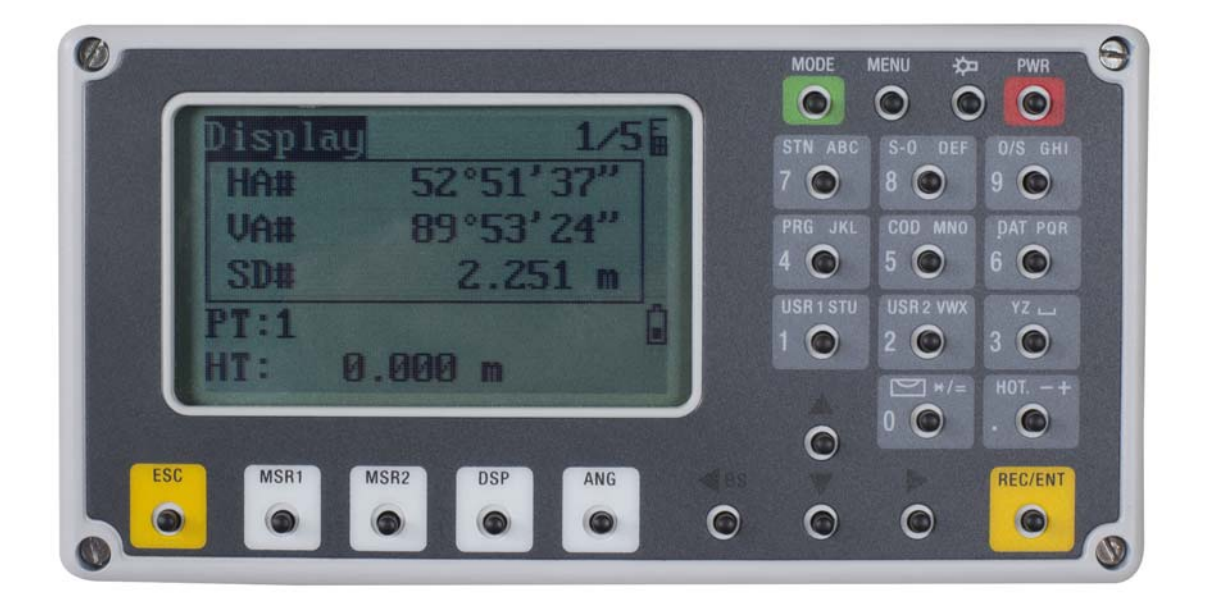

## **Teclas**

| Tecla   | Función                                                                                                    |                                                   |                                                            |
|---------|----------------------------------------------------------------------------------------------------|---------------------------------------------------|------------------------------------------------------------|
| PWR     | Fuente de alimentación encendida/apagada.                                                                                                    |                                                   |                                                            |
| ₽ ●     | Iluminación encendida/apagada.                                                                                                    |                                                   |                                                            |
| MENU    | Muestra el menú de funciones.                                                                                                    | Menu                                              |                                                            |
| 0       |                                                                                                    | 1. Job<br>2. Cogo<br>3. Set<br>4. Data<br>5. Comm | 6. 1 Sec.<br>7. Adjust<br>8. Time<br>9. Format<br>10. Info |
| MODE    | Cambia el modo de introducción: alfabético/numérico; inicia el modo código rápido en la<br>Pantalla de medición básica.                                                    |                                                   |                                                            |
| REC/ENT | Acepta la introducción o registra los datos; en la Pantalla de medición básica, presiónela durante<br>1 segundo para seleccionar el modo para guardar los datos (CP o SS). |                                                   |                                                            |
| ESC     | Regresa a la última pantalla; cancela la introducción de datos.                                                                                                    |                                                   |                                                            |

| Tecla         | Función                                                                                                    |
|---------------|----------------------------------------------------------------------------------------------------|
| MSR1          | Mide la distancia en función de las configuraciones del modo de medición correspondiente a la tecla. Presiónela durante 1 segundo para ver y cambiar el modo de medición.                                             |
| MSR2          | Mide la distancia en función de las configuraciones del modo de medición correspondiente a la tecla. Presiónela durante 1 segundo para ver y cambiar el modo de medición.                                             |
| DSP           | Tecla para avanzar por las diferentes pantallas. Presiónela durante 1 segundo para iniciar opciones de personalización.                                                                                               |
| ANG           | Muestra el menú <i>Medición de ángulos</i> ; configura el ángulo horizontal en cero; introduce el<br>ángulo horizontal, la medición de ángulos repetidos; la medición de ángulos CD/CI; fija el ángulo<br>horizontal. |
| STN ABC<br>7  | Muestra el menú <i>Conf. est.</i> ; introduce el número 7 y las letras A, B y C.                                                                                                    |
| S-0 DEF<br>8  | Muestra el menú <i>Replant.,</i> presiónela durante 1 segundo para mostrar las configuraciones de replanteo; introduce el número 8 y las letras D, E y F.                                                             |
| 0/S GHI       | Muestra el menú Offset Point Measurement (Med punto despl.); introduce el número                                                                                                    |
| 9             | 9 y las letras G, H e I.                                                                                                    |
| PRG JKL       | Muestra el menú <i>Program.</i> ; introduce el número 4 y las letras J, K y L.                                                                                                    |
| COD MNG       | Abre una ventana donde puede introducir un código. El valor de código por defecto es el último código introducido. Introduce el número 5 y las letras M,N y O.                                                        |
| DAT POR       | Muestra datos RAW, XYZ o EST, según la configuración. Introduce el número 6 y las letras P, Q y R.                                                                                                    |
| USR 1 STU     | Ejecuta la función que se asigna a la tecla USR1. Introduce el número 1 y las letras S, T y U.                                                                                                    |
| USR2 VWX<br>2 | Ejecuta la función que se asigna a la tecla USR2. Introduce el número 2 y las letras V, W y X.                                                                                                    |
| 3 O           | Introduce el número 3 y las letras Y, Z y el espacio.                                                                                                    |
| HOT+          | Muestra el menú HOT. Introduce – , + y .                                                                                                    |
| 0             | Muestra el indicador de burbuja electrónica; introduce *, /, = y 0.                                                                                                    |

## Símbolos

Los siguientes símbolos indican el estado de funcionamiento específico (según la versión de software).

| Símbolo    | Descripción                                                                                                    |
|------------|----------------------------------------------------------------------------------------------------|
| <b>+</b>   | Seleccione mediante la tecla izquierda/derecha.                                                                                                    |
|            | Para mostrar cada pantalla mediante la tecla arriba/abajo.                                                                                                    |
| <u>+</u> + | Indica que hay varias páginas seleccionables. Presione para dar vuelta la página.                                                                                                    |
| F1,F2      | Indica que el telescopio (alidada) está en la cara derecha o en la cara izquierda.                                                                                                    |
|            | CD: Medida de la cara derecha: al medir, el limbo vertical está a la izquierda del telescopio.<br>CI: Medida de la cara izquierda: al medir, el limbo vertical está a la derecha del telescopio. |

Los siguientes símbolos se muestran en la pantalla :

| Símbolo | Descripción                                                                                                    |
|---------|----------------------------------------------------------------------------------------------------|
| AH      | Angulo horizontal                                                                                                    |
| AV      | Angulo vertical                                                                                                    |
| DG      | Dist. inclinada (o geométrica)                                                                                                    |
| AZ      | Acimut                                                                                                    |
| DH      | Distancia horizontal                                                                                                    |
| DV      | Distancia vertical                                                                                                    |
| HL (HI) | Angulo horizontal izquierdo = (360°-AH)                                                                                                    |
| V%      | Razón de pendiente (o porcentaje de pendiente)                                                                                                |
| N       | Coordenada norte                                                                                                    |
| E       | Coordenada este                                                                                                    |
| Z       | Coordenada de elevación                                                                                                    |
| PT      | Punto                                                                                                    |
| AP      | Altura del prisma u objetivo                                                                                                    |
| CD      | Código                                                                                                    |
| PPM     | Valor de corrección atmosférica                                                                                                    |
| P1      | Punto 1                                                                                                    |
| P2      | Punto 2                                                                                                    |
| AI      | Altura del instrumento                                                                                                    |
| VA      | Punto de la visual hacia atrás                                                                                                    |
| ES      | Punto de configuración de la estación (instrumento)                                                                                           |
|         | 1. Las barras cruzadas "#" que se muestran detrás de dichos símbolos significa que no se ha activado la corrección de inclinación automática. |
|         | 2. La "d" que se muestra delante de estos simbolos, significa que se trata de un valor diferencial.                                           |

1 – Introducción

1 🛈

2 ଐ€

30°21'50"

273°13'42"

 $1.000 \, {\rm m}$ 

# Iluminación y sonido

Presione la tecla de iluminación (

) para

encender y apagar la retroiluminación de la pantalla (LCD).

Presione la tecla de iluminación 1 segundo para abrir la pantalla con 5 interruptores que se muestra más arriba. Utilice la ventana con 5 interruptores para ajustar la iluminación, la configuración de sonido y el contraste de la pantalla.

Con la ventana abierta como se indica anteriormente, presione  $\blacktriangle$ ,  $\bigtriangledown$  (o presione 1, 2, 3, 4, 5 como corresponde a los elementos) para elegir las configuraciones del interruptor. Una vez que se ha seleccionado un elemento, la función correspondiente a la tecla podrá iniciarse/desactivarse presionando el número adecuado.

Display

HA#

VA#

SD#

PT: 123

HT

- 1. Presione durante 1 segundo para abrir la ventana de configuración de la luz LCD, el sonido, el contraste y el puntero láser.
- 2. Cuando el curso actual está en el icono de iluminación de la pantalla (LCD), presione 1 para activar y desactivar la iluminación.

| 1 |    |
|---|----|
| 2 | Ø< |
| 3 | +  |
| 4 | ſ  |
| 5 | •  |

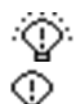

Retroiluminación de la pantalla (LCD) activada

Retroiluminación de la pantalla (LCD) desactivada

3. Presione ② o ▼ para mover el icono de sonido. Presione ② para alternar entre la activación/desactivación del sonido.

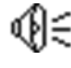

Sonido activado

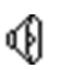

Sonido desactivado

- 4. Presione ③ o ▼ para mover el icono de contraste. Presione ③ continuamente para ajustar el nivel de contraste.
- 5. Presione ④ o ▼ para mover el icono de plomada láser. Presione ④ para activar o desactivar la plomada láser<sup>1</sup>.
- 6. Presione ⓑ o ▼ para mover el icono de puntero láser. Presione ⓑ para activar o desactivar el puntero láser.

<sup>1.</sup> La opción de plomada láser no está disponible en la estación total serie FOCUS 2.

GUÍA DEL USUARIO DE LA ESTACIÓN TOTAL SPECTRA PRECISION SERIE FOCUS 2 20

## Desconexión automática

El tiempo por defecto del sistema para la desconexión automática es de 30 minutos. Si no se presiona una tecla durante este tiempo, el instrumento se apagará para ahorrar batería.

CAPÍTULO 2

# Preparación

#### En este capítulo encontrará:

- Desembalaje y embalaje del instrumento
- Carga del paquete de baterías
- Cómo desconectar y volver a conectar el paquete de baterías
- Indicador de la alimentación que queda en la batería
- Instalación del trípode
- Centrado
- Nivelación
- Visado
- Configuración del modo de medición y preparación del objetivo
- Preparación de la diana reflectante
- Prismas reflectores
- Montaje y desmontaje del instrumento de la plataforma nivelante
- Mediciones en la cara derecha/cara izquierda

## Desembalaje y embalaje del instrumento

Nota – Maneje la estación total con cuidado para protegerla contra golpes y vibraciones excesivas.

### Desembalaje

Para desembalar el instrumento, apoye el estuche con cuidado y con la cubierta hacia arriba, destrabe el estuche, abra la tapa y saque el instrumento.

## Embalaje

Vuelva a colocar la tapa de las lentes del telescopio como corresponde, ponga el instrumento en el estuche con la abrazadera vertical y el nivel esférico boca arriba (las lentes del objetivo deben apuntar hacia la plataforma nivelante) y ajuste levemente la abrazadera vertical. Cierre la tapa y trabe el estuche.

## Carga del paquete de baterías

Antes de cargar el paquete de batería, lea las advertencia (que también se listan en la sección Seguridad en el frente de este manual) y las siguientes notas.

ADVERTENCIA – No dañe la batería de Ni-MH recargable. Una batería dañada puede ocasionar una explosión o un incendio, y puede causar daños personales y/o materiales. Para evitarlo:

- No use ni cargue la batería si parece estar dañada. Entre estos síntomas se incluyen, sin estar limitados a los mismos, la decoloración, la deformación y las fugas del fluido interno de la batería.
- No exponga la batería al fuego, a altas temperaturas o a la luz directa del sol.
- No sumerja la batería en agua.
- No use ni guarde la batería en el interior de un vehículo cuando haga calor.
- No deje caer ni perfore la batería.
- No abra la batería ni cree un cortocircuito en sus terminales.

**ADVERTENCIA** – Evite el contacto con la batería NiMH recargable si se observa fuga del líquido interno. Este fluido es corrosivo, y el contacto con el mismo puede causar daños personales y/o estropear el equipo.

Para evitarlo:

- Si hay fuga, evite el contacto con el fluido interno de la batería.
- Si el fluido de la batería entra en contacto con los ojos, aclárelos inmediatamente con agua limpia y llame a un médico. ¡No se frote los ojos!
- Si el fluido de la batería entra en contacto con la piel o con la ropa, use agua limpia para eliminar dicho fluido.

ADVERTENCIA – Cargue y use batería de litio-ión recargable siguiendo estrictamente las instrucciones pertinentes. Si se cambia o usa la batería con equipo no autorizado corre el riesgo de provocar explosiones y/o incendios, así como causar daños personales y estropear el equipo.

Para evitarlo:

- No use ni cambie la batería si parece estar dañada o presenta fuga del fluido.
- Cargue la batería NiMH solamente en un producto especificado para hacerlo. Asegúrese de seguir todas las instrucciones que se incluyen con el cargador de batería.
- Deje de cargar las baterías que desprendan calor o que huelan a quemado.
- Use la batería exclusivamente con el equipo especificado.
- Use la batería solamente para el fin intencionado y siguiendo siempre las instrucciones de la documentación del producto.

ADVERTENCIA – Para cargar el paquete de baterías utilice solamente el cargador de batería y el adaptador AC acoplado al instrumento. No utilice otros cargadores porque es posible que el paquete de baterías se prenda fuego o rompa. El paquete de baterías adjunto no puede utilizarse con otros cargadores.

 $\triangle$ 

**ADVERTENCIA** – No cubra el cargador de batería y el adaptador AC mientras se está cargando el paquete de baterías. El cargador debe poder disipar el calor de forma adecuada. Si se lo cubre con mantas o prendas, el cargador podrá sobrecalentarse.

ADVERTENCIA – Evite recargar el paquete de baterías en lugares húmedos o con polvo, bajo la luz directa del sol o cerca de fuentes de calor. No lo recargue cuando está mojado o húmedo. Si lo hace, podrá recibir descargas eléctricas o quemaduras o el paquete de baterías se recalentará y prenderá fuego.

 $\triangle$ 

ADVERTENCIA – Tenga cuidado de no poner los contactos en corto circuito. Los cortos circuitos pueden hacer que el paquete de baterías se prenda fuego o que el usuario se queme.

ADVERTENCIA – Nunca queme ni caliente la batería. Al hacerlo, la batería podrá perder o romperse. Una batería rota o que pierde puede ocasionar heridas serias.

ADVERTENCIA – Antes de almacenar el paquete de baterías o el cargador, cubra los puntos de contacto con cinta aisladora. Si no lo hace, el paquete de baterías o el cargador podrán entrar en corto circuito, ocasionando un incendio, quemaduras o daños al instrumento.

**ADVERTENCIA** – La batería no es impermeable. No permita que la batería se moje cuando la saca del instrumento. Si penetra agua en la batería, es posible que ocasione un incendio o quemaduras.

## Cómo aplicar la alimentación

Conecte el cargador al adaptador AC que se proporciona para encender la unidad.

### Carga de la batería

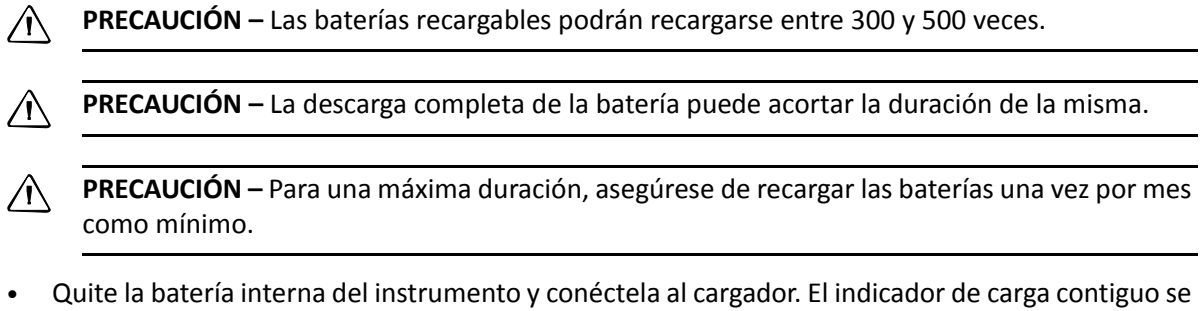

- Quite la batería interna del instrumento y conéctela al cargador. El indicador de carga contiguo se iluminará en rojo cuando la carga está en curso. El indicador de carga cambiará a verde una vez que la concluido la carga. Desconecte el cargador de la fuente de alimentación.
- La carga puede tomar alrededor de 4 horas si la batería se descargó normalmente.
- Las baterías Ni-MH no deben cargarse con temperaturas superiores a 40 °C y 45 °C.
- Si el indicador (o indicadores) de carga no se ilumina después de haber conectado la batería y el cargador, es posible que la batería o el cargador estén dañados. Por favor comuníquese con el Centro de reparaciones autorizado para solicitar asistencia.

# Cómo desconectar y volver a conectar el paquete de baterías

## Cómo desconectar el paquete de baterías

- **PRECAUCIÓN** Antes de quitar la batería del instrumento, asegúrese de que la fuente de alimentación esté apagada. De lo contrario, es posible que se haya dañado el instrumento.
- **PRECAUCIÓN –** Evite tocar los contactos en el paquete de baterías.
- 1. Si el instrumento está encendido, presione PWR para apagarlo.
- 2. Apriete las abrazaderas de la batería entre sí y deslice la batería para sacarla del instrumento.

### Inserción del paquete de baterías

- 1. Apriete las abrazaderas de la batería e insértela suavemente en el compartimiento para batería.
- 2. Libere las abrazaderas y deje que la batería se inserte como corresponde en su lugar.

 $\triangle$ 

**PRECAUCIÓN** – Si la tapa del compartimiento para batería no se ha insertado correctamente, esto podrá afectar perjudicialmente la impermeabilidad del instrumento.

# Indicador de la alimentación que queda en la batería

El indicador de la alimentación que queda en la batería muestra la condición de alimentación actual.

El tiempo de funcionamiento de la batería varía según las condiciones medioambientales, tales como la temperatura ambiente, durante cuánto tiempo se ha cargado la batería, el número de veces que se ha cargado y descargado. Se

| Display | 1/5        |
|---------|------------|
| HA#     | 30°21′50″  |
| VA#     | 273°13′42″ |
| SD#     | m 🖻        |
| PT: 123 |            |
| HT      | 1.000 m    |

recomienda cargar la batería antes de utilizar o de preparar baterías de reserva totalmente cargadas.

La pantalla que indica la alimentación que queda en la batería muestra el nivel de alimentación con respecto al modo de medición actual. El modo de medición de distancias consume menos alimentación que el modo de medición de ángulos. Preste mucha atención al respecto cuando cambia del modo de medición de ángulos al modo de medición de distancias, puesto que es posible que se interrumpa la operación si no hay suficiente alimentación en la batería. El estado de alimentación de la batería siempre debe comprobarse antes del funcionamiento al aire libre.

| Icono | Descripción                                  |
|-------|----------------------------------------------|
| Ô     | Puede iniciarse la medición.                 |
| Ô     | Puede iniciarse la medición.                 |
| Ô     | Puede iniciarse la medición.                 |
| Ĵ     | Batería baja. Debe recargarse.               |
| Ô     | Imposible medir. La batería debe recargarse. |

Al cambiar el modo de medición, la alimentación de la batería no se actualiza de inmediato. El sistema indicador de la alimentación que queda en la batería muestra el estado general pero no el cambio instantáneo de la alimentación de la batería.

## Instalación del trípode

Monte el instrumento en el trípode. Nivele y centre el instrumento con precisión para asegurar un funcionamiento óptimo.

 $\triangle$ 

**PRECAUCIÓN** – Las puntas metálicas de las patas del trípode son muy afiladas. Al manipular o transportar el trípode, trate de evitar lastimarse con las mismas.

- 1. Abra las patas del trípode lo suficiente para que el instrumento esté estable.
- 2. Ubique el trípode directamente sobre el punto de estación. Para comprobar la posición del trípode, mire por el orificio del centro en la cabeza del trípode.
- 3. Presione las puntas metálicas de las patas del trípode firmemente contra el suelo.
- 4. Nivele la superficie superior de la cabeza del trípode ajustando la altura de las patas.
- 5. Ajuste los tornillos de mariposa firmemente en las patas del trípode.
- 6. Coloque el instrumento en la cabeza del trípode.
- 7. Inserte el tornillo de montaje del trípode en el orificio central de la placa base del instrumento.
- 8. Ajuste el tornillo de montaje del trípode.

*Nota –* No transporte el instrumento mientras está conectado a un trípode.

# Centrado

Al centrar el instrumento, alinee el eje central sobre el punto de estación de forma precisa. Para centrar el instrumento, podrá usar una plomada óptica (vea la página 27) o una plomada láser (vea la página 28).

#### Centrado utilizando una plomada óptica

**Nota** – Si necesita una mayor precisión, compruebe y ajuste la plomada óptica antes de centrar el instrumento. Véanse las instrucciones detalladas en Comprobación y ajuste de la plomada óptica, página 136.

Para centrar el instrumento utilizando la plomada óptica:

- 1. Instale el instrumento en el trípode. Vea Instalación del trípode, página 27.
- 2. Mientras mira por la plomada óptica, alinee la marca central del retículo con el punto de estación. Para ello, gire los tornillos nivelantes hasta que la marca central del retículo esté directamente sobre la imagen del punto de estación.
- 3. Mientras sostiene la cabeza del trípode con una mano, afloje las abrazaderas de la pata del trípode y ajuste la longitud de las patas hasta que la burbuja esté en el centro del nivel esférico.

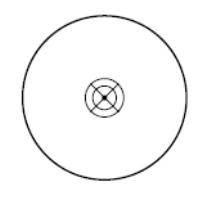

- 4. Ajuste las abrazaderas de las patas del trípode.
- 5. Use el nivel esférico para nivelar el instrumento de forma aproximada. Vea la página 29.
  - a. Ajuste la longitud de las tres patas del trípode para que la burbuja del nivel esférico del instrumento esté centrada.
- 6. Use el nivel tubular para nivelar el instrumento con precisión.
  - a. Rote el instrumento horizontalmente aflojando la abrazadera horizontal y colocando el nivel tubular paralelo a la línea que conecta al tornillo nivelante A y B, y luego acerque la burbuja al centro del nivel tubular girando los tornillos A y B.
  - b. Rote el instrumento unos 90° para que esté perpendicular a la línea de conexión de los tornillos nivelantes A y B. Gire el tornillo nivelante C para que la burbuja del nivel tubular esté centrada.
- 7. Centre y nivele el instrumento con precisión.
  - a. Mire por la plomada óptica para reconfirmar que la imagen del punto de estación todavía está centrada en la marca del retículo.
  - b. Si se detecta que el punto de estación está apenas desplazado, afloje el tornillo de montaje del trípode y corrija el posicionamiento del instrumento mediante el movimiento directo (no rotativo). Si el desplazamiento del punto de estación es importante, repita este procedimiento desde el Paso 2.

#### Centrado utilizando una plomada común

- 1. Instale el instrumento en el trípode. Vea Instalación del trípode, página 27.
- 2. Cuelgue el hilo de la plomada en el gancho del tornillo de montaje del trípode.
- 3. Ajuste la longitud del hilo para que la punta de la plomada esté a la altura del punto de estación.
- 4. Afloje un poco el tornillo de montaje del trípode.
- 5. Utilizando ambas manos para sostener el lado externo de la base nivelante, deslice cuidadosamente el instrumento por la cabeza del trípode hasta que la punta de la plomada esté posicionada sobre el centro exacto del punto de estación.

**Nota** – Para confirmar que el instrumento está alineado con precisión, compruebe la posición del mismo desde dos direcciones en ángulo recto entre sí.

## Nivelación

Al activarse el sensor de inclinación, se mostrará la corrección automática de la falta de nivelación del ángulo vertical.

Para asegurar la medición precisa de los ángulos, deberá activarse el sensor de inclinación. Podrá usarse la pantalla para realizar la nivelación final del instrumento.

Si el instrumento no se ha nivelado de forma aproximada, la pantalla mostrará que el mismo se encuentra fuera del rango de corrección automática y que tiene que nivelarse de forma manual.

El instrumento compensará la lectura del ángulo vertical así como también la lectura del ángulo vertical y horizontal debido a la inclinación del eje vertical en la dirección X y en las direcciones XY (que se conoce como *compensación de doble eje*).

1. Presione para abrir la función de compensación automática. Se mostrará el valor de compensación de la inclinación.

Si el valor está dentro de ±3,5', esto indica que está en el rango de compensación automática del limbo vertical.

Presione **ESC** para volver la función de medición. Si sobrepasa ±3.5', significa que tiene que nivelarse de forma manual.

- 2. Presione (MSR2) para cambiar el modo de compensación a la compensación de doble eje.
- 3. Tras nivelar, presione ESC para volver al estado previo.
- 4. Para cerrar la compensación automática, presione OFF.

Cuando el instrumento se coloca en una superficie no estable o

cuando hay mucho viento, es posible que la visualización del ángulo vertical no sea estable. Podrá desactivar la función de corrección automática de la inclinación del ángulo vertical.

Si el modo de corrección automática está activado y no se ha nivelado el instrumento, el programa indicará que debe nivelarse el instrumento antes de poder introducir otras funciones.

Al nivelar el instrumento, su eje vertical está exactamente vertical. Para nivelar el instrumento, utilice el nivel electrónico. En los trabajos de nivelación, siempre configure el instrumento en la dirección de la cara 1 (vea la Figura 1.1 en la página 14).

Para nivelar el instrumento:

- 1. Nivele el instrumento de forma aproximada utilizando el nivel esférico:
  - Gire los tornillos nivelantes A y B para mover la burbuja del nivel esférico, en cuyo caso la burbuja está posicionada en una línea perpendicular a la línea que atraviesa el centro de los dos tornillos nivelantes que se están ajustando.
  - b. Gire el tornillo nivelante C para mover la burbuja al centro del nivel electrónico:

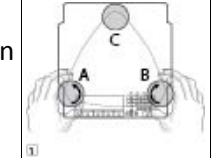

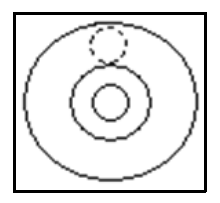

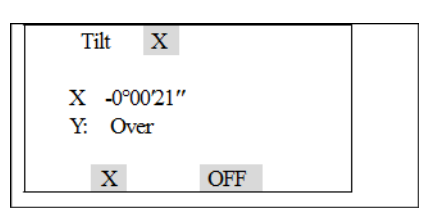

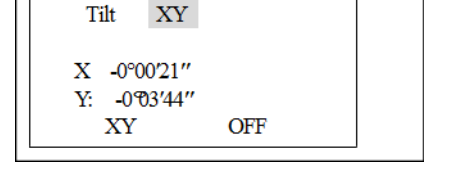

- 2. Nivele el instrumento con precisión utilizando el nivel tubular:
  - Rote el instrumento horizontalmente aflojando la abrazadera horizontal y colocando el nivel tubular paralelo a la línea que conecta a los tornillos nivelantes A y B, y luego acerque la burbuja al centro del nivel tubular girando los tornillos A y B.
  - b. Rote el instrumento unos 90° en su eje vertical y gire el tornillo nivelante C para nivelar la burbuja un vez más.
- 3. Use el tornillo nivelante A para mover la burbuja al centro del nivel electrónico.
- 4. Repita el Paso 2 para cada rotación de 90° del instrumento y compruebe que la burbuja esté correctamente centrada en todas direcciones.

## Visado

Al visar el instrumento, se apunta el telescopio al objetivo, se enfoca en la imagen del objetivo y se la alinea con la cruz filar del retículo.

Para visar el instrumento:

- 1. Ajuste la dioptría:
  - a. Apunte el telescopio a un área en blanco, tal como el cielo o un trozo de papel.

ADVERTENCIA – Nunca mire el sol a través del telescopio. Si lo hace, se podrá dañar la vista o perder la visión.

- Al mirar a través de las lentes oculares, rote el aro de la dioptría hasta que la cruz filar del retículo esté enfocada con nitidez.
- 2. Elimine el paralaje:
  - a. Apunte el telescopio a la imagen del objetivo.
  - b. Rote el aro de enfoque hasta que la imagen del objetivo esté enfocada con nitidez en la cruz filar del retículo.
  - c. Mueva los ojos verticalmente y lateralmente para comprobar que la imagen del objetivo se mueve relativa a la cruz filar del retículo.

Si la imagen del objetivo no se mueve, no hay paralaje.

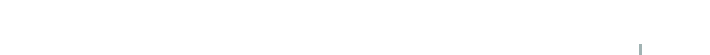

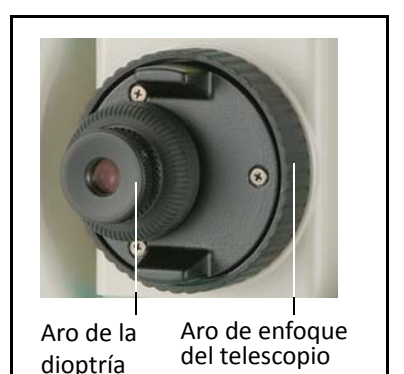

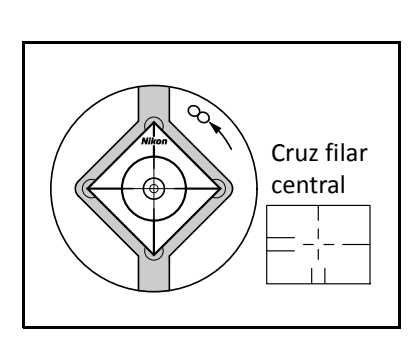

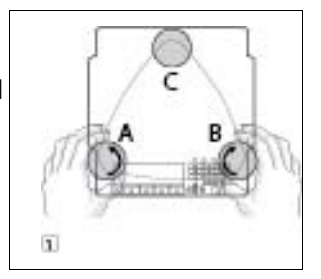

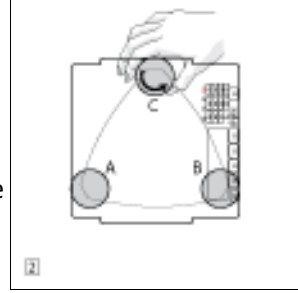

- d. Si la imagen del objetivo se mueve, rote el aro de enfoque del telescopio. Luego repita desde el Paso c.
- 3. Rote el tornillo tangencial:
  - El último giro del tornillo tangencial debe ser en el sentido de las agujas del reloj, para alinear el objetivo en la cruz filar de forma precisa.

# Configuración del modo de medición y preparación del objetivo

La estación total serie FOCUS 2 ofrece dos modos de medición:

- El modo Prisma (Pr i sm) Vea Medición con un prisma, página 32.
- El modo Sin reflector (Ref. Dir.) Vea Medición en el modo sin reflector, página 33.

Estos modos pueden cambiarse en cualquier momento manteniendo presionado la tecla <u>MSR1</u> o <u>MSR2</u> durante un segundo. Véase más información en <u>Teclas 1Seg</u>, página 130.

Para configurar el modo de medición según el objetivo que quiere medir, vea la siguiente tabla.

| Objetivo                     | Configuración del objetivo    |
|------------------------------|-------------------------------|
| Prisma, diana reflectante    | Prisma (modo Prisma)          |
| Otro (materiales reflexivos) | Ref.Dir. (modo Sin reflector) |

En algunos casos, podrá medir a otro objetivo que no es adecuado para el modo de medición configurado.

**Nota** – La estación total serie Focus 2 es un láser Clase 3R en el modo Sin reflector y la función Puntero láser, y un láser Clase 1 en el modo Prisma.

**PRECAUCIÓN –** No vise el prisma cuando el puntero láser está encendido.

#### Medición con un prisma

No use un prisma que esté rayado, que tenga una superficie sucia o cuyo centro esté partido. Se recomiendan prismas con bordes finos.

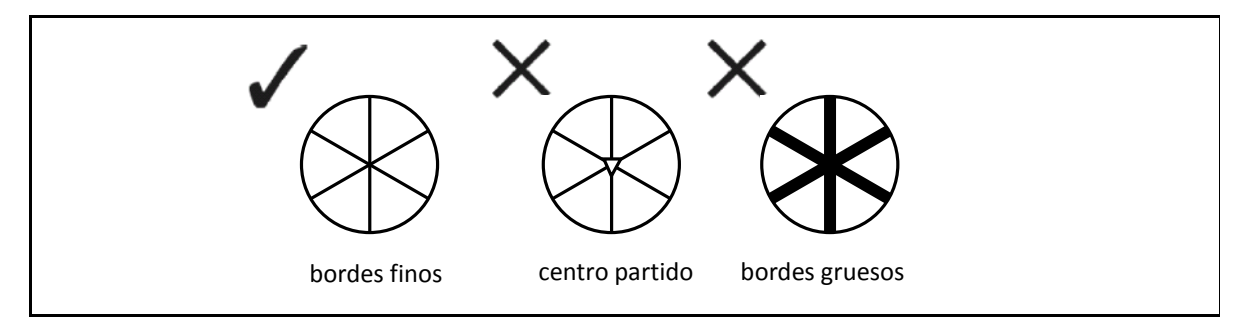

Puesto que la estación total serie FOCUS 2 es extremadamente sensible, las reflexiones múltiples en la superficie del prisma a veces pueden causar una pérdida importante en la precisión.

Para mantener la precisión de las mediciones:

• Cuando mide a corta distancia, incline levemente el prisma para que el MED pueda ignorar reflexiones innecesarias en la superficie del prisma, según se muestra a continuación.

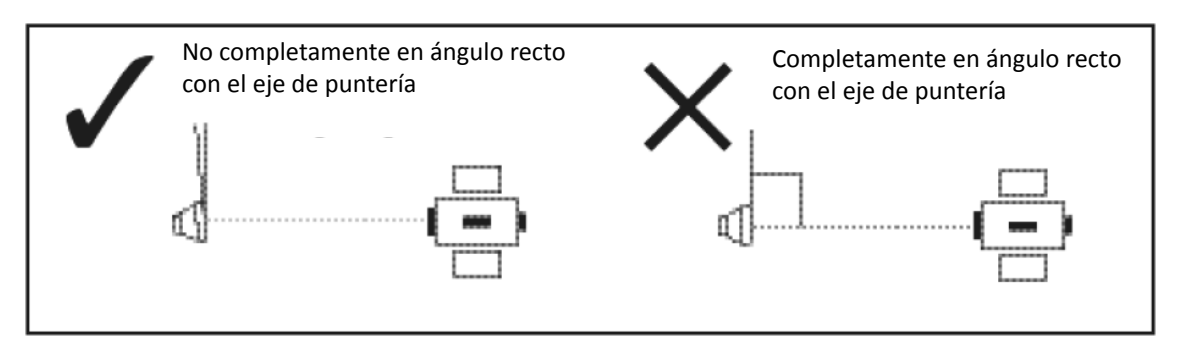

**Nota** – Mantenga al prisma firmemente en su lugar y no lo mueva mientras está realizando mediciones.

**Nota** – En el modo Prisma, a fin de evitar mediciones falsas sobre objetos que no sean el prisma o la diana reflectante, no se medirán los objetivos que son menos reflexivos que el prisma o la diana reflectante. Incluso cuando inicia una medición, no se mostrarán los valores medidos. Para medir a objetos menos reflexivos, use el modo Ref.Dir. (Sin reflector).

### Medición en el modo sin reflector

La intensidad de la reflexión desde el objetivo determina la distancia que la estación total serie FOCUS 2 puede medir en este modo. El color y la condición de la superficie del objetivo también afectan la distancia que se puede medir, incluso si los objetos a medir son los mismos. Algunos objetivos menos reflexivos tal vez no puedan medirse.

La siguiente tabla describe algunos ejemplos de objetivos y las distancias aproximadas a las que pueden medirse.

| Objetivo                                   | Podrá medirse aproximadamente a   |
|--------------------------------------------|-----------------------------------|
| Señales de tránsito, reflectores           | 500 metros (1640 pies)            |
| Papel (blanco), enchapados (nuevos)        | 300 metros (990 pies)             |
| Pared (pintada con color fuerte), ladrillo | 100 a 200 metros (330 a 660 pies) |

Las distancias a las que se puede medir podrán ser más cortas o los intervalos de medición podrán ser más largos en los siguientes casos:

- el ángulo del láser contra el objetivo es pequeño
- la superficie al objetivo está húmeda

Con la luz solar directa, la distancia a la que se puede medir podrá ser más corta. En este caso, trate de cubrir el objetivo con una sombra.

Los objetivos con superficies totalmente planas, tales como espejos, no podrán medirse a menos que el rayo y el objetivo sean perpendiculares entre sí.

**Nota** – Asegúrese de que no haya obstáculos entre el instrumento y el objetivo cuando realiza mediciones.

**Nota** – Cuando es necesario realizar mediciones a través de una carretera o a un lugar donde hay mucho movimiento de vehículos o de otro tipo de objetos, realice varias mediciones a un objetivo para lograr un mejor resultado.

## Preparación de la diana reflectante

La diana reflectante puede emplearse para mediciones en el modo Prisma. Arme la diana reflectante como se muestra a continuación:

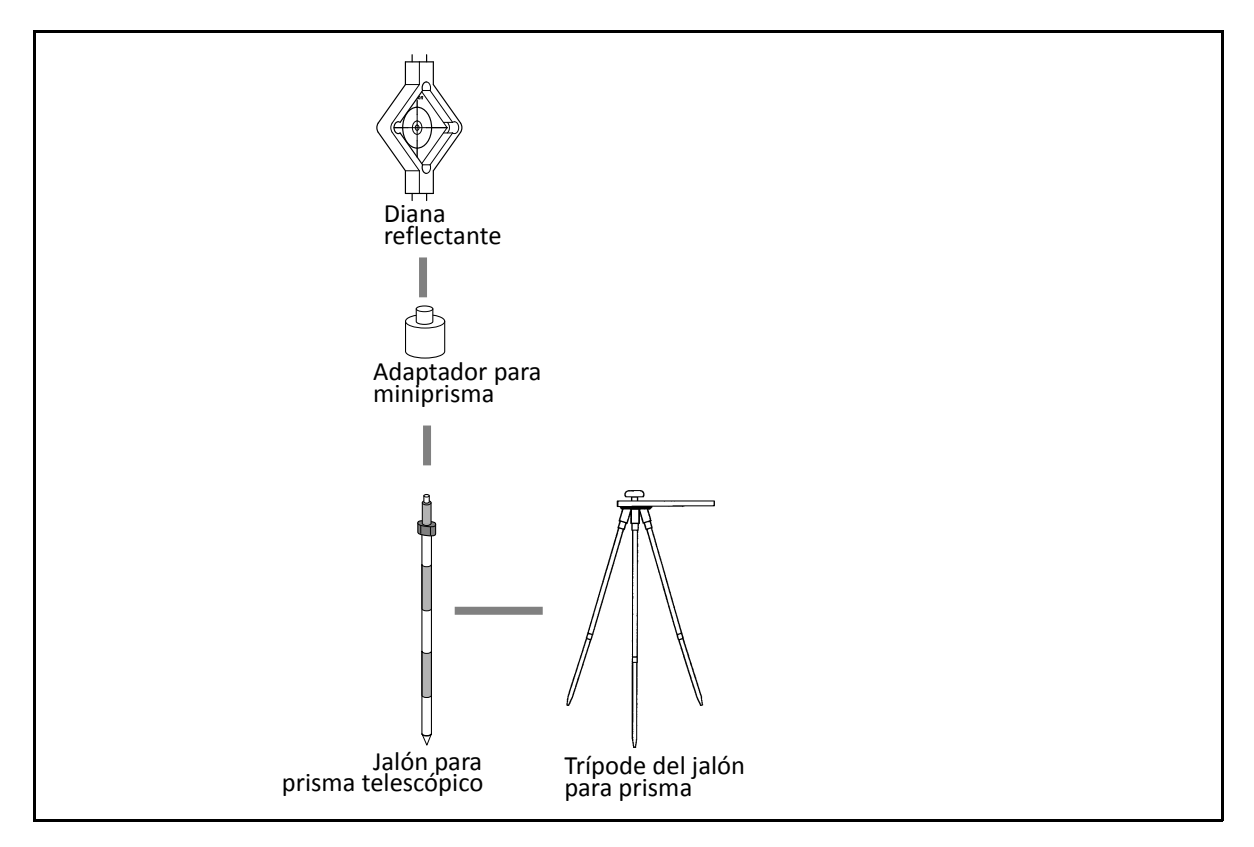

### Instalación del prisma reflector

1. Arme el prisma reflector como se muestra a continuación:

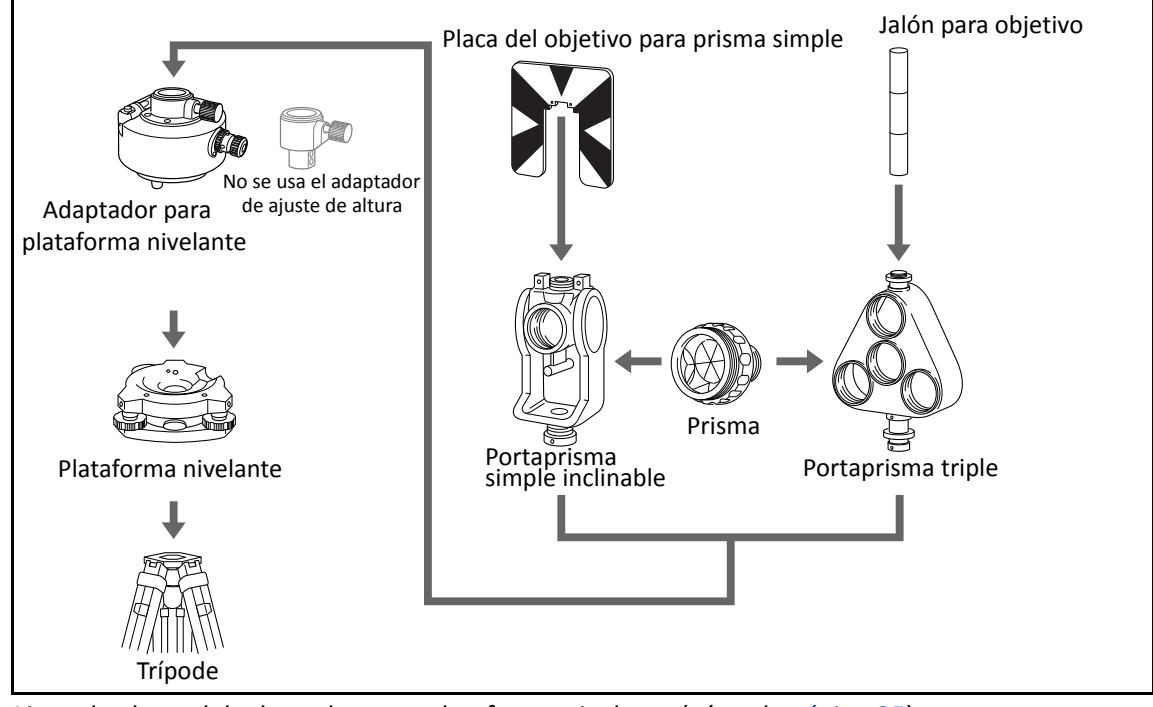

- 2. Ajuste la altura del adaptador para plataforma nivelante (véase la página 35).
- 3. Si es necesario, cambie la dirección del prisma (véase la página 36).
- 4. Configure la constante del prisma (véase la página 36).
- 5. Si está usando un portaprisma simple, establezca la posición de la placa del objetivo (véase la página 36).

#### Ajuste de la altura del adaptador para plataforma nivelante

El adaptador para plataforma nivelante tiene un adaptador para ajuste de altura. Para utilizar el prisma reflector con un instrumento estación total serie FOCUS 2, quite el adaptador para ajuste de altura según se muestra a continuación.

El adaptador de ajuste de altura se utiliza con otras estaciones totales Spectra Precision:

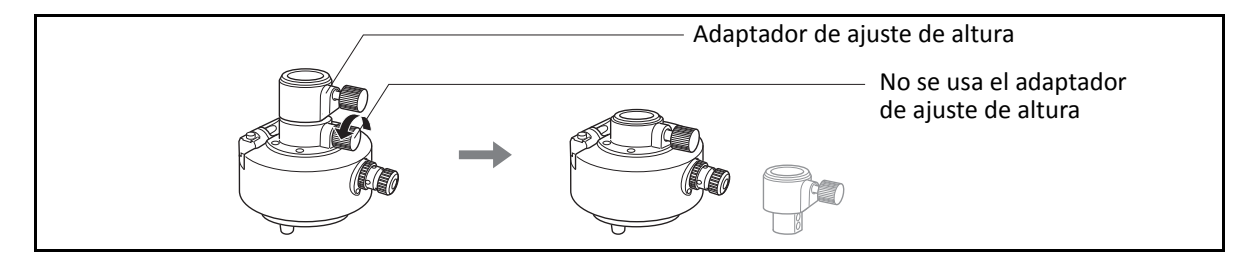

#### Cambio de dirección del prisma

El prisma instalado en el adaptador para plataforma nivelante puede rotarse para que esté orientado en cualquier dirección.

Para cambiar la dirección del prisma:

- 1. Libere la abrazadera de rotación. Para ello, gire la palanca de la abrazadera en el sentido contrario a las agujas del reloj.
- 2. Gire la placa superior del adaptador para plataforma nivelante hasta que el prisma esté en la dirección requerida.
- 3. Ajuste la abrazadera de rotación. Para ello, gire la palanca de la abrazadera en el sentido de las agujas del reloj.

#### Configuración de la constante del prisma

- 1. Conecte el prisma al portaprisma simple o triple.
- Sugerencia Para usar un portaprisma triple como un soporte simple, conecte el prisma a la rosca central del portaprisma.
- Configure la constante de prisma. Para ello, mantenga presionado MSR1 o MSR2 durante un segundo. Véase más información en Teclas 1Seg, página 130.

**Nota** – Si la constante de prisma no es de 0 mm, introduzca el valor de la constante de prisma directamente en el campo Const. Por ejemplo, si la constante de prisma es de 30 mm, introduzca 30mm en el campo Const en el instrumento.

Sugerencia – Cuando utiliza un prisma a corta distancia, configure el prisma en un ángulo inclinado con respecto al eje de puntería, en lugar de totalmente en ángulo recto.

#### Configuración de la posición de la placa del objetivo

Si está usando un prisma simple, asegúrese de que la placa del objetivo esté alineada con el adaptador para plataforma nivelante y el prisma.

Para configurar la posición de la placa del objetivo:

- 1. Use los dos tornillos que se proporcionan para conectar la placa del objetivo al portaprisma simple.
- Mueva la placa del objetivo dentro de los orificios del tornillo hasta que la parte saliente de la forma tipo cuña esté alineada con el eje vertical del prisma y el adaptador para plataforma nivelante.

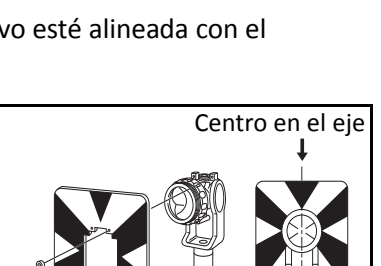

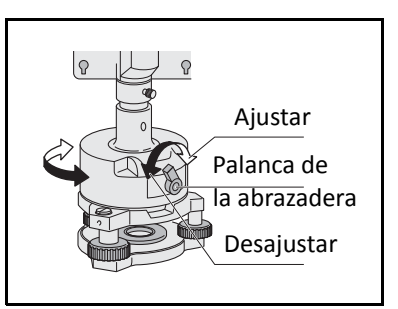

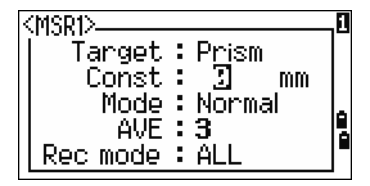
# **Prismas reflectores**

Al medir distancias utilizando prismas reflectores, tendrá que instalar un prisma en la placa del objetivo. Los sistemas reflectores incluyen prismas simples y prismas triples, que pueden instalarse en una plataforma nivelante sobre un trípode o montarse en una jalón para prisma. Los usuarios podrán autoconfigurar los sistemas reflectores de según los trabajos.

# Montaje y desmontaje del instrumento de la plataforma nivelante

## Desmontaje

Si es necesario, el instrumento (incluyendo los prismas reflectores con la misma plataforma nivelante) pueden desmontarse de la plataforma nivelante. Afloje el tornillo de traba de la plataforma nivelante en el botón de traba utilizando un destornillador. Gire el botón de traba unos 180°en el sentido contrario a las agujas del reloj para aflojar las mordazas de fijación y quite el instrumento de la plataforma nivelante..

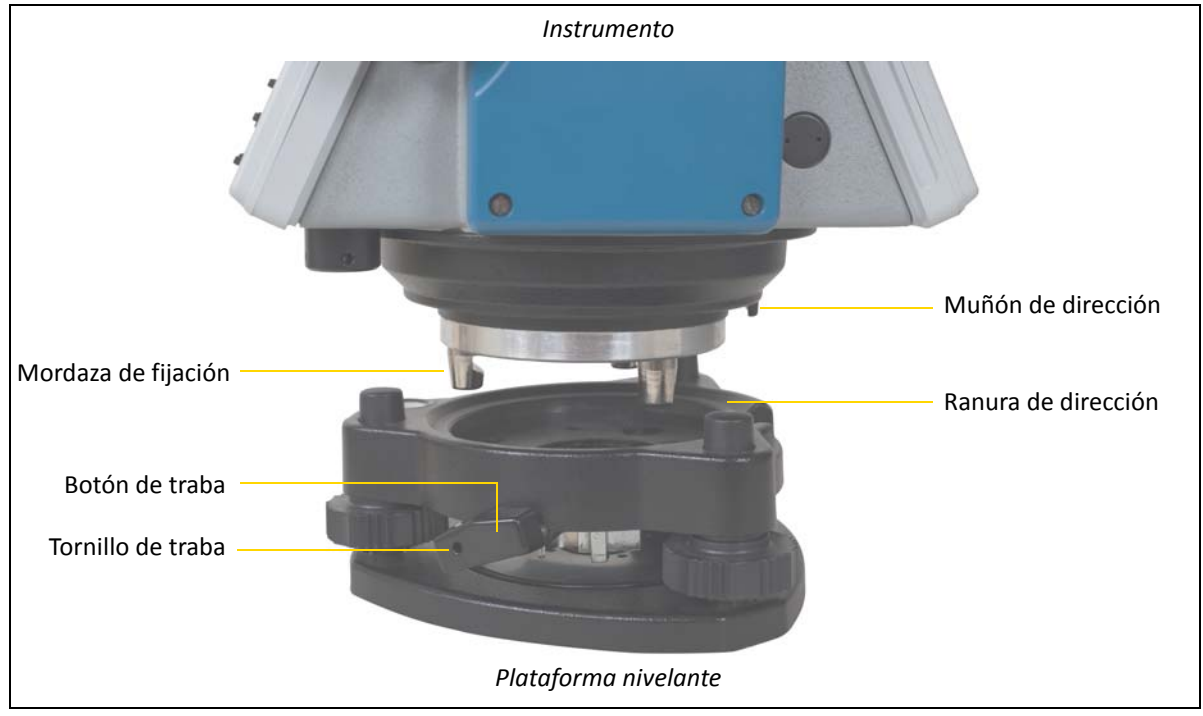

## Montaje

Inserte las tres mordazas de fijación en los orificios en la plataforma nivelante y alinee el muñón de dirección con la ranura de dirección. Gire el botón de traba unos 180° en el sentido de las agujas del reloj y ajuste el tornillo de traba utilizando un destornillador.

## Mediciones en la cara derecha/cara izquierda

Podrá realizar mediciones desde cualquiera de las caras del instrumento. Para cambiar de cara, rote el instrumento unos 180° en su base y rote el telescopio unos 180° dentro del pie.

Al promediar los valores de las medidas de la cara derecha y de la cara izquierda, podrá eliminarse la mayoría de los errores mecánicos constantes. Algunos errores, tales como el error del eje vertical, no pueden cancelarse promediando las medidas de la cara derecha e izquierda.

Al rotar el telescopio, tenga cuidado de no colocar el dedo en el espacio que queda entre el pie del instrumento y el telescopio.

La medición en la cara derecha se realiza con el limbo vertical posicionado a la izquierda de las lentes oculares del telescopio. La medición en la cara izquierda se realiza con el limbo vertical posicionado a la derecha de las lentes oculares del telescopio.

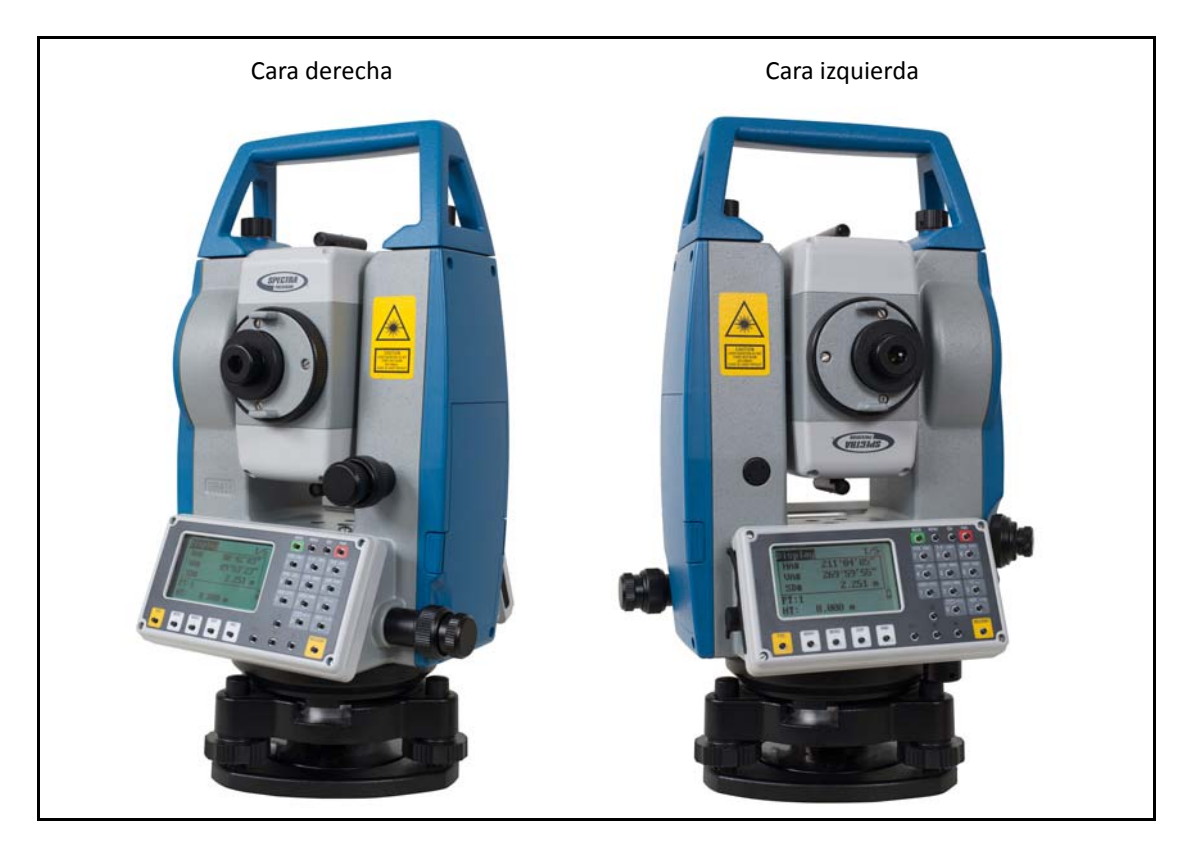

# Iniciación

#### En este capítulo encontrará:

- Modos de introducción
- Introducción de un número o nombre de punto

A

Ô

1

Ô

Stac

Stac

1.000 m

List

RP

List

 $1.000 \,\mathrm{m}$ 

# Modos de introducción

Todos los caracteres pueden introducirse en un campo de entrada de datos. La longitud de caracteres máxima de un ID de punto o número de punto es 16.

Presione < para eliminar un carácter a la izquierda del cursor.

Cuando los datos son más anchos que la pantalla, los datos automáticamente se mueven a la izquierda.

Cuando se muestra una A en la esquina superior derecha de la pantalla, las letras podrán introducirse utilizando el teclado. Cuando se muestra 1, podrán introducirse números. En una pantalla o pantallas de medición que requieren de la introducción manual, presione MODE para desplazarse entre el modo alfabético y el modo numérico.

En el modo alfabético, se configuran tres letras utilizando una tecla. Cada pulsación de tecla muestra la siguiente letra para dicha tecla en el curso.

Los métodos de introducción para códigos (CD) son: introducir manualmente, seleccionar en una lista o seleccionar último. Los métodos operativos son idénticos a los de introducción de puntos.

## Introducción de caracteres

- 1. Asegúrese de que el modo de introducción actual sea el modo alfabético. De lo contrario, presione MODE.
- 2. Presione 6 tres veces para introducir R.
- 3. Presione 6 una vez para introducir P.
- 4. Presione MODE para cambiar al modo numérico.
- 5. Presione 1 y 6.
- 6. Presione (REC/ENT) para confirmar.
- Sugerencia Si el ID de punto es incorrecto, presione ESC y vuelva a introducirlo.

## Edición de caracteres

Podrán editarse los caracteres introducidos.

- Mueva el cursor al elemento que tiene que editarse y presione 

   El curso permanecerá en el primer carácter y destellará.
- 2. Mueva el cursor al elemento que tiene que editarse y presione >.

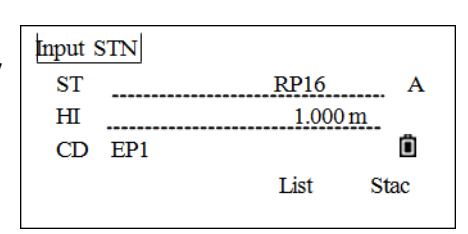

- 3. Introduzca el carácter nuevo.
- 4. Presione (REC/ENT) para confirmar. El cursor pasará al siguiente elemento.
- $\dot{\nabla}$  Sugerencia Presione  $\leq$  para eliminar el carácter derecho.

Input STN

Input STN

ST

HI

CD

EP1

CD EP1

ST

HI

## Introducción de un número o nombre de punto

Se pueden utilizar nombres numéricos o alfanuméricos de hasta 16 caracteres de largo para identificar puntos.

El nombre por defecto para un nuevo punto es el último nombre de punto introducido, con el último dígito incrementado. Por ejemplo, si el último nombre de punto era A100, el nombre por defecto para el siguiente punto será A101.

Si el último carácter del nombre de punto anterior es alfabético, el nombre de punto por defecto es el último nombre de punto.

Cuando el cursor está en un campo PT (punto), hay varias maneras de especificar un punto o de introducir coordenadas.

### Introducción de un punto existente

Por ejemplo, para introducir un ID de punto en el campo PT:

1. Introduzca PtID en el campo PT y luego presione REC/ENT.

El sistema buscará el ID de punto en la memoria interna. Si existe el ID de punto, se mostrará la coordenada.

2. Presione <u>REC/ENT</u> para volver a la pantalla. Se seleccionará el punto y el cursor pasará al siguiente elemento.

### Introducción de un nuevo punto

- Cuando introduce un nuevo número o nombre de punto, aparecerá una pantalla de introducción de coordenadas. Introduzca las coordenadas del punto con el formato NE, NEZ, o sólo elevación (Z).
- 2. Presione REC/ENT para pasar al siguiente elemento.
- 3. Presione REC/ENT el campo CD para almacenar el punto en el trabajo actual.

| N<br>E | <u>10.000 m</u><br>10.000 m |   |
|--------|-----------------------------|---|
| Z      | 10.000 m                    |   |
| PT     | AD1                         |   |
| CD:    | EP1                         | Ô |
|        |                             |   |

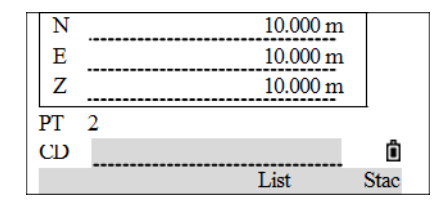

## Especificación de un comodín (\*)

Si incluye un asterisco (\*) cuando introduce un nombre de código o punto, se mostrará una lista de puntos que coinciden con el texto introducido. Por ejemplo:

| Comodín | Definición                                                                                                    |
|---------|----------------------------------------------------------------------------------------------------|
| *       | Aparecen todos los puntos de cualquier longitud.                                                                                                    |
| А       | Aparecen todos los puntos que tengan el ID de punto "A" exacto.                                                                                         |
| A*      | Aparecen todos los puntos de cualquier longitud que empiezan con "A" (por ejemplo, A8, A71, ABDE)                                                       |
| *1      | Aparecen todos los puntos de cualquier longitud que incluyen "1" como el segundo carácter (por<br>ejemplo, W1, F15, A1R)                                |
| A*1     | Aparecen todos los puntos de cualquier longitud que incluyen "A" como el primer carácter y "1" como el tercer carácter (por ejemplo, AD1, AR100, AS16). |

- 1. En un elemento PT, inserte un comodón, por ejemplo "\*" y luego presione (REC/ENT).
- 2. Utilice △ o v para mover el cursor al punto que desea usar. Luego presione REC/ENT.
- Input STN
   \*
   A

   ST
   \*
   A

   HI
   1.000 m

   CD
   EP1

   List
   Stac

MP,1,RP10 MP.2 CODE

CP.4 870

CP.5

CP.6 SS,7,5841

 Si se muestran los iconos ∩ o v, utilícelos para subir o bajar por la lista. Seleccione el punto y luego presione (REC/ENT).

Cuando selecciona un punto en la lista, se mostrarán las coordenadas del mismo.

## Introducción de un punto desde la lista de puntos

- Para mostrar una lista de puntos existentes, presione la tecla Lista cuando el cursor está en el campo PT. Aparecerá la lista de ID de puntos.
- 2. Utilice A o v para mover el cursor al punto que desea usar. Luego presione (REC/ENT).
- Cuando vuelve a la pantalla de introducción de puntos, el nombre de punto seleccionado se introducirá en el campo PT. Si hace falta, podrá añadir dígitos o caracteres alfabéticos. Presione (REC/ENT) para confirmar.
- 4. Si el ID de punto introducido existe en la memoria interna, la coordenada se mostrará en la pantalla. Presione (REC/ENT) para volver.
- 5. Si el ID de punto no existe, introduzca una coordenada y luego presione REC/ENT para pasar el cursor al elemento de código (CD). Introduzca el código. Presione REC/ENT para guardar y salir.

Vuelva a la pantalla de introducción PT. El cursor pasará al siguiente elemento.

1 1145 1204 1205 230

v

### Introducción de un punto desde la lista

La lista de puntos es una lista de puntos recientemente utilizados. La lista muestra los últimos 20 nombres de punto utilizados, en orden cronológico, desde el último hasta el primero utilizado.

- 1. Para mostrar la lista, presione la tecla Ultim cuando el cursor está en el campo PT.
- 2. Utilice A o v para mover el cursor al punto que desea usar. Presione A o v para seleccionar el punto y luego presione REC/ENT.

Cuando vuelve a la pantalla de introducción de puntos, el nombre de punto seleccionado se introducirá en el campo PT, incrementado en uno. Por ejemplo, si ha seleccionado el punto A098, A099 aparecerá en el campo PT. Presione (REC/ENT).

- 3. Si el ID de punto introducido existe en la memoria interna, se mostrará la coordenada. Presione (REC/ENT) para volver.
- Si el ID de punto introducido no existe, introduzca una coordenada y luego presione (REC/ENT) para pasar el cursor al elemento de código (CD). Introduzca el código. Presione (REC/ENT) para guardar y salir.

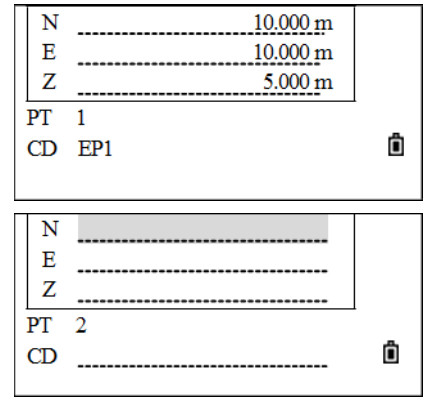

## Introducción de un punto utilizando una coordenada temporal

En algunos casos cuando se introduce un ID de punto, podrá utilizarse una coordenada temporal que no tiene que guardarse.

Para usar un punto sin grabar las coordenadas, presione <u>(REC/ENT)</u> en un campo PT, sin introducir un nombre de punto. Aparecerá una pantalla de introducción de coordenadas.

Introduzca la coordenada y luego presione (REC/ENT) para pasar al siguiente elemento. Presione (REC/ENT) al terminar.

Las coordenadas introducidas se utilizan en los cálculos. No se guardan en la base de datos.

| mpu         | t PT01  |       |
|-------------|---------|-------|
| PT          |         | . 1   |
| HT          | 1.000 r | n     |
| CD          |         |       |
|             | List    | tac 🗓 |
|             |         |       |
| Ν           |         |       |
| N<br>E      |         |       |
| N<br>E<br>Z |         |       |

## Registro de una medición instantánea

Para introducir un punto mediante el registro de una medición instantánea:

1. Presione la tecla Meas (Med).

Aparecerá una pantalla de observación.

2. Presione MSR1 o MSR2 para iniciar una medición. Para cambiar la altura del objetivo, presione la tecla AP.

Tras la medición, aparecerá la pantalla de registro de punto.

- 3. Introduzca el ID de punto y CD y luego presione (REC/ENT) para registrar el resultado.
- 4. Una vez que ha finalizado la medición presione (REC/ENT).

Si hay datos de alineación en la memoria interna, el ID de punto podrá introducirse a través del valor de P.K. Véase más información en Configuración de la estación, página 95.

| t (pel               |                                                                     |                        |
|----------------------|---------------------------------------------------------------------|------------------------|
| Input P1             |                                                                     | _                      |
| P1                   |                                                                     | 1                      |
| P2                   |                                                                     |                        |
|                      |                                                                     | -                      |
|                      |                                                                     |                        |
| Meas                 | List                                                                | Stac                   |
| HA#                  | 32°05′34″                                                           |                        |
| VA#                  | 22°26'25"                                                           |                        |
| SD#                  |                                                                     |                        |
| HT                   | 0.000 m                                                             |                        |
| *Sight Press         | MSR]                                                                | Ô                      |
|                      | HT                                                                  | OK                     |
| 1                    |                                                                     |                        |
| N                    | 10.000 m                                                            | L                      |
| Е                    | 10.000 m                                                            | 1                      |
| Z                    | 5.000 m                                                             | 1                      |
| PT 1                 |                                                                     |                        |
| CD                   |                                                                     | Ô                      |
|                      | List                                                                | Stac                   |
|                      |                                                                     |                        |
|                      |                                                                     | -                      |
| Input P1             |                                                                     |                        |
| Input P1<br>P1       | <coordinate measure<="" td=""><td>xd⊳ 1</td></coordinate>           | xd⊳ 1                  |
| Input P1<br>P1<br>P2 | <coordinate measure<="" td=""><td><u>xd&gt; 1</u></td></coordinate> | <u>xd&gt; 1</u>        |
| P1<br>P2             | <coordinate measure<="" td=""><td><u>xd&gt; 1</u></td></coordinate> | <u>xd&gt; 1</u>        |
| P1<br>P2             | <coordinate measure<="" td=""><td>xd&gt; 1<br/></td></coordinate>   | xd> 1<br>              |
| P1<br>P2<br>Meas     | < <u>Coordinate</u> measure<br>List                                 | xd≥ 1<br><br>Î<br>Stac |

# 4

# Mediciones de rutina

#### En este capítulo encontrará:

- Configuración MED
- Tecla (HOT)
- Inicio de un levantamiento
- Medición de ángulos
- Códigos rápidos

Tras configurar e iniciar correctamente el instrumento, el mismo estará listo de inmediato para realizar mediciones.

Todas las pantallas que se muestran son con fines ilustrativos solamente y pueden variar un poco de acuerdo con la versión de software. El siguiente ejemplo muestra una pantalla de medición posible:

| Display |            | 1/5 |
|---------|------------|-----|
| HA#     | 30°21′50″  |     |
| VA#     | 273°13′45″ |     |
| SD      | m          |     |
| PT: 123 |            | Ô   |
| HT      | 1.000 m    |     |

## **Configuración MED**

Presione MSR1 o MSR2 durante un segundo para introducir cada función de medición. La configuración del modo de medición MSR2 es idéntica a MSR1. Al presionar MSR1 o MSR2, el sistema activará el modo de medición correspondiente para medir.

Para ver las configuraciones de medición:

- Mantenga presionado (MSR1) o (MSR2) durante un segundo. Tome como ejemplo la configuración del modo de medición en la Pantalla de medición básica.
- Presione v o ∩ para pasar al elemento que tiene que cambiarse y luego presione > o < para cambiar las opciones:</li>

| < <del>MSR1&gt;</del> | TGT:   | Prism   |
|-----------------------|--------|---------|
|                       | Const: | -30mm   |
|                       | Mode:  | Fine[s] |
|                       | Rec:   | All     |
|                       |        |         |
|                       |        |         |

TGT (OBJ) Prism, reflector sheet (prisma, diana reflectante) y non-prism (no prisma).

Const Introducción directa de la constante de prisma (en el modo prisma). Valores: -999~999 mm

Modo Fino[s], Fino [2] ([3]/ [4]/ [5]), Fino[r], Rastreo.

Gra Introd, Tod, Med.

Introd – Aparecerá la pantalla *Rec pt (Gra pt)* para poder comprobar y confirmar antes de que se registren los datos.

Tod – Un modo de registro y de observación rápida. El instrumento automáticamente registra el punto utilizando el ID de punto por defecto y luego vuelve a la Pantalla de medición básica. Med – El modo de medición por defecto. Tras una medición, el instrumento se detendrá en la Pantalla de medición básica y esperará que presione [REC/ENT] antes de grabar el punto.

 Tras la configuración, presione (REC/ENT) para guardar el parámetro y volver a la última pantalla.

| Display |            | 1/5 |
|---------|------------|-----|
| HA#     | 30°21′50″  |     |
| VA#     | 273°13′45″ |     |
| SD      | m          |     |
| PT: 123 |            | Ô   |
| HT      | 1.000 m    |     |

## Tecla (НОТ)

La tecla HOT incluye la altura del objetivo, la temperatura y presión, la selección del objetivo y las funciones de introducción de notas. Está disponible en cualquier pantalla de observación.

Para mostrar el menú de la *tecla HOT*, presione HOT.

## Cambio de altura del objetivo

1. En el menú de la *tecla HOT*, presione 1.

|          | LIOT has  |      |
|----------|-----------|------|
| 1 Terent | HO1 key   |      |
| 1. mput  |           |      |
| 2. Temp  | 0&Pres    |      |
| 3. TGT   |           |      |
| 4. Note  |           |      |
|          |           |      |
|          |           |      |
| Input I  | TT        |      |
| 1        |           |      |
|          |           |      |
| шт       | 1 000 m   |      |
|          | 1.000 III | ĥ    |
|          |           | Stac |
|          |           | Stat |
| 1 000    |           |      |
| 1.000    | m         |      |
| 2.000    | m         |      |
| 3.000    | m         |      |
| 3.200    | m         |      |
| 4.100    | m         |      |
| 5 000    | 472       |      |

Aparecerá la pantalla Introd. AP.

- 2. Introduzca la altura del objetivo o presione la tecla Ultim para mostrar la lista AP. La lista AP almacena los últimos 20 valores AP introducidos.
- 3. Presione REC/ENT para volver a la Pantalla de medición básica.

## Configuración de la temperatura y presión

#### Corrección atmosférica

La velocidad de la luz al atravesar la atmósfera es extremadamente rápida. No es una constante, pero cambia con la temperatura y presión de la atmósfera. Una vez que se ha configurado la corrección atmosférica, el instrumento podrá automáticamente implementar correcciones atmosféricas.

Incluso cuando el instrumento está apagado, todavía se mantiene el valor de corrección atmosférica.

La fórmula para la corrección atmosférica es: (unidad: metro)

 $\label{eq:PPM} \mathsf{PPM} = 273.8 - \left(\frac{0.2900 \times \mathsf{pressurevalue}(\mathsf{hPa})}{0.00366 \times \mathsf{temperaturevalue}(^\circ\mathsf{C})}\right)$ 

Si la unidad de presión es mmHg: 1hPa = 0,75 mmHg

Sugerencia – Cuando no tiene en cuenta la corrección atmosférica, configure el valor MMP en 0. La condición atmosférica estándar del instrumento (es decir, las condiciones atmosféricas en las que el valor de corrección atmosférica es 0):
 Presión: 1013 hPa
 Temperatura: 20 °C

Para configurar la temperatura y presión actual:

1. En el menú de la *tecla HOT*, presione 2 (o presione v y (REC/ENT)) para seleccionar *Temp-Pres*.

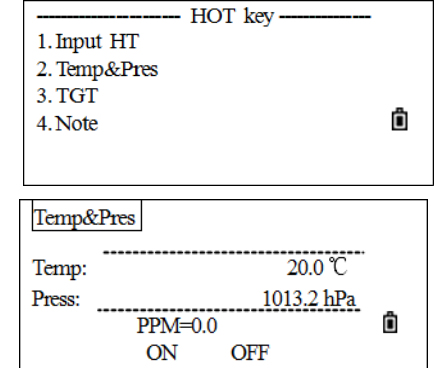

La pantalla *Temp-Pres* mostrará los valores de configuración actuales.

- 2. Introduzca el valor de temperatura y presione (REC/ENT) para pasar al siguiente elemento.
- 3. Introduzca el valor de presión y presione REC/ENT).

El programa calcula el valor de corrección atmosférica y vuelve a la pantalla de medición normal. El valor de corrección atmosférica se calcula de acuerdo con los valores de temperatura y presión introducidos.

**Nota –** Presione ON para activar el sensor de temperatura y presión automático, que detectará y completará la temperatura y presión de automáticamente.

| Temperatura | -40 °C $\sim$ +60 °C (incremento de 0,1 °C) o -40 °F $\sim$ 140 °F (incremento de 0,1 °F) |
|-------------|-------------------------------------------------------------------------------------------|
| Presión     | 420 ~ 799.5 mm Hg (incremento de 0,1 mm Hg) o 560 ~ 1066 hPa (incremento de 0,1           |
| atmosférica | hPa)                                                                                      |
|             | 16,5 ~ 31,5 pulg Hg (incremento de 0,1 pulg Hg)                                           |

### Selección de un conjunto de objetivos

Un conjunto de objetivos especifica las configuraciones para el tipo de objetivo, la constante del prisma y la altura del objetivo.

Cuando cambia el conjunto de objetivos seleccionado, se cambiarán las tres configuraciones. Esta función puede utilizarse para cambiar rápidamente entre dos tipos de objetivo, tales como una diana reflectora y un prisma.

Para seleccionar un conjunto de objetivos:

1. En el menú de la *tecla HOT*, presione ℑ (o presione ∨ y (REC/ENT) para seleccionar *TGT* (*OBJ*).

| HOT key      |   |
|--------------|---|
| 1. Input HT  |   |
| 2. Temp&Pres |   |
| 3. TGT       |   |
| 4. Note      | Ô |
|              |   |
|              |   |

4 - Mediciones de rutina

#### Aparecerá la pantalla TGT (OBJ).

 Presione la tecla numérica correspondiente (entre 1 y 5) o use v o ∧ para resaltar el conjunto de objetivos en la lista y presione REC/ENT Para cambiar las configuraciones definidas en un conjunto de objetivos, resalte el conjunto en la lista y luego presione la tecla Edit.

| <tgt 1=""></tgt>                                                                  |   |        |       |                  |     |  |
|-----------------------------------------------------------------------------------|---|--------|-------|------------------|-----|--|
|                                                                                   |   | IGT:   | 1     | <u>10n-prisn</u> | 1   |  |
|                                                                                   | ( | Const: |       | -30 m            | n   |  |
|                                                                                   | ] | HT _   |       | 1.000 n          | n   |  |
|                                                                                   |   |        |       |                  | Ô   |  |
| 1 <n< td=""><td>0</td><td></td><td>1.000</td><td>&gt;</td><td></td><td></td></n<> | 0 |        | 1.000 | >                |     |  |
| $2 \le S$                                                                         | 0 |        | 1.000 | >                |     |  |
| 3 <n< td=""><td>0</td><td></td><td>1.000</td><td>&gt;</td><td></td><td></td></n<> | 0 |        | 1.000 | >                |     |  |
| 4 <p< td=""><td>0</td><td></td><td>2.000</td><td>&gt;</td><td></td><td></td></p<> | 0 |        | 2.000 | >                |     |  |
| 5 <n< td=""><td>0</td><td></td><td>1.000</td><td>&gt;</td><td></td><td></td></n<> | 0 |        | 1.000 | >                |     |  |
|                                                                                   |   | Ed     | it    |                  | Set |  |

Cuando se selecciona un conjunto de objetivos, los valores

Tipo y Const se copiarán a ambas configuraciones [MSR1] y [MSR2]. Si ha especificado un valor para AP, este valor también se copiará a la AP actual.

3. Una vez que ha editado, presione REC/ENT).

El sistema almacena el conjunto de objetivos y vuelve a la Pantalla de medición básica.

Tipo prisma/no prisma/diana reflectante

Const -999 a 999 mm

AP -9.990 a 99.990 m

**Nota** – "AP" puede dejarse en blanco en el conjunto de objetivos (introduzca el número sobrepasando la altura de instrumento máxima). Si la deja en blanco, el valor AP actual siempre se aplicará a la medida.

#### Introducción de una nota de campo

Esta función puede utilizarse en cualquier momento en una pantalla de observación. Cada nota puede ser de hasta 50 caracteres. La nota se almacena como un registro CO en los datos raw.

Introducción de una nota de campo:

1. En el menú de la *tecla HOT*, presione ④ (o presione v y (REC/ENT)) para seleccionar *Nota*.

| HOT key      |    |
|--------------|----|
| 1. Input HT  |    |
| 2. Temp&Pres |    |
| 3. TGT       |    |
| 4. Note      | Ô  |
|              |    |
|              |    |
| Input Note   |    |
|              | 1  |
|              |    |
|              | ĥ  |
|              | OK |

Aparecerá la pantalla Introd. nota.

2. Introduzca la nota y luego presione REC/ENT.

El instrumento volverá a la Pantalla de medición básica.

2/4

29°44′21″

-0.185 m

2.274 m

## Inicio de un levantamiento

Una vez que ha verificado todas las configuraciones, podrá iniciar un levantamiento. Los resultados del levantamiento se mostrarán en cuatro pantallas incluyendo todos los datos para un levantamiento de rutina. Presione DSP para ver los datos. Si se configura una segunda unidad de distancia, aparecerá una pantalla DH/DV/DG adicional.

Antes de almacenar las mediciones, deberán configurarse un trabajo, una estación y un acimut de referencia.

- 1. Vise el centro del prisma, presione MSR1 o MSR2.
- 2. Mientras el instrumento está realizando una medición, la constante del prisma se mostrará en el campo de distancia.

 Display
 1/4

 HA#
 29°44'21"

 VA#
 265°20'53"

 SD#
 Image: Constraint of the second second secon

 $1.000 \, \mathrm{m}$ 

Display

AZ#

HD#

VD#

PT 1

HT

Los resultados de la medición se mostrarán en cuatro pantallas incluyendo todos los datos de medición normal, tal como el ángulo, la distancia y las coordenadas.

3. Presione DSP o v o durante un segundo para ver cada pantalla.

Si la unidad de distancia secundaria está configurada, aparecerá otra pantalla.

Para cambiar la altura del objetivo (AP), la temperatura o presión, presione la tecla (HOT).

Las configuraciones relacionadas con las correcciones (Corr. T-P, Nivel mar, Corr. CyR) se incluyen en las configuraciones de trabajo. Estas configuraciones son específicas al trabajo. Si tiene que cambiar una de estas configuraciones, deberá crear un nuevo trabajo o cerrar el existente.

La capacidad máxima para el almacenamiento de datos se define mediante el tipo de datos que se están almacenando. El máximo es 10.000 puntos completos con datos raw.

4 - Mediciones de rutina

## Medición de ángulos

- 1. Presione ANG para abrir el menú Angulo.
- Para seleccionar un comando en el menú, presione la tecla de número correspondiente o resalte la selección y presione (REC/ENT).

## Fija-0

Presione 1 para configurar el AH en 0 y luego volver a la Pantalla de medición básica.

- 1. En el menú Angulo, presione 1 para abrir la función Fija-0.
- 2. El programa configura el ángulo horizontal actual en 0 y vuelve a la Pantalla de medición básica.

## Introducción del ángulo horizontal

1. En el menú Angulo, presione 2 (o presione v y REC/ENT) para seleccionar Introd.

Aparecerá la pantalla Introd. AH.

 Introduzca el valor de ángulo horizontal y luego presione (REC/ENT). Por ejemplo, para introducir 159°46'25", escriba 159.4625.

El software volverá a la Pantalla de medición básica y mostrará el ángulo horizontal introducido.

## Medición de ángulos por repetición

Esta función se utiliza para acumular mediciones de ángulos por repetición, mostrando la suma y el valor promedio de todos los ángulos observados. La misma registra el número de observaciones simultáneamente.

$$AP\chi = \Sigma AP \div N$$

$$AH = BSA_{z} + AP\chi(normalizado)$$

 $\mathsf{AP}\chi\,$  no se actualiza incluso si se mueve el instrumento.

En la medición de ángulos por repetición, el AH se reemplaza por  $\sum$  AP, y se mostrará el número de ángulos repetidos (por ejemplo, N= 6).

Los ángulos horizontales se pueden medir hasta 3599°59'59".

GUÍA DEL USUARIO DE LA ESTACIÓN TOTAL SPECTRA PRECISION SERIE FOCUS 2 51

| A        | ngle       |
|----------|------------|
| HA       | 359°21′11″ |
| 1.0SET   | 4.F1/F2    |
| 2. Input | 5. Hold    |
| 3. RePt. | Ô          |
|          |            |

|          | Angle      |
|----------|------------|
| HA       | 359°21′11″ |
| 1.0SET   | 4. F1/F2   |
| 2. Input | 5. Hold    |
| 3. RePt. | Î          |
|          |            |

| HA Input            |           |   |
|---------------------|-----------|---|
| HA                  | 20°00′00″ |   |
| *Input HA Press [EN | T]        | Ô |

Esta función almacena tanto datos raw y XYZ como registros CP.

1. En el menú Angulo, presione 3 para abrir la pantalla RePt.

El sistema configurará el valor inicial de AP en 0.

- 2. Vise el primer punto de objetivo que se utiliza en la medición de ángulos por repetición. (es decir, la visual hacia atrás) y luego presione (REC/ENT).
- 3. Utilice la abrazadera horizontal y el tornillo tangencial para visar el segundo punto de objetivo (es decir, la visual hacia adelante). Ahora ya está acumulado el ángulo horizontal.
  - Para finalizar la medición de ángulos por repetición, presione ESC).
- 4. Presione <u>REC/ENT</u> para guardar los ángulos horizontales y volver a la pantalla de medición de ángulos por repetición inicial.
- 5. Repita del Paso 3 al Paso 4 tantas veces como sea necesario.

Una vez que se han acumulado suficientes resultados de ángulos horizontal, presione MSR1 o MSR2 para realizar una medición a la referencia. Se mostrará el ángulo horizontal medio. Este valor es fijo hasta que termina o se cancela el proceso.

- 1. Una vez que se han acumulado suficientes resultados de ángulos horizontal, realice una medición a la referencia. Primero vise la visual hacia atrás y presione (REC/ENT).
- 2. Vise la referencia, presione MSR1 o MSR2 para medir la distancia. Se mostrará el resultado medido.
- 3. Luego presione (REC/ENT) para grabar.

## Mediciones en la cara derecha/cara izquierda

El empleo de medidas CD/CI cancela efectivamente el error mecánico constante para obtener la máxima precisión en la medición de ángulos.

Para que el AH se ajuste a partir de una medida CD/CI, la visual hacia atrás también debe medirse en la CD/CI durante la configuración de la estación.

Para tomar datos CD/CI sin realizar una medición de distancia:

- 1. Vise el centro del prisma y presione (MSR1)/(MSR2) (este paso puede omitirse si no realiza una medición de distancia).
- 2. En el menú Angulo, presione 4 para seleccionar CD/CI.

|          | Angle      |         | - |
|----------|------------|---------|---|
| HA       | 359°21′11″ |         |   |
| 1.0SET   |            | 4.F1/F2 |   |
| 2. Input |            | 5. Hold | _ |
| 3. RePt. |            |         | Ô |

4 - Mediciones de rutina

- 3. El sistema se mostrará de acuerdo con la lectura actual del limbo vertical. Si el limbo vertical está en la CI, aparecerá el mensaje Girar a CD. Si el limbo vertical está en la CI, aparecerá el mensaje Girar a C1.
- 4. Rote la alidada, y utilice la abrazadera horizontal y el tornillo tangencial horizontal para visar el mismo objetivo.
- 5. Presione (REC/ENT), el programa calculará el valor de observación de la CD/DI.

Si ya ha realizado una medición de distancia al objetivo, podrá iniciar el promedio CD/CI invirtiendo el telescopio a la otra cara.

Si está satisfecho con el resultado, presione la tecla OK,
 de lo contrario presione la tecla Abr t . Aparecerá la Pantalla de medición básica.

## Fijación

Para fijar el ángulo horizontal en el valor actual:

- 1. Presione ANG para abrir el menú Angulo.
- 2. Rote el limbo horizontal al ángulo horizontal requerido o introduzca manualmente el valor del ángulo.
- 3. Presione 5 (o presione v y REC/ENT) para seleccionar *Fijar*.

Aparecerá la pantalla *AH Fijo*. Utilice la abrazadera horizontal y el tornillo tangencial horizontal para visar el objetivo.

4. Presione (REC/ENT) para especificar el ángulo horizontal del objetivo.

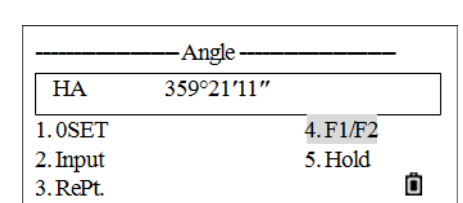

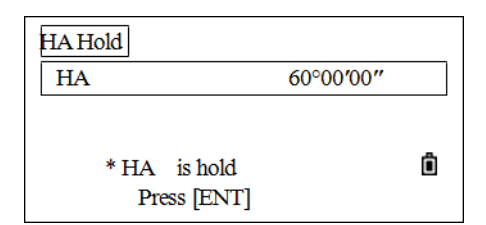

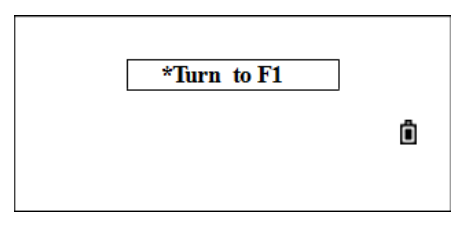

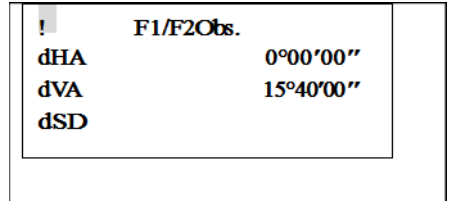

# Códigos rápidos

Los códigos rápidos (CódRáp) le permiten medir y registrar muchos puntos con códigos de característica en el campo.

La utilización de la función de código rápido, podrá invocar un código predefinido a través del teclado numérico en el instrumento. El código se selecciona introduciendo un número de dos dígitos, presionando MSR1 la medición se activará y se guardarán los datos y el código medidos.

Puede asignarse un total de 256 códigos rápidos. A cada código se le puede asignar un número único de uno, dos o tres dígitos. Si no se asignan números a los códigos, el código se seleccionará de acuerdo con el orden en el que se han introducido los códigos en la lista de códigos (por ejemplo, 01 = primer código en la lista de códigos, 10 = décimo código en la lista de códigos). Vea más información sobre la edición de códigos rápidos en Añadir un código, página 123. También podrá utilizar el software Transferencia de datos para crear y cargar códigos. Vea Lista de códigos, página 150.

- 1. Para activar el modo de medición con códigos rápidos, presione MODE en la Pantalla de medición básica.
- 2. Introduzca el valor numérico asignado al código rápido y luego presione (REC/ENT).
- El sistema empezará a buscar los valores numéricos para encontrar el código rápido en la memoria interna. Para encontrar el código rápido en el valor numérico, presione (MSR1). El resultado y el código rápido se mostrarán tras la medición. Si el código rápido correspondiente al valor numérico no existe en la memoria interna, se mostrará Code no existe (Código no existe).

| CD 10  |                    | 1/5        |   |
|--------|--------------------|------------|---|
| HA     |                    | 60°00′00″  |   |
| VA     |                    | 107°42′33″ |   |
| SD     |                    | m          |   |
| PT:101 |                    |            | Ô |
| HT     | $1.000 \mathrm{m}$ |            |   |

Si no se asigna un código rápido al valor numérico, el código rápido se numerará de acuerdo con el orden en el que se han introducido los códigos en la lista de códigos.

- 4. Mientras mide, el código rápido a registrarse se mostrará en el campo CD.
- 5. Para salir de la función de código rápido y volver a la Pantalla de medición rápida desde la pantalla *CódRáp*, vuelva a presionar MODE.

| I | Rec Pt |         |      |
|---|--------|---------|------|
|   | PT     | 26      | Α    |
|   | HT     | 1.000 m |      |
|   | CD     | FENCE   |      |
|   |        |         | Ô    |
|   |        | List    | Stac |

# CAPÍTULO 5

# **Aplicaciones**

#### En este capítulo encontrará:

- Tecla Estación
- Tecla Replanteo
- Medición de desplazamientos
- Tecla Programa
- Tecla COD
- Tecla DAT
- Teclas USR 1/USR2

## Tecla Estación

Para abrir el menú *Conf. est.*, presione **STN** en la Pantalla de medición básica.

# Configuración de una estación con puntos conocidos (coordenadas)

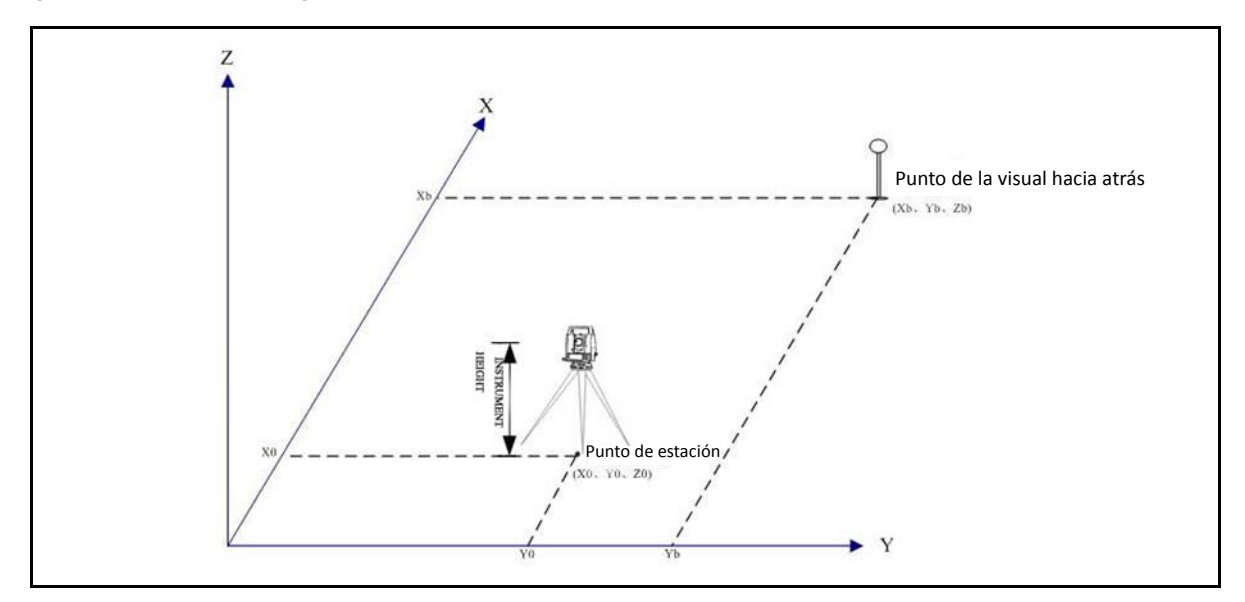

1. En el menú *Conf. est.*, presione 1 para seleccionar *Conoc*.

Stn Setup -1. Known 2. Rese. 3. QuickStn 4. Z Coord 🗓 (X, Y, Z)5. BS Check Input STN ST 1 1 HI 0.000 m CD Ô List Stac

Aparecerá la pantalla Def. estación.

- 2. Introduzca un número o nombre de punto en el campo ES y presione (REC/ENT).
- Introduzca la altura del instrumento (AI) y presione (REC/ENT). Para volver a introducir el ID de punto conocido, presione 
   para pasar al elemento ES y luego introducir el ID de punto.
- 4. Seleccione un método de introducción para definir el punto de la visual hacia atrás:
  - Para visar la visual hacia atrás introduciendo coordenadas, vea la página 57.
  - Para visar la visual hacia atrás introduciendo el acimut o la dirección, vea la página 59.

1

Ô

Stac

#### Cómo visar la visual hacia atrás introduciendo coordenadas

Para introducir coordenadas para el punto de la visual hacia atrás (VA):

- 1. En la pantalla *Vis. atrás,* presione 1 para seleccionar *Coord*.
- 2. Teclee el nombre de punto y presione (REC/ENT).

Hay dos condiciones:

valor AH/AV/DG).

- Midiendo al punto de la visual hacia atrás. Vea Midiendo al punto de la visual hacia atrás, página 57.
- No midiendo al punto de la visual hacia atrás. Vea No midiendo al punto de la visual hacia atrás, página 58.

#### Midiendo al punto de la visual hacia atrás

1. Si piensa realizar una medición de distancia a la VA, introduzca la altura del objetivo en el campo AP.

2. Vise la VA en la cara derecha (CD) y presione MSR1 o MSR2 para registrar una observación completa (con el Backsight 1. XYZ 2. Angle

0.000 m

List

Input BSPT

BS

HT

CD

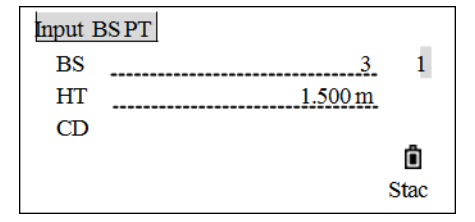

| Stn Sett | ıp                 | 1/2 |    |
|----------|--------------------|-----|----|
| AZ       | 30°21′50″          |     |    |
| HD       |                    | m   |    |
| SD       |                    | m   |    |
| *        | Obs.BS [MSR]/[ENT] |     | Ô  |
|          |                    |     | F2 |

- Si el limbo vertical está en la CI, aparecerá el mensaje Girar a CD. Si esto sucede, rote el telescopio y la alidada y vise el punto de la VA en la cara derecha.
- 3. Tras la medición, el resultado se mostrará de la siguiente manera:
  - Para determinar el punto de la visual hacia atrás utilizando CD solamente, presione (REC/ENT) para dejar de medir.
  - Para determinar la visual hacia atrás utilizando también la CI, presione la tecla CI.

| Stn Setup   | 1/2       |    |
|-------------|-----------|----|
| AZ          | 30°21′50″ | ]  |
| HD#         | 2.178 m   |    |
| SD#         | 2.186 m   |    |
| * Press [E] | NT] End   | Ô  |
|             |           | F2 |

5 – Aplicaciones

- Para ir directamente a la medición en la cara izquierda tras realizar una medición de distancia a la VA en la cara derecha, invierta el telescopio. El instrumento automáticamente detectará la CD/DI.
- Vise el punto de la visual hacia atrás, presione MSR1 o MSR2 para iniciar la medición en la Cl y luego presione REC/ENT.
- 5. Si está midiendo a una VA de coordenadas conocida, presione DSP para mostrar una pantalla QA (evaluación de calidad). Para grabar un registro CP que almacena el AH, AV y DG media de los datos CD/DI, presione la tecla CP. Para grabar los registros ST y F1/F2, sin un registro CP presione REC/ENT o la tecla Sí. Presione la tecla ABRT para cancelar el procedimiento.

Esta operación registra los datos de estación y raw en el trabajo actual y termina de configurar la estación. La pantalla volverá a la Pantalla de medición básica.

**Nota** – AZ = Acimut calculado por coordenadas.

**Nota** – Presione v o DSP para cambiar a la pantalla QA (valores dDH y dDV), que indican la diferencia entre la distancia medida y la distancia calculada de las coordenadas conocidas.

Nota – El instrumento automáticamente detectará la CD/DI.

#### No midiendo al punto de la visual hacia atrás

 Si no mide al punto de la visual hacia atrás, presione (REC/ENT).

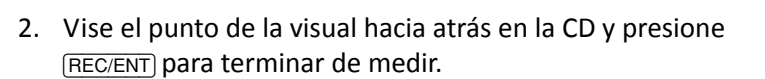

Si el limbo vertical está en la CI, aparecerá el mensaje Girar a CD. Si esto sucede, rote el telescopio y la alidada y vise el punto de la VA en la cara derecha.

Esta operación registra los datos de estación y raw en el trabajo actual y termina de configurar la estación. La pantalla

volverá a la Pantalla de medición básica. El elemento AZ mostrará el resultado de la determinación del acimut de la visual hacia atrás.

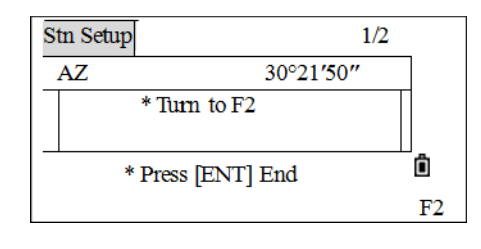

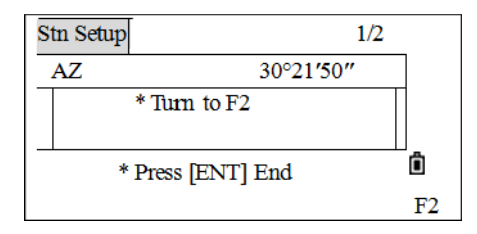

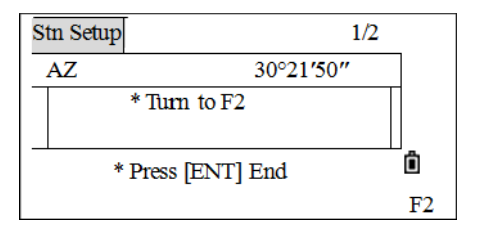

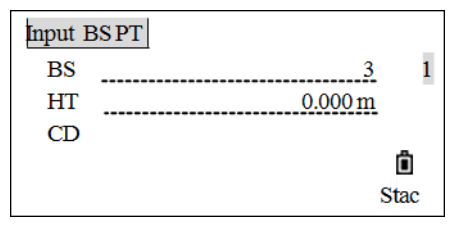

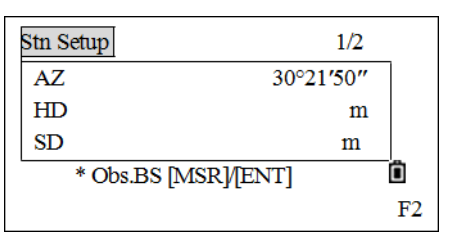

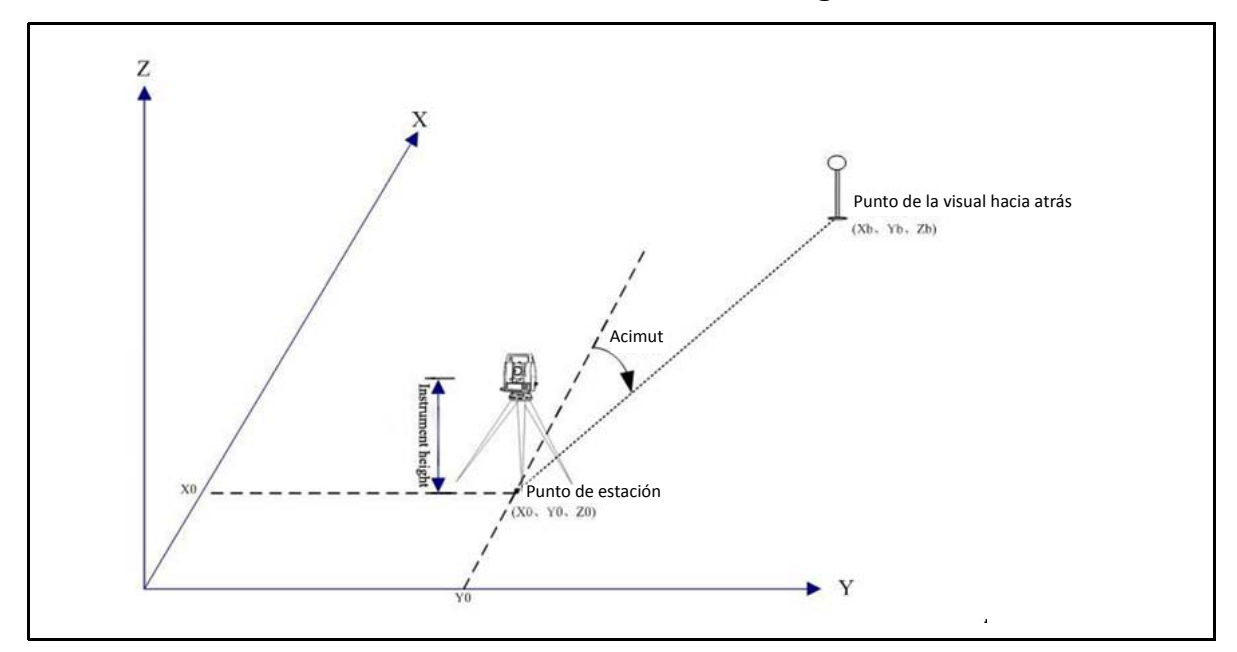

#### Cómo visar la visual hacia atrás introduciendo el ángulo de acimut

Para introducir el ángulo de acimut en el punto de la visual hacia atrás:

1. En el menú *Vis. atrás,* presione 2 (o presione v y REC/ENT) para seleccionar *Angulo*.

Aparecerá la pantalla Intro punto VA.

2. Introduzca el nombre de punto y presione (REC/ENT).

**Nota** – El punto de la visual hacia atrás aquí no puede ser un ID de punto conocido en la memoria interna. De lo contrario, el programa mostrará la coordenada de este punto y entrará en la función de visado de la visual hacia atrás introduciendo coordenadas.

- 3. Si solo tiene que introducirse el acimut, cuando el cursor está en el campo VA, presione (REC/ENT).
- 4. Para introducir el ángulo de acimut en el punto VA:

Si presiona (REC/ENT) sin introducir un valor en el campo AZ, el acimut automáticamente se configurará en 0°00'00".

- 5. Vise el punto VA en la CD y presione (REC/ENT).
- 6. Introduzca la altura del objetivo del punto VA y presione REC/ENT.
- 7. Una vez más, existen dos formas de determinar la visual hacia atrás:
  - No midiendo, presione (REC/ENT) directamente.
  - Midiendo utilizando las teclas (MSR1) y (MSR2). Consulte el procedimiento anterior.

| Backsi  | ght<br>1. XYZ<br>2. Angle | 1  |
|---------|---------------------------|----|
| Input I | 3S PT                     |    |
| BS      |                           | 1  |
| HT      | 0.000 m                   |    |
| CD      |                           | _  |
|         |                           | Ô  |
|         | List Sta                  | ac |

8. Si el limbo vertical está en la CI, aparecerá el mensaje Girar a CD. Si esto sucede, rote el telescopio y la alidada y vise el punto de la VA en la cara derecha.

Los datos de estación y raw se almacenarán en el trabajo actual y se completará la configuración de estación. La pantalla volverá a la Pantalla de medición básica. El elemento AZ mostrará el resultado de la determinación del acimut de la visual hacia atrás.

| Display |         | 1/5       |   |
|---------|---------|-----------|---|
| AZ#     |         | 0°00'00'' |   |
| HD#     |         |           |   |
| SD#     |         |           |   |
| PT 1    |         |           | Ô |
| HT      | 1.000 m |           |   |

## Trisección de puntos múltiples

Una trisección configura la estación utilizando medidas de ángulo/distancia a puntos conocidos.

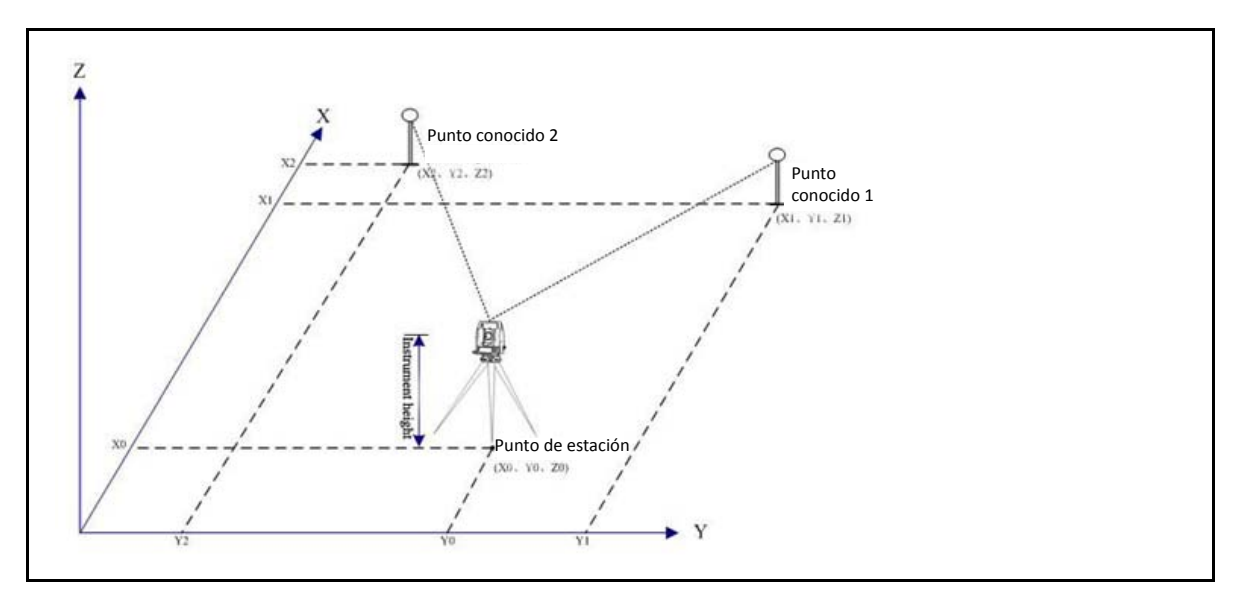

- En una trisección, se puede utilizar un máximo de 10 puntos.
- Las medidas pueden ser de distancia y ángulo o de ángulo solamente.
- Los cálculos se inician automáticamente cuando se han realizado suficientes mediciones.
- Las observaciones malas podrán eliminarse y volverse a calcular si es necesario.
- Los datos mínimos requeridos para una trisección son tres mediciones de ángulo o dos mediciones de distancia.

**Nota** – Si el ángulo entre el punto 1 conocido y el punto 2 conocido (medidos desde el punto de estación) es extremadamente agudo u oblicuo, la solución resultante será geométricamente menos confiable. Para lograr una estabilidad geométrica, seleccione ubicaciones de puntos conocidos (o ubicaciones de puntos de estación) que están ampliamente separadas.

Para iniciar la trisección:

1. En el menú *Conf. est.,* presione 2 (o presione v y (REC/ENT)) para seleccionar *Inversa* (Trisección).

Aparecerá la pantalla Intro PT1.

- Introduzca el nombre de punto del primer punto de observación (que es PT1) y luego presione (REC/ENT).
- 3. Introduzca la altura del objetivo y presione (REC/ENT).
- 4. Vise el centro del primer prisma objetivo en la CD y presione (MSR1) o (MSR2) para iniciar el levantamiento. Si solo tiene que medirse el ángulo, presione (REC/ENT).

Si el limbo vertical está en la CI, aparecerá el mensaje Girar a CD. Si esto sucede, rote el telescopio y la alidada y vise el punto de la VA en la cara derecha.

- Aparecerá el resultado de la medición. Presione (REC/ENT). Para medir el punto de la visual hacia atrás en la Cl, presione la tecla CI. Rote el telescopio y la alidada, vise el centro del primer prisma objetivo en la CD y presione (MSR1) o (MSR2) y luego presione (REC/ENT).
- 6. Si ha medido en ambas caras, CD y Cl, aparecerá la pantalla QA. Presione (REC/ENT) o la tecla S i para registrar el resultado.
- Introduzca el segundo punto (PT@) y la altura del objetivo y luego presione (REC/ENT).
- 8. Repita este procedimiento para medir el punto del objetivo 2 y los otros puntos del objetivo.
- 9. Cuando el instrumento tiene suficientes datos, calculará las coordenadas de estación (EST).
  - Si hay más de 2 puntos disponibles, aparecerá la pantalla de desviación típica.
- 10. Para realizar mediciones con el fin de reforzar la geometría de la trisección, presione la tecla Agr.

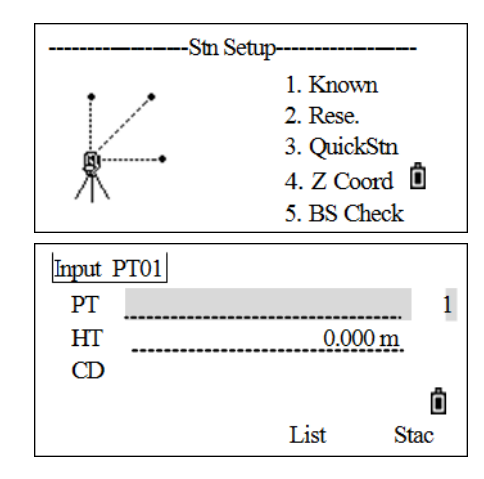

| RESE | <sight 01=""></sight> |   |
|------|-----------------------|---|
| HA#  | 345%6'14"             | 7 |
| HD#  | m                     |   |
| SD#  | m                     |   |
| *    | Press [MSR]/[ENT]     | Ô |
|      | F2                    |   |

| Stn Setup | 1               | 1/2     |   |
|-----------|-----------------|---------|---|
| dHA       | 0°00′0          | )5″     | ] |
| dVA       | -0°00′0         | 01″     |   |
| dSD       | 0.001 t         | 0.001 m |   |
| *         | Press [ENT] Rec |         | Ô |
| Abrt      | СР              | OK      |   |

| RESE |               |        |      |
|------|---------------|--------|------|
| dHD  |               | 0.00   | 2 m  |
| dZ   |               | -0.001 | m    |
|      |               |        |      |
| * Pr | ess [Rec] End |        | Ô    |
| Add  | View          | Dsp    | Rec. |

| RESE              |      |      |      |
|-------------------|------|------|------|
| đN                |      | 0.0  | 05 m |
| đE                |      | 0.0  | 03 m |
| dZ                |      | -0.0 | 01 m |
| * Press [Rec] End |      |      | Õ    |
| Add               | View | Dsp  | Rec. |

Para comprobar las mediciones a cada punto conocido, presione la tecla Ver. Presione vo para seleccionar el punto en la pantalla y luego presione <u>REC/ENT</u> para comprobar las mediciones a cada punto conocido. En este momento, podrán eliminarse las observaciones malas o añadirse los puntos de observación.

- dAH Errores de AH distribuidos en cada dirección
- dDV Errores de DV entre la distancia medida y la distancia calculada
- dDH Errores de DH entre la distancia medida y la distancia calculada
- Cuando los resultados son satisfactorios, grabe la estación.
   Para ello, presione (REC/ENT) o la tecla Rec (Gra). La columna ES estará por defecto en el último PT + 1 grabado.
- 12. VA estará por defecto en el primer punto observado. Para cambiar la VA, presione la tecla Vary (Cambio).
  - a. Presione v o A para seleccionar el punto VA que desea utilizar y luego presione REC/ENT.

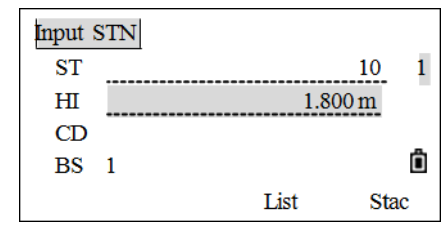

- 13. Aparecerá la pantalla del menú *Def. estación*. Presione (REC/ENT) para grabar la estación y la visual hacia atrás. Aparecerá la pantalla *Conf. est.*
- Sugerencia Para eliminar una medida, resalte los datos de la medida o muestre la pantalla de detalles de la medida. Luego presione la tecla BOR. Las coordenadas EST se recalcularán automáticamente.

Básicamente, la Dis-Z se calcula a partir de los datos de distancia medida. Si no se mide ninguna distancia, la Dis-Z se calcula utilizando medidas de ángulo solamente a puntos conocidos con coordenadas 3D.

## Estación ráp.

Utilice esta opción para configurar una estación rápidamente sin coordenadas.

El punto de estación (ES) en esta función estará por defecto en un número de punto nuevo. Para el nuevo punto, MP (0, 0, 0) se almacena como las coordenadas. Cuando ES se cambia manualmente a un nombre de punto conocido, la estación se configurará en las coordenadas del punto conocido.

Incluso si ES y VA son puntos conocidos, esta función no calculará el ángulo de la visual hacia atrás (AZ) automáticamente. Para calcular el AZ entre dos puntos conocidos (ES y AV), use *Conf. est. / Conoc*.

1. En el menú *Conf. est.,* presione ③ (o presione v y REC/ENT) para seleccionar *Rápida*.

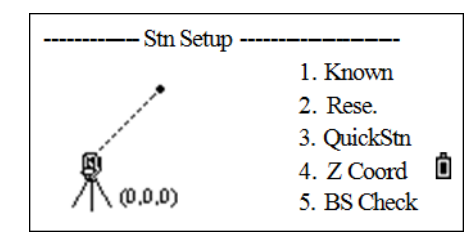

5 – Aplicaciones

Aparecerá la pantalla Estación ráp.

- Teclee el nombre de punto ES y luego presione (REC/ENT). El punto de estación estará por defecto en el último PT + 1 ó ES + 1 grabado, dependiendo de la configuración Autonum.
- 3. Introduzca la altura del instrumento y luego presione (REC/ENT).
- 4. No se asignará un PT por defecto a la VA. Deje este campo en blanco o introduzca un nombre de punto VA.
- 5. El acimut de la visual hacia atrás (AZ) estará por defecto en cero, pero podrá cambiarse.
- 6. Para completar la configuración de estación vise la VA y presione (REC/ENT).

Cuando presiona (REC/ENT) en el campo AZ, tanto el AH como el AZ se restablecerán en el valor que ha introducido.

Nota – Vea más información sobre la configuración Autonum en Configuraciones, página 112.

### Transferencia de altura (determinación de la elevación de estación)

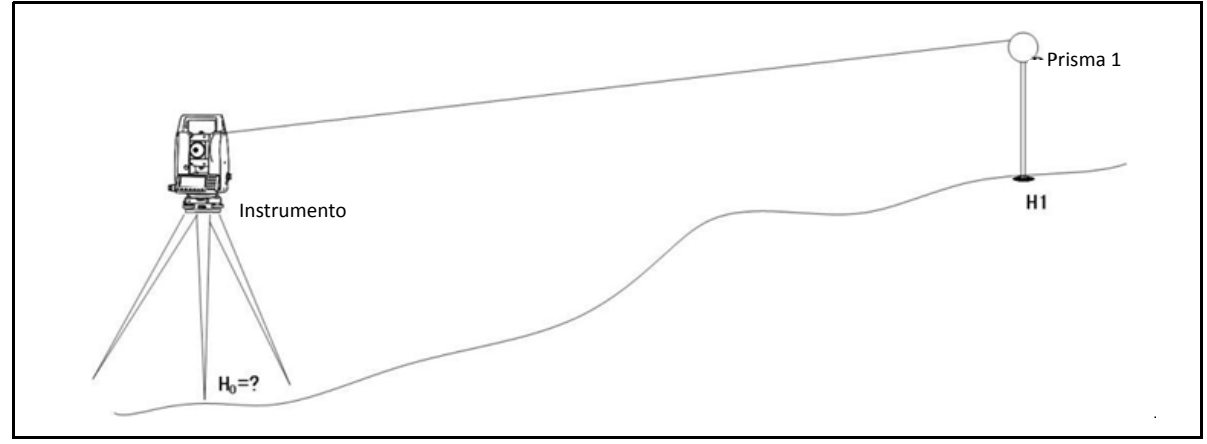

Esta función determina la altura del instrumento a partir de medidas a los puntos del objetivo con alturas conocidas, en dos caras.

Tras la medición, aparecerá la nueva altura de la estación.

Para introducir la función de transferencia de altura:

1. En el menú *Conf. est.,* presione ④ (o presione v y REC/ENT) para seleccionar *Coord Z*.

Si no se ha configurado una estación con anterioridad, aparecerá el mensaje Invalid STN (EST no válida). Presione una tecla para volver al menú *Conf. est.* y seleccione un método para configurar una estación.

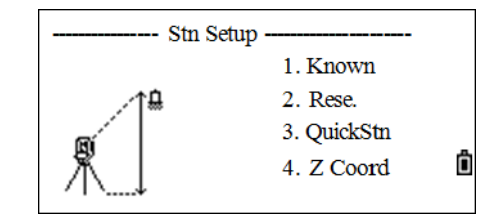

QuickStn 1  $\mathbf{ST}$ HI 1.800 m BS Ô AZ List Stac QuickStn 1 ST 123 HI .800 m BS Ô AZ

5 – Aplicaciones

Ô

F2

355°61'59"

Sight Press [MSR]

- Una vez que el programa ha grabado la estación, introduzca un nombre con elevación (cota) conocida y luego presione (REC/ENT).
- 3. Introduzca la altura del prisma objetivo y luego presione (REC/ENT).
- 4. Vise el centro del prisma y luego presione MSR1 o MSR2 para medir.

Si el limbo vertical está en la CI, aparecerá el mensaje Girar a CD. Si esto sucede, rote el telescopio y la alidada y vise el punto de la VA en la cara derecha.

level point

HA#

VD# HD#

La estación total finalizará la medición y mostrará el resultado.

- 5. **Opcional.** Presione la tecla CI y rote el telescopio y la alidada y vise el centro del prisma en la CI y presione MSR1 o MSR2 para medir.
- 6. Una vez que ha finalizado la medición en la CD y Cl, presione (REC/ENT).
- 7. Aparecerá la pantalla de resultados, presione la tecla Sí para confirmar o Abrt para volver a medir.
- 8. Se mostrarán las coordenadas de estación actualizadas y se actualizará la altura Z. La AI también puede cambiarse en esta pantalla. Cuando se cambia la AI, la coordenada Z se actualizará antes de que se grabe la estación.
- 9. Presione (REC/ENT) para grabar la EST actualizada. Aparecerá la pantalla del menú Conf. est.

# Comprobación y restablecimiento de la dirección de la visual hacia atrás

*Nota – Deberá completar una configuración de estación antes de utilizar la función Comp. VA.* 

1. En el menú *Conf. est.,* presione 5 (o presione v y REC/ENT) para seleccionar *Comp. VA*.

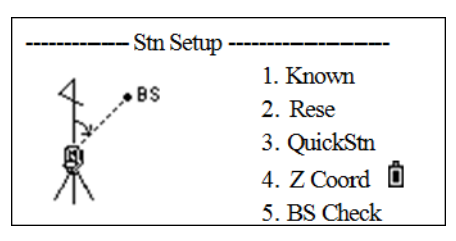

BS Check

0°00'00"

7°21'28"

Redo

Aparecerá la pantalla Comp. VA.

- Vise el punto VA y presione la tecla Reini o REC/ENT para restablecer el ángulo horizontal en el AH configurado en la última configuración de estación.
  - AH Lectura AH actual
  - VA El AH de la VA en la última configuración de estación
- 3. Para cancelar el proceso y volver a la Pantalla de medición básica, presione la tecla Hbrt o ESC).

La pantalla volverá a la Pantalla de medición básica y se configurará el AH.

BS Check

HA#

BS

Abrt

## **Tecla Replanteo**

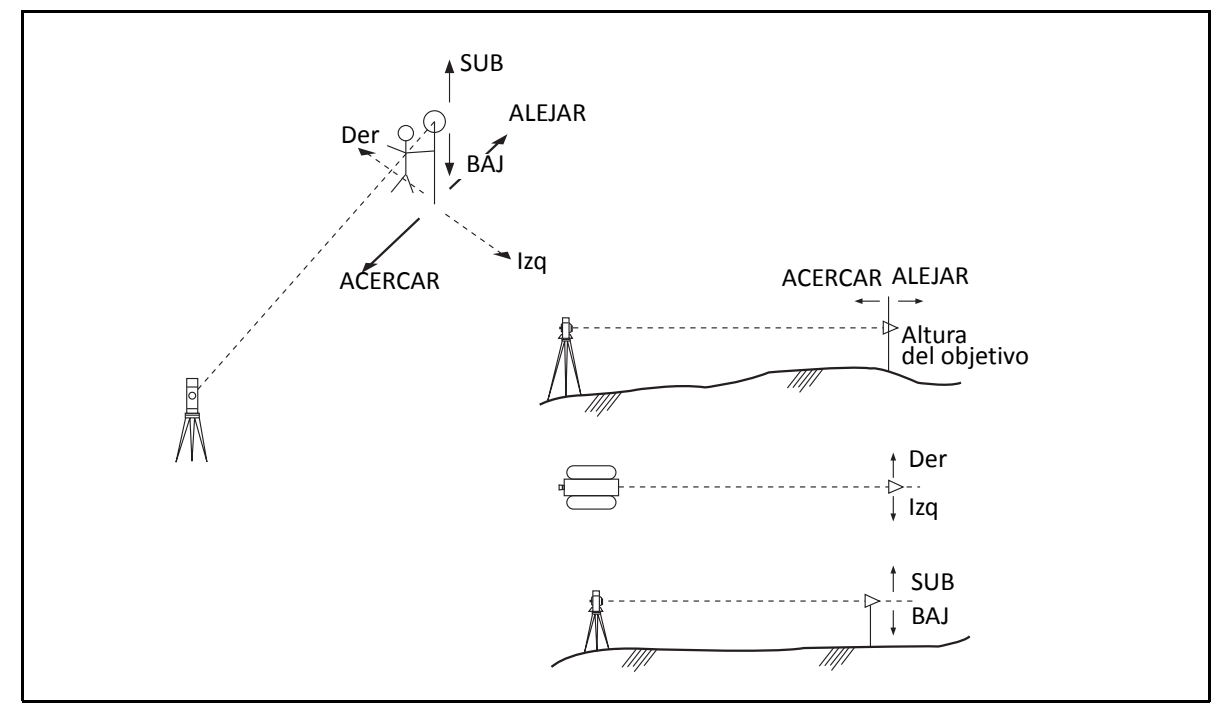

Para mostrar el menú Replant., presione S-O.

## Replanteo mediante ángulo y distancia

- 1. Presione <sup>®</sup> para introducir la función de replanteo. Antes de replantear, deberá especificar una configuración de estación y acimut de la visual hacia atrás. Si no lo hace, se mostrará el mensaje Station not set (Estación no configurada).
- Presione 1 para continuar. Esto mostrará la ES, AI y VA configurada en la última operación. Presione la tecla Sí para confirmar o presione la tecla Abrt para salir del programa.

Una vez que el programa ha grabado los datos de EST, la pantalla volverá al menú *Replant*.

3. Presione 1 o seleccione AH–DH para mostrar la pantalla de introducción de la distancia y el ángulo al objetivo.

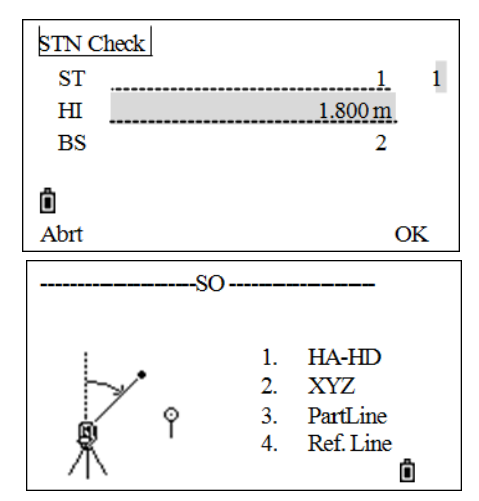

- 4. Introduzca los valores y presione REC/ENT.
  - DH Distancia horizontal desde el punto de estación al punto de replanteo
  - dDV Distancia vertical desde el punto de estación al punto de replanteo
  - AH Angulo horizontal al punto de replanteo
- 5. Para empezar a replantear, rote el instrumento hasta que el AH muestra 0°00'00".
- 6. Vise el objetivo y presione (MSR1) o (MSR2) para medir la distancia.

Una vez que se ha completado la medición, se mostrarán las diferencias entre la posición del objetivo y el punto de replanteo.

| dAH     | Diferencia en el ángulo horizontal al punto del objetivo |
|---------|----------------------------------------------------------|
| De/Iz   | Derecha/Izquierda (Error lateral)                        |
| ALE/VEN | Ale/Ven (Error longitudinal)                             |
| BAJ/SUB | Subir/Bajar                                              |

**Nota** – Si presiona (REC/ENT) sin introducir el AH, se usará el AH actual.

**Nota** – Una vez que se ha realizado la medición, el valor Baj/Sub y la coordenada Z se actualizarán a medida que cambia el AV.

7. Mueva el prisma hacia adelante o hacia atrás de acuerdo con la punta de la flecha hasta que el campo ALE/VEN muestre 0,0.

Una flecha hacia arriba significa que tiene que alejarse de la estación (VEN).

Una flecha hacia abajo significa que tiene que acercarse a la estación (ALE).

Cuando De/Iz y ALE/VEN muestran 0 m, significa que el prisma está en el punto de replanteo.

La quinta línea muestra los datos correspondientes a Bajar o Subir.

8. Tras el replanteo, presione <u>REC/ENT</u> para grabar el punto de replanteo. El PT estará por defecto en el último código de introducción PT+1 grabado si es necesario. Presione <u>REC/ENT</u> para grabar el punto.

Una vez que ha grabado el punto, volverá a la pantalla de observación. Podrá continuar con la observación actual o presione ESC para introducir otro ángulo y distancia para el replanteo.

**Nota –** Si presiona (REC/ENT) sin introducir el AH, se usará el AH actual.

Todos los resultados de observación se mostrarán en 8 pantallas, presione v o DSP para cambiar entre pantallas:

| Pantalla                                                                                                    | Descripción                                                                                                    |
|----------------------------------------------------------------------------------------------------|----------------------------------------------------------------------------------------------------|
| SO       1/8         dHA       0°00'00''         L       0.000 m         IN       0.971 m         FIL       0.743 m         * Press [ENT] Rec                    | Esta pantalla muestra el replanteo.                                                                                                    |
| 2/8           HA         15°42′13″           VA         20°03′05″           SD         2.359 m           *Press[HOT] Change           HT         HT              | Esta pantalla muestra la medición de la distancia geométrica del<br>prisma objetivo. Presione HOT para mostrar el menú de la <i>tecla</i><br>HOT.<br><b>Nota –</b> Si presiona HOT en una pantalla de observación, se<br>mostrará el menú de la tecla HOT. Este menú puede utilizarse en<br>cualquier momento para cambiar la AP y T-P.                                   |
| HOT Key<br>1. Input HT<br>2. Temp&Pres<br>3. TGT<br>4. Note                                                                                                    | Cuando el cursor está en Introd. AP, presione (REC/ENT) para abrir la función Introd. AP.                                                                                                    |
| Input HT<br>HT 1.000 m<br>Stac                                                                                                    | Una vez que ha introducido la altura del objetivo, presione<br>(REC/ENT) para volver a la pantalla 2/8 de Rep.                                                                                                    |
| SO         3/8           AZ         15°42'13"           HD         2.359 m           VD         -0.183 m           *Press [MSR] 1Sec.           Change meas mode | <ul> <li>Esta pantalla muestra la medición de la distancia geométrica del prisma objetivo. Presione MSR1 o MSR2 durante un segundo para cambiar el modo de medición.</li> <li>Presione ∧ o ∨ para pasar al elemento a cambiar, presione &gt; o &lt; para cambiar.</li> <li>TGT (OBJ): Prism, non-prism, reflector sheet (Prisma, no prisma, diana reflectante)</li> </ul> |
| < <u>Meas 2&gt;</u><br>TGT: <u>Prism</u><br>Const: <u>-30mm</u><br>Mode: Fine[s]<br>Rec: Meas                                                                    | <ul> <li>Const: Introducción directa de la constante de prisma (en el modo prisma)</li> <li>Modo: Fino[s], Fino [2] ([3]/ [4]/ [5]), Fino[r], Rastreo.</li> <li>Rastreo</li> <li>Gra: Med, Introd, Tod</li> </ul>                                                                                                    |

#### 5 – Aplicaciones

| Pantalla                                                                                                    | Descripción                                                                                                    |
|----------------------------------------------------------------------------------------------------|----------------------------------------------------------------------------------------------------|
| 4/8           HL         344°17′46″           V%         70.07%           Z         1.236           * Press [DSP] 1Sec.         Image: Comparison of the second second s | Los datos listados en la pantalla pueden cambiarse. Presione >/<<br>o ^/v para seleccionar.<br>Utilice la tecla o para cambiar.<br>Presione REC/ENT o la tecla Salv para que los cambios sean<br>válidos. |
| <dsp1> <dsp2> <dsp2>         HA       AZ       HL         VA       HD       V%         SD       VD       Z         * Change Use       Image / for the save       Image / for the save</dsp2></dsp2></dsp1>                                                                                                    |                                                                                                    |
| SO         5/8           N         3.302           E         5.365           Z         1.236           *press[MENU] /[DAT]           View Data                                                                                                    | La pantalla permanecerá en los resultados medidos. Presione<br>(REC/ENT) para mostrar la información detallada.<br>Véase una descripción detallada de los datos en Datos, página 114.                     |
| RAW Data         CO,Use current ori         SS,7888897,         CO,Temp: 20.0 °C Pre         CO,Use current ori         Del       Edit         Srch                                                                                                    |                                                                                                    |
| Pantalla 6⁄8                                                                                                    | Esta pantalla muestra los valores de desviación de las coordenadas, presione (REC/ENT) para grabar los datos.                                                                                             |
| Pantalla 7/8                                                                                                    | Presione (HOT) para cambiar la altura del objetivo. Véase la pantalla 2/8.                                                                                                    |
| Pantalla 8/8                                                                                                    | Si la unidad de distancia secundaria está configurada, aparecerá la<br>pantalla 8/8.<br>Véase más información sobre la configuración de una unidad<br>secundaria en Configuraciones, página 112.          |

5 – Aplicaciones

## Replanteo de coordenadas

Para iniciar un replanteo mediante coordenadas:

- 1. En el menú *Replant.*, presione 2 (o presione v y REC/ENT) para seleccionar *XYZ*.
- 2. Seleccione una de las siguientes alternativas:
  - Introduzca la altura de punto a replantear y presione
     <u>REC/ENT</u>. Una vez que ha encontrado el nombre de punto, el programa procederá al Paso 4. Para mostrar las coordenadas, presione <u>REC/ENT</u> para confirmar.
  - Especifique una lista de replanteo mediante la introducción del rango. Para introducir puntos por el rango, presione la tecla De A en el campo PT, según se muestra. Introduzca el punto de inicio (De) y el punto final (A). El último dígito del nombre de punto debe ser un número. Si se encuentran puntos existentes entre De y A, se mostrará una lista de puntos.
  - Especifique el punto por un código y/o radio desde el instrumento.
- Si se encuentran varios puntos, se mostrarán en una lista. Use ∩ o v para subir o bajar por la lista. Use ∩ o v para retroceder o avanzar una página. Resalte un punto en la lista y presione REC/ENT.
- 4. La pantalla mostrará la coordenadas del nombre de punto seleccionado. Para confirmar, presione (REC/ENT).

Se mostrarán el incremento de ángulo y la distancia al objetivo (DH).

5. Rote el instrumento hasta que dAZ muestra 0°00'00". Presione (MSR1) o (MSR2).

dAH Diferencia en el ángulo horizontal al punto del objetivo.

DH Distancia horizontal al punto del objetivo.

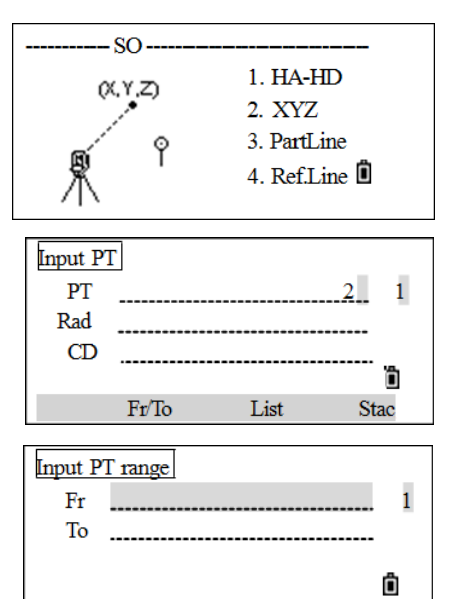

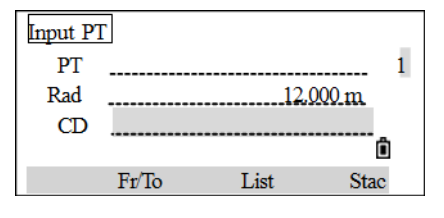

List

Stac

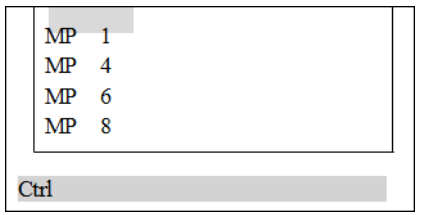

6. Una vez que ha medido, se mostrará el valor de desviación entre el punto medido y el punto de replanteo:

| dAH     | Diferencia en el ángulo horizontal al punto del objetivo |
|---------|----------------------------------------------------------|
| De/lz   | Derecha/Izquierda (Error lateral)                        |
| ALE/VEN | Ale/Ven (Error longitudinal)                             |
| BAJ/SUB | Subir/Baiar                                              |

7. El portamira tiene que moverse a la posición del objetivo. Cuando el objetivo está en la posición correspondiente, los errores visualizados serán 0.000 m (ó 0.000 pies).

Una flecha hacia arriba significa que tiene que alejarse de la estación (VEN).

Una flecha hacia abajo significa que tiene que acercarse a la estación (ALE).

Cuando De/Iz y ALE/VEN muestran 0 m, significa que el prisma está en el punto de replanteo.

La quinta línea muestra los datos correspondientes a Bajar / Subir.

**Nota** – Una vez que se ha realizado la medición, el valor Baj/Sub y la coordenada Z se actualizarán a medida que cambia el AV.

- 8. Para grabar el punto de replanteo, presione <u>REC/ENT</u>). PT estará por defecto en el último PT + 1 grabado.
- 9. Si es necesario, podrá introducirse un código (CD).

Tras grabar el punto, la pantalla volverá a la pantalla de observación. Cuando presiona ESC, la pantalla volverá a la pantalla de introducción PT/CD/De. Si ha introducido el punto de replanteo utilizando un solo nombre de punto, el PT estará por defecto en el último PT + 1.

Si ha seleccionado un punto de la lista, la pantalla volverá a la lista, a menos que se hayan seleccionado todos los puntos. Presione (ESC) para volver a la pantalla de introducción de puntos.

**Nota** – Si ha asignado un trabajo de control y se encuentran puntos adicionales en el trabajo de control, la tecla Ctrl se mostrará debajo de la lista.

**Nota** – Utilice el campo Agr const en MENU > 3 Config. > 6 Rep para especificar un entero que se añade al número de punto que se está replanteando para generar un nuevo número para grabar el punto replanteado. El valor por defecto es 1000. Por ejemplo, cuando replantea PT3 con un Agr const de1000, el número por defecto para el registro SO será PT1003. Véase más información en Tecla Replanteo, página 65.

Todos los resultados de observación aparecerán en ocho pantallas: Presione v o la tecla DSP para cambiar entre pantallas. Véase más información en Replanteo mediante ángulo y distancia, página 65.

## Div lín Rep

Esta función divide la línea entre el instrumento y el objetivo por el número de división introducido. Luego guiará el replanteo de puntos, uno por uno.

Por ejemplo, si se mide al punto final a 100 m desde el instrumento y configura el número de división en 2, se calcularán los siguientes cuatro puntos y se podrán replantear:

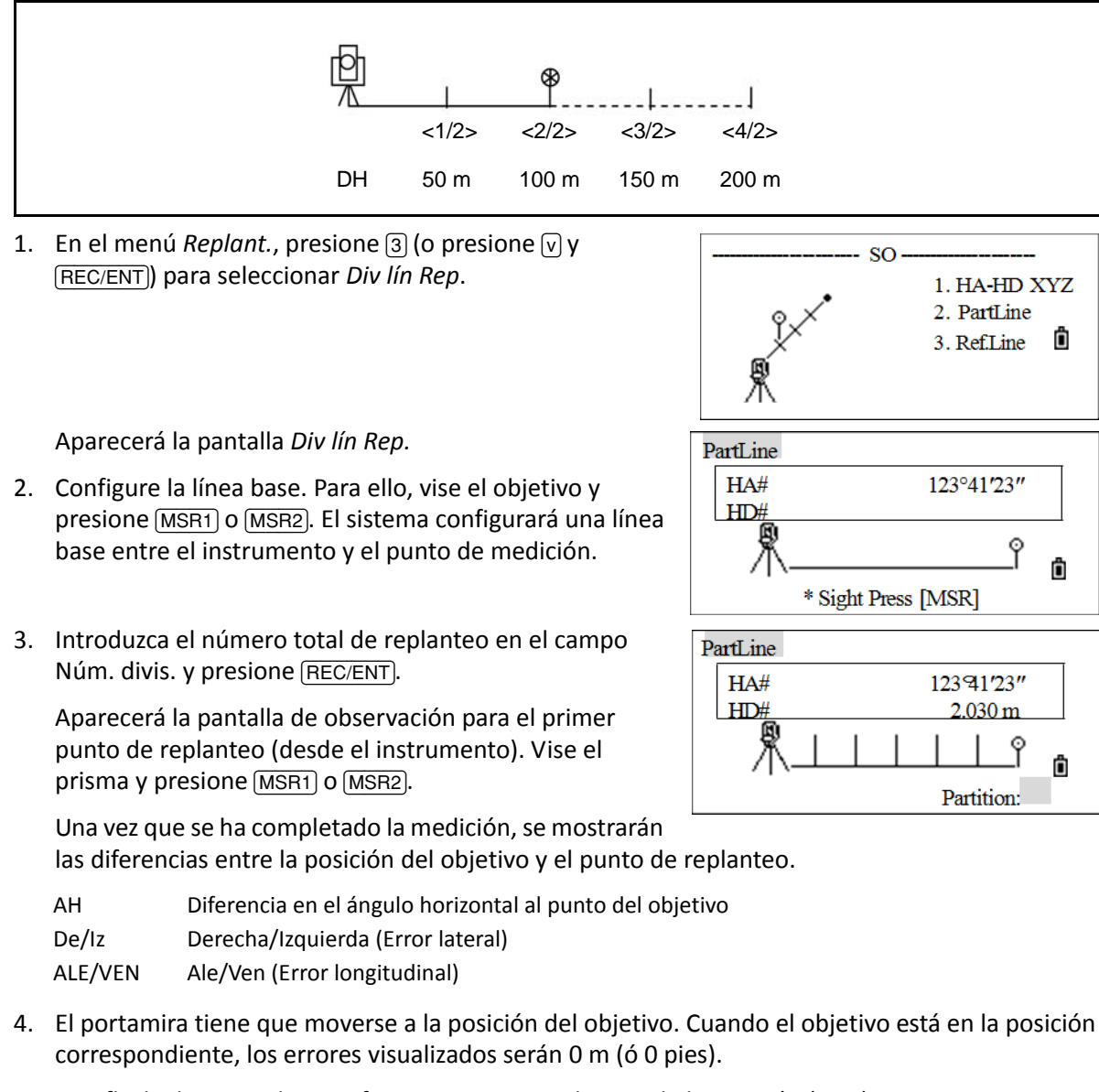

Una flecha hacia arriba significa que tiene que alejarse de la estación (VEN).

Una flecha hacia abajo significa que tiene que acercarse a la estación (ALE).

5. Si Iz/De en la tercera línea no muestra 0 m, el portamira deberá moverse a la posición del objetivo.

Una flecha que apunta a la derecha indica que el portamira se moverá a la izquierda.

Una flecha que apunta a la izquierda indica que el portamira se moverá a la derecha.

Cuando De/Iz y ALE/VEN muestran 0 m, significa que el prisma está en el punto de replanteo.

- 6. Tras el replanteo, presione <u>REC/ENT</u> para grabar el punto de replanteo. El PT estará por defecto en el último PT+1 grabado y también podrá introducirse un CD (código) si es necesario.
- 7. Tras grabar el punto, la pantalla volverá a la pantalla Rep. Presione las teclas Prev / Next (Siguiente) o utilice 🔿 o 🗸 para replantear otros puntos divididos.

## **Ref lín Rep**

Esta función le permite replantear un punto en función de Dis, Des y dZ en una línea especificada.

1. En el menú *Replant.*, presione ④ (o presione v y (REC/ENT)) para seleccionar *Reflín Rep*.

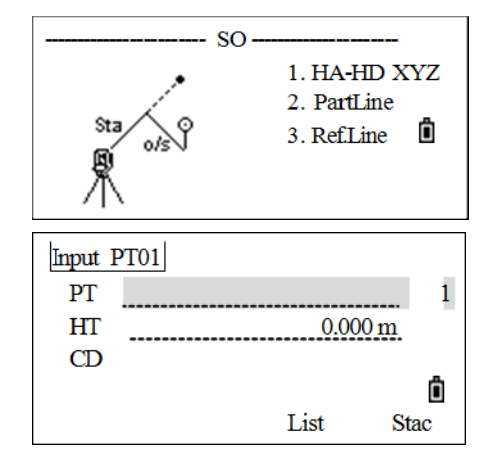

Aparecerá la pantalla Intro P1.

2. Introduzca el primer punto (P1) de la línea y presione (REC/ENT).

**Nota** – Si presiona (REC/ENT) sin introducir un nombre de PT, podrá introducir coordenadas temporales que no se graban en el trabajo. Alternativamente, presione la tecla MSR para medir un punto.

- 3. Introduzca el segundo punto (P2) de la línea.
- 4. Introduzca los desplazamientos (distancias al eje) con respecto a la línea. Presione REC/ENT en un campo en blanco para introducir el valor 0.0000.
  - Dis Distancia desde P1 a lo largo de la línea
  - Des Desplazamiento (distancia al eje) con respecto a la línea
  - (+) Lado derecho de la línea P1-P2
  - (-) Lado izquierdo de la línea P1-P2
  - dZ dDV a la línea
- 5. Empiece a replantear. Rote el instrumento hasta que dAZ muestra 0°00'00".
- 6. Vise el objetivo y presione (MSR1) o (MSR2).
  - dAZ Error de acimut al punto del objetivo
  - DH Distancia horizontal al punto del objetivo

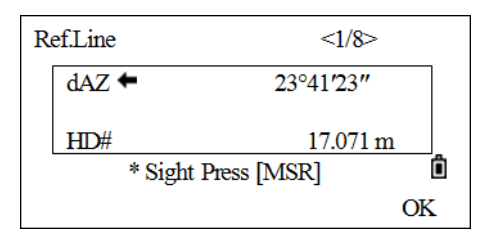
7. Una vez que ha medido, se mostrará el valor de desviación entre el punto medido y el punto de replanteo.

| dAH     | Diferencia en el ángulo horizontal al punto del objetivo |
|---------|----------------------------------------------------------|
| De/Iz   | Derecha/Izquierda (Error lateral)                        |
| ALE/VEN | Ale/Ven (Error longitudinal)                             |
| BAJ/SUB | Subir/Bajar                                              |

| PT         | 1/8      |  |
|------------|----------|--|
| dHA 🚸      | 0°00′00″ |  |
| STP 🚸      | 0.000 m  |  |
| IN ↓       | 3.971 m  |  |
| FIL 1      | 0.743 m  |  |
| * D [[]] D |          |  |
| * Press  E | NIIKec   |  |

8. El portamira tiene que moverse a la posición del objetivo. Cuando el objetivo está en la posición correspondiente, los errores visualizados serán 0.000 m (ó 0.000 pies).

Una flecha hacia arriba significa que tiene que alejarse de la estación (VEN).

Una flecha hacia abajo significa que tiene que acercarse a la estación (ALE).

Cuando De/Iz y ALE/VEN muestran 0 m, significa que el prisma está en el punto de replanteo.

La quinta línea muestra los datos correspondientes a Bajar/Subir.

- 9. Tras el replanteo, presione (REC/ENT) para grabar el punto de replanteo. El PT estará por defecto en el último PT+1 grabado y también podrá introducirse un CD (código) si es necesario.
- 10. Tras grabar el punto, la pantalla volverá a la pantalla *Rep*. Presione ESC para volver a introducir los desplazamientos. Repita del Paso 4 al Paso 9 para realizar el replanteo de línea de referencia.

Todos los resultados de observación aparecerán en 8 pantallas: Presione v o la tecla DSF para cambiar entre pantallas. Véase más información en Replanteo mediante ángulo y distancia, página 65.

**Nota** – Para introducir el ID del punto, véase Introducción de un número o nombre de punto, página 41.

# Medición de desplazamientos

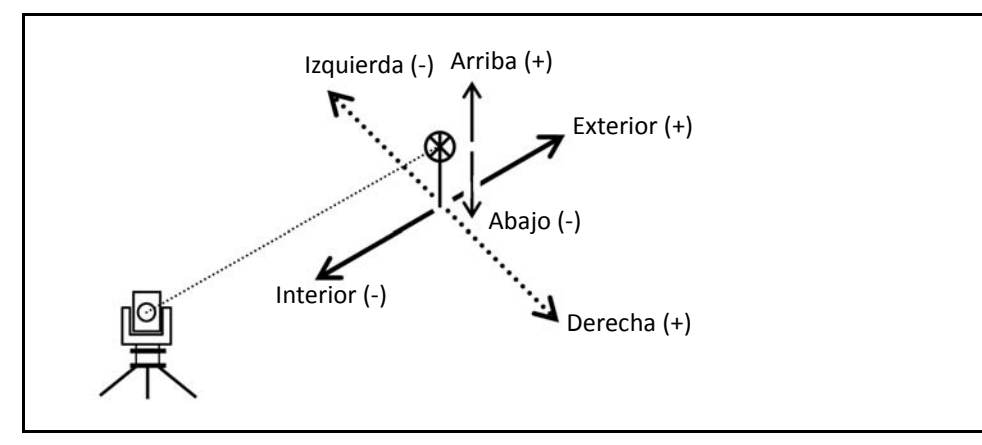

# Medición de desplazamientos de distancia

- 1. Para entrar en la función de desplazamiento, presione (9). Antes de replantear, deberá especificar una configuración de estación y acimut de la visual hacia atrás. Si no lo hace, se mostrará el mensaje Station not set (Estación no configurada).
- Presione 1 para continuar. Esto mostrará la ES, AI y VA configurada en la última operación. Presione la tecla Si para confirmar o presione la tecla Abrt para salir del programa.

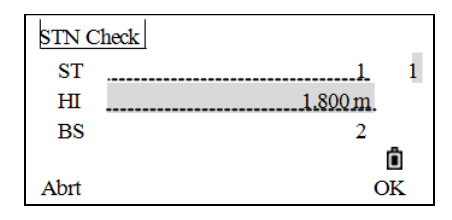

Presione la tecla EST para entrar en el menú *Conf. est.* y seleccione un método para configurar la estación. Presione la tecla Si para confirmar o presione la tecla Abrt para salir del programa.

Una vez que el programa ha grabado los datos de EST, la pantalla volverá al menú *Desplz*.

3. Para entrar en la función de desplazamientos de distancia, presione 1 o seleccione Dis Des en el menú *Desplz*.

Si no ha realizado una medición de distancia antes de entrar en esta función, aparecerá una pantalla de medición temporal.

- 4. Vise el objetivo y presione (MSR1) o (MSR2).
- Introduzca una combinación de desplazamientos de distancia para especificar el punto. Presione (REC/ENT) para pasar al siguiente campo.

Se mostrarán las coordenadas calculadas.

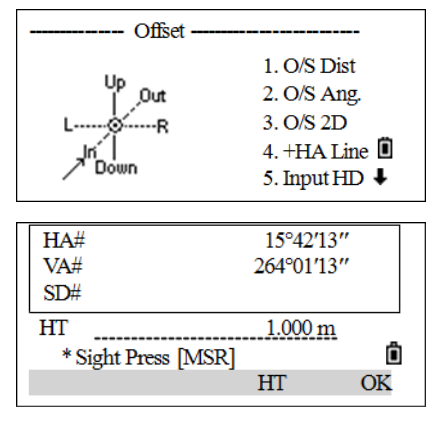

- 6. Introduzca un valor de PT (y CD).
- 7. Presione (REC/ENT) para grabar el punto y volver a la Pantalla de medición básica.

También se volverán a calcular datos raw, en función del valor de desplazamiento medido con cinta métrica.

## Medición de desplazamientos con ángulo

1. En el menú *Desplz*, presione 2 (o presione v y REC/ENT)) para seleccionar *Des Angul*.

Si no ha realizado una medición de distancia antes de entrar en esta función, aparecerá una pantalla de medición temporal.

- 2. Vise el objetivo y presione MSR1 o MSR2. Se mostrarán los resultados de la medición. Presione la tecla DSP o v para ver cada pantalla de resultado.
- Para medir el desplazamiento con ángulo, rote la alidada y el telescopio. La distancia medida (DH) permanecerá sin cambiar.
- 4. Para grabar el punto desplazado, presione REC/ENT o la tecla Sí, alternativamente presione la tecla Abrt.

Los datos XYZ también se volverán a calcular, en función del ángulo nuevo.

La pantalla volverá a la Pantalla de medición básica.

En la Pantalla de medición básica, también podrá grabarse un desplazamiento con ángulo.

- 1. Si no ha realizado una medición de distancia antes de entrar en esta función, aparecerá una pantalla de medición temporal. Vise el objetivo y presione (MSR1) o (MSR2).
- Después de realizar una medición de distancia, rote la alidada y/o el telescopio. Presione la tecla DSP o v para ver otras páginas en el resultado.
- 3. Luego presione (REC/ENT) para grabar la distancia medida con el valor de ángulo actualizado.

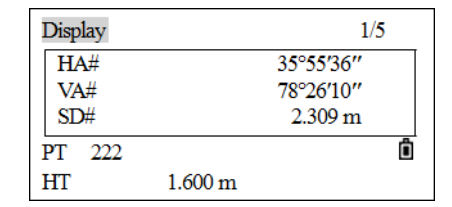

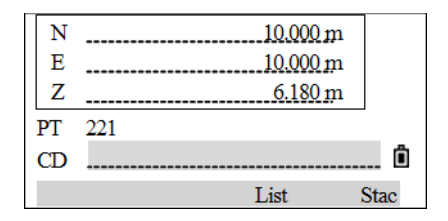

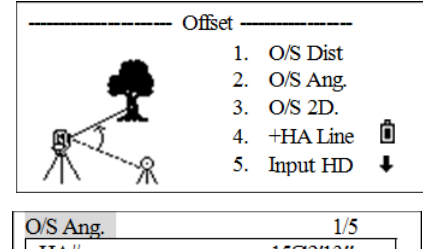

| O/S Ang. | 1/5       |
|----------|-----------|
| HA#      | 15942'13" |
| VA#      | 77°52′27″ |
| SD#      | 3.971 m   |
|          | Ô         |
| Abrt     | OK        |

| Display |         | 1/5       |
|---------|---------|-----------|
| HA#     | 10      | 7°00′00′′ |
| VA#     | 7       | 5°52′27″  |
| SD#     |         |           |
| PT 222  |         | Ô         |
| HT      | 1.600 m |           |

43°19'14"

91°11′47″

Î

OK

# Jal 2 prism

1. En el menú *Desplz*, presione 3 (o presione v y <u>REC/ENT</u>) para seleccionar *Des 2D*.

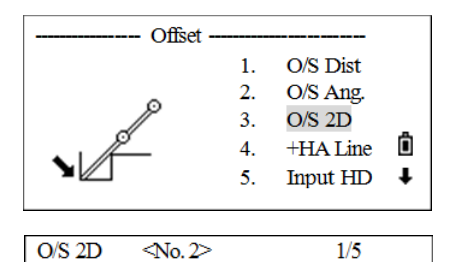

HA#

VA#

SD#

\* Sight Press [MSR]

2. Vise el primer prisma y presione MSR1 o MSR2.

El programa entrará en la segunda pantalla de puntos automáticamente. Vise el segundo prisma y presione (MSR1) o (MSR2).

- Introduzca la distancia entre el segundo prisma y el punto del objetivo. Alternativamente, si no necesita información QA, deje en blanco la distancia entre el primer prisma y el segundo.
- 4. Si se introduce la distancia P1-P2, aparecerá la pantalla *QA*. Compare el valor introducido y la distancia medida para comprobar la precisión de la observación. Para volver a introducir las distancias, presione la tecla Repe. Para confirmar, presione la tecla Sí o (REC/ENT).
- 5. Para grabar el punto, presione  $\overline{\text{REC/ENT}}$  o la tecla S i .

#### Registros de muestra

CO,2Prism O/S: P1-P2= 0.5000 (5.005) P2-Tgt= 2.000

# +Lín por AH

Esta función se utiliza para extender una línea por el desplazamiento con ángulo horizontal.

1. En el menú *Desplz*, presione 4 (o presione v y <u>REC/ENT</u>) para seleccionar +*Lín por AH*.

Aparecerá la pantalla +Lín porAH.

2. Vise el primer prisma (u objetivo) y presione MSR1 o MSR2.

La visualización pasará automáticamente a la siguiente pantalla.

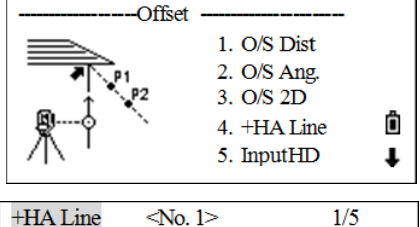

| HA#                 | 15°42′13″ |    |
|---------------------|-----------|----|
| VA#                 | 94°01′13″ |    |
| SD#                 |           |    |
| * Sight Press [MSR] |           | Ô  |
|                     |           | OK |

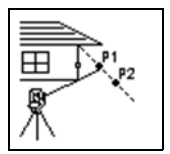

3. Vise el segundo prisma (u objetivo) y presione MSR1 o MSR2.

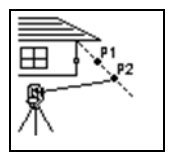

4. Vise el lugar alternativo en la misma línea vertical que el punto de objetivo requerido.

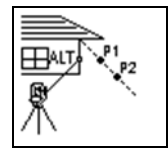

- 5. Para calcular las coordenadas y los datos raw al punto de objetivo, presione (REC/ENT) o la tecla Sí.
- 6. Para grabar el punto, introduzca un valor de PT (y CD) y presione (REC/ENT). La altura del objetivo se fijará en 0.0000 para el punto desplazado.

Nota – El punto calculado (OBJ) se almacenará como un registro SS.

**Nota** – Las mediciones al primer y al segundo objetivo (P1 y P2) se almacenarán como registros de comentarios (PT1 y PT2). El último registro graba la medición de ángulo al ALT (punto vertical desplazado desde el punto de objetivo actual).

## **Introd DH**

Esta función es útil cuando el instrumento está muy próximo al punto y resulta difícil realizar una medición utilizando el MED.

1. En el menú *Desplz*, presione 5 (o presione v y <u>REC/ENT</u>) para seleccionar *Introd DH*.

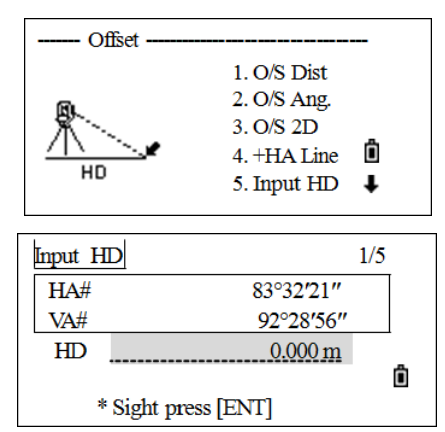

Aparecerá la pantalla Introd DH.

- 2. Gire el telescopio en dirección al punto que desea almacenar.
- 3. Introduzca la DH y presione REC/ENT.

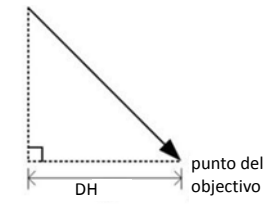

4. Introduzca un valor de PT (y CD) y presione REC/ENT.

El punto del objetivo se calculará y grabará como un registro SS.

CornerPt

Column InputdSD

1/5

86°20'55"

68°39'41"

© ↑

Ô

OK

Offset

<No. 1>

\* Sight Press [MSR]

CornerPt

HA#

VA#

SD#

6.

7.

8.

# Cálculo de puntos de esquina

1. En el menú *Desplz*, presione 6 (o presione v y REC/ENT) para seleccionar *Esquin*.

Aparecerá la pantalla Esquin.

2. Realice una medición de distancia al primer prisma (u objetivo) en la pared. Presione (MSR1) o (MSR2).

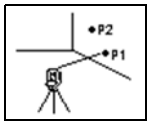

 Vise un segundo punto en la misma pared que tiene la medida del primer punto. Presione (MSR1) o (MSR2).

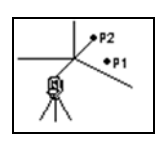

4. Vise el primer punto en la segunda pared. Presione (MSR1) o (MSR2).

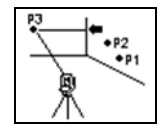

- 5. Si las dos paredes están en ángulo recto, presione la tecla Calc para calcular el punto de esquina con tres puntos.
- 6. Si realiza una medición a un cuarto punto, el punto de esquina podrá calcularse como la intersección de dos paredes (P1-P2 y P3-P4). La elevación por defecto la proporcionará P4.

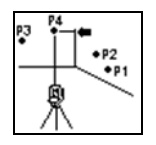

 Introduzca un valor de PT (y CD) y presione <u>REC/ENT</u>. La altura del objetivo (AP) estará por defecto en el valor usado en la última medición. El punto del objetivo se calculará y grabará como un registro SS.

# Cálculo de columnas

- En la página 2 del menú *Desplz*, presione 7 (o presione v y REC/ENT) para seleccionar *Column (Circul)*.
- Si no ha realizado una medición a la columna (círculo) antes de entrar en esta función, aparecerá una pantalla de medición temporal. Vise un punto en la superficie de la columna y presione (MSR1)/(MSR2).

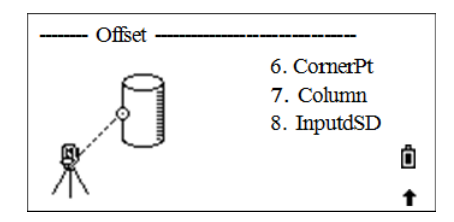

- 3. Presione <u>REC/ENT</u>. Si hay un prisma conectado a la superficie de la columna para la medición de distancia, presione la tecla +DG para eliminar el error de desplazamiento (desde el punto conectado hasta la superficie medida del prisma) antes de presionar <u>REC/ENT</u>.
- 4. Vise una arista de la columna.

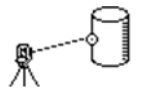

- 5. Si ha realizado una medición de distancia al centro de la columna, presione la tecla Cal c para calcular el desplazamiento utilizando una observación del ángulo de la arista.
- 6. Presione REC/ENT o la tecla Sí. Vise la otra arista de la columna. También calculará las coordenadas del punto central y el radio del círculo.

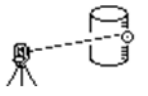

- 7. En el diálogo, si el resultado es satisfactorio, presione la tecla Sí, de lo contrario, presione la tecla Repe.
- 8. Introduzca un valor de PT (y CD) y presione (REC/ENT). El punto del objetivo se calculará y grabará como un registro SS.
- Nota El punto calculado (centro del círculo) se almacena como un registro SS.

*Nota* – Si presiona la tecla +DG antes de visar la Aris1, el valor de introducción se grabará al final.

### Extensión de la distancia inclinada

- 1. En la página 2 del menú *Desplz*, presione (8) (o presione v y (REC/ENT)) para seleccionar *Intro dDG*.
- Si no ha realizado una medición de distancia antes de entrar en esta función, aparecerá una pantalla de medición temporal. Vise el objetivo y presione (MSR1)/(MSR2).
- Introduzca la distancia inclinada. Podrá introducir un valor entre –99.99 y +99.99 m. Presione (REC/ENT) para grabar el punto.

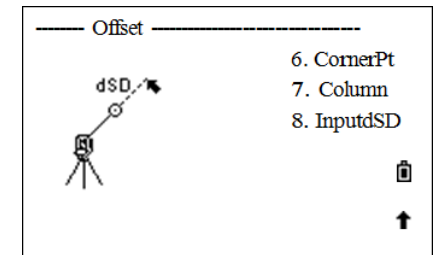

4. Introduzca un valor de PT (y CD) y presione (REC/ENT); el punto del objetivo se calculará y grabará como un registro SS.

# **Tecla Programa**

Para mostrar el menú Program., presione PRG.

| Program |                                                                        |
|---------|------------------------------------------------------------------------|
| Sta o/s | 1. 2Pt.Ref.L<br>2. Ref.Arc<br>3. MlmRadial<br>4. Mlm Cont.<br>5. REM 🗓 |

# Línea de referencia por punto

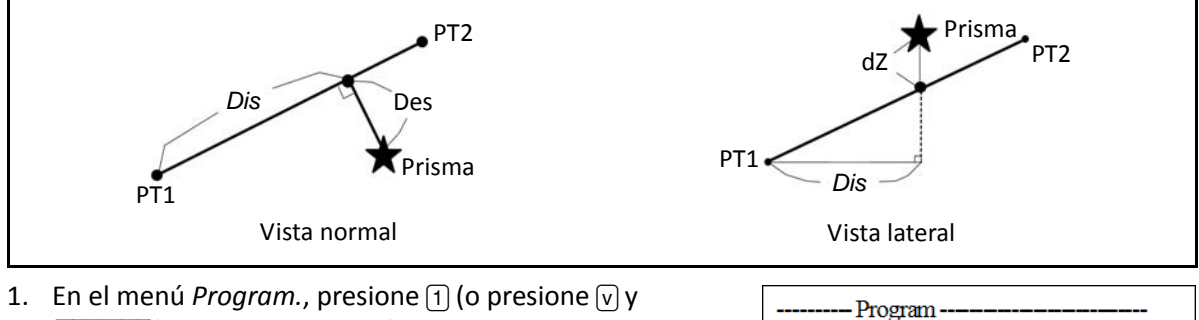

 En el menú *Program.*, presione (1) (o presione (V) y REC/ENT)) para seleccionar *Lín por 2Pt*.

Aparecerá la pantalla Intro P1.

- 2. Introduzca el primer punto para la línea de referencia.
- 3. Introduzca el segundo punto para la línea de referencia.
- 4. Vise el objetivo y presione (MSR1) o (MSR2).

Tras la medición, los resultados mostrarán:

- Dis Distancia horizontal desde P1 al punto a medir a lo largo de la línea P1-P2
- Des Desplazamiento horizontal desde la línea P1-P2 al punto medido
- dZ Desplazamiento vertical desde la línea P1-P2 al punto medido
- 5. Presione (REC/ENT) para grabar la línea.

Presione v o la tecla DSP para cambiar entre pantallas.

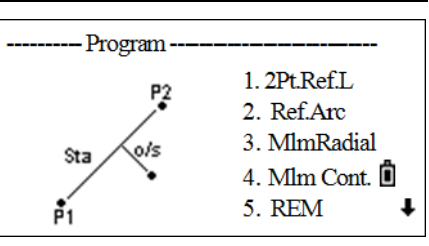

# Arco de referencia

Medición de valores de distancia y de desplazamiento en el arco-curva.

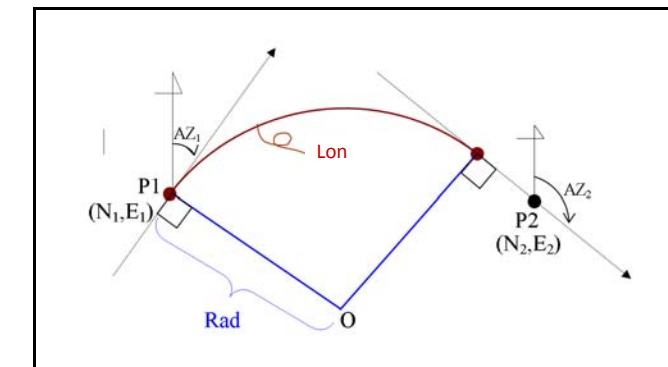

1. En el menú *Program.*, presione 2 (o presione v y REC/ENT) para seleccionar *Curva*.

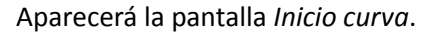

- 2. Introduzca el inicio del punto de la curva (P1) y el acimut de la línea de tangente (AZ1).
  - Para introducir P1 por una medición directa, presione la tecla MSR.
- 3. Elija un método para definir el arco. Las opciones son:
  - Use P2-AZ2 para definir el arco. Introduzca el nombre de punto de P2 y el acimut de la línea de tangente (AZ2). P2 puede ser cualquier punto en la línea de tangente que va a salir de la curva.

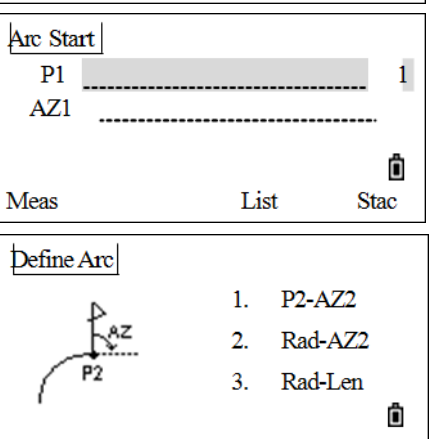

1.2Pt.Ref.L

Ref.Arc
 MlmRadial

5. Rem

4. Mlm Cont. 🗓

Program-

Sta

**P**2

- Use Rad-AZ2 para definir el arco. Introduzca el radio y
   el acimut de la línea de tangente (AZ2). En el campo
  - de radio (Rad), introduzca un valor positivo para la curva en el sentido de las agujas del reloj. Introduzca un valor negativo para una curva que es contraria al sentido de las agujas del reloj.
- Use Rad-Lon para definir el arco. Introduzca el radio y la longitud del arco. De forma similar, en el campo de radio (Rad), introduzca un valor positivo para la curva en el sentido de las agujas del reloj. Introduzca un valor negativo para una curva que es contraria al sentido de las agujas del reloj.

Una vez que se han introducido todos los elementos, el instrumento calculará la curva. Si la longitud de la curva (Lon) es muy grande para un círculo del radio dado, la misma se acortará. Si la curva es razonable, presione la tecla Si para confirmar o presione la tecla Abr t para volver a definir.

4. Vise el centro del prisma y presione (MSR1) o (MSR2).

Tras la medición, los resultados mostrarán:

- Dis Distancia horizontal desde P1 al punto a medir a lo largo de la línea P1-P2
- Des Desplazamiento horizontal desde la línea P1-P2 al punto medido
- dZ Desplazamiento vertical desde la línea P1-P2 al punto medido

5. Para grabar el punto, presione REC/ENT. El arco se almacenará en los registros de comentarios. Presione v o la tecla DSP para cambiar entre pantallas.

# Medición de distancia remota

Esta función mide la distancia horizontal, la distancia vertical y la distancia inclinada entre dos puntos.

- rDG Distancia inclinada entre dos puntos
- rDH Distancia horizontal entre dos puntos
- rDV Distancia vertical entre dos puntos
- rV% Porcentaje de pendiente (rDV/rDH) × 100%
- rGD Pendiente vertical (rDH/rDV)
- rAZ Acimut desde el primer punto al segundo punto

Hay dos métodos disponibles:

- MlmRadial (RDM Radial) (A-B, A-C). Vea MlmRadial (RDM Radial), página 83.
- Mlm Cont. (RDM Cont.) (A-B, B-C). Vea Mlm Cont. (RDM Cont.), página 84.

#### MlmRadial (RDM Radial)

Medición entre el punto actual y el primer punto medido.

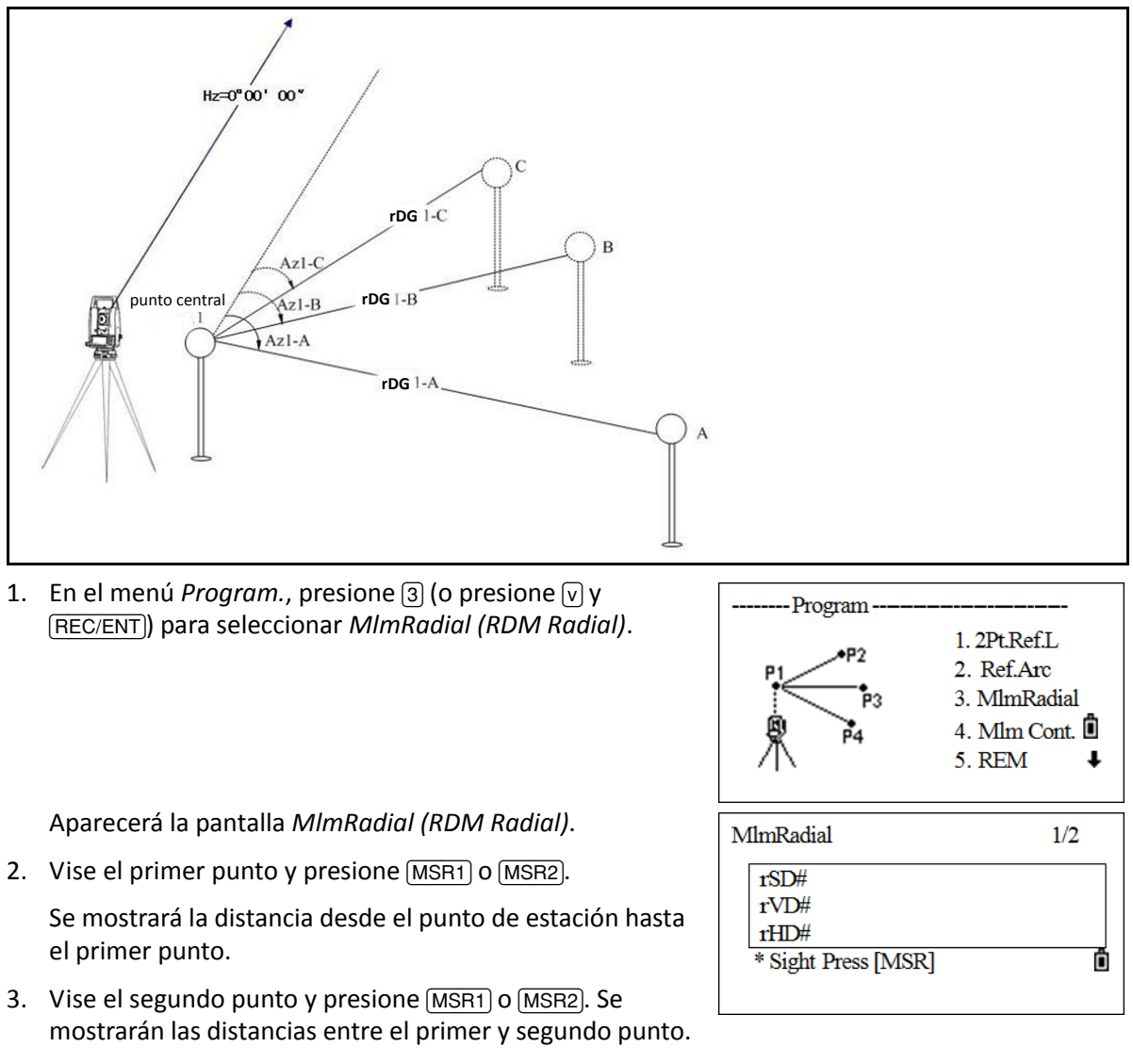

- rDG Distancia inclinada entre dos puntos
- rDV Distancia vertical entre dos puntos
- rDH Distancia horizontal entre dos puntos
- 4. Para cambiar de pantalla, presione v.
  - rAZ Acimut desde el primer punto al segundo punto
  - rV% Porcentaje de pendiente (rDV/rDH) × 100%
  - rGD Pendiente vertical (rDH/rDV)
- Para grabar la información de distancia y de ángulo como un registro de comentarios, presione <u>REC/ENT</u> en la pantalla de observación 1/2 ó 2/2.

Se mostrarán los números de punto por defecto (EST=0, PT=1, PT=2, y así sucesivamente). Estos números de punto pueden cambiarse.

- 6. Tras grabar, la pantalla volverá a la pantalla *MlmRadial (RDM Radial)*. Vise el tercer punto y presione (MSR1) o (MSR2). Se mostrarán las distancias entre el primer y tercer punto.
- 7. Luego presione (REC/ENT) para grabar las distancias entre el primer y tercer punto.
- 8. Repita el procedimiento para calcular y grabar la distancia entre el primer punto y los otros puntos.

#### Mlm Cont. (RDM Cont.)

Medición entre el punto actual y el punto inmediatamente anterior. Otras operaciones son idénticas a MImRadial (RDM Radial).

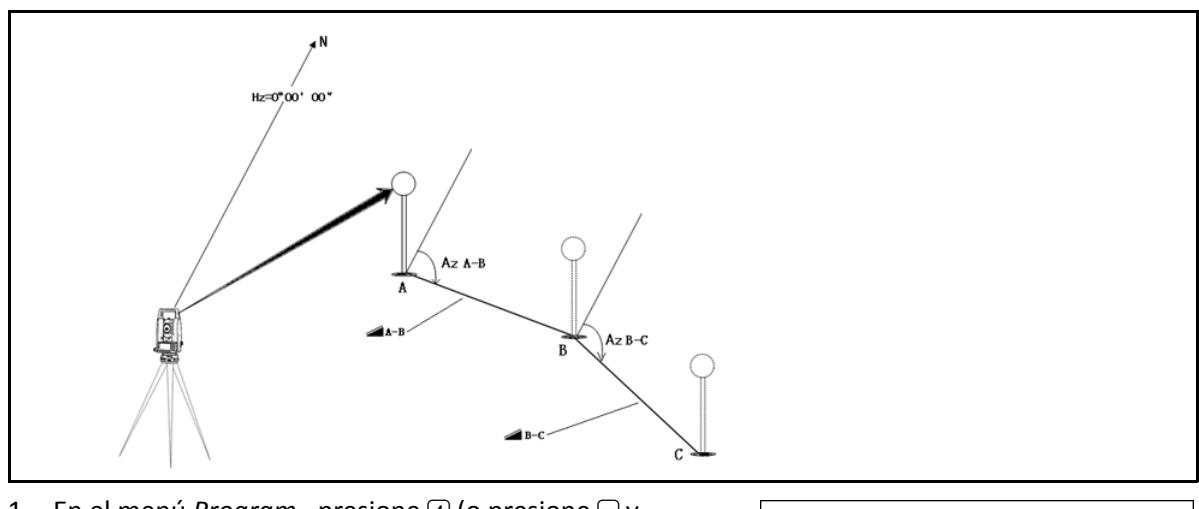

1. En el menú *Program.*, presione ④ (o presione v y (REC/ENT)) para seleccionar *Mlm Cont.* (*RDM Cont.*).

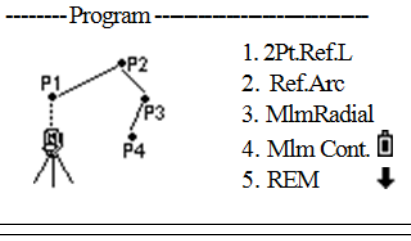

1/2

Ô

Aparecerá la pantalla Mlm Cont. (RDM Cont.).

2. Vise el primer punto y presione (MSR1) o (MSR2).

Se mostrará la distancia desde el punto de estación hasta el primer punto.

- 3. Vise el segundo punto y presione (MSR1) o (MSR2). Se mostrarán las distancias entre el primer y segundo punto.
  - rDG Distancia inclinada entre dos puntos
  - rDV Distancia vertical entre dos puntos
  - rDH Distancia horizontal entre dos puntos

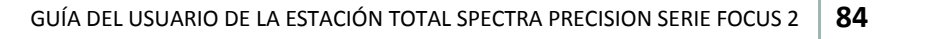

Mim Cont.

rSD# rVD#

rHD#

\* Sight Press [MSR]

- 4. Para cambiar de pantalla, presione v.
  - rAZ Acimut desde el primer punto al segundo punto
  - rV% Porcentaje de pendiente (rDV/rDH) × 100%
  - rGD Pendiente vertical (rDH/rDV)
- 5. Para grabar la información de distancia y de ángulo como un registro de comentarios, presione (REC/ENT) en la pantalla de observación 1/2 ó 2/2.

Se mostrarán los números de punto por defecto (EST=0, PT=1, PT=2, y así sucesivamente). Estos números de punto pueden cambiarse.

- 6. Tras grabar el punto, la pantalla volverá a la pantalla *Mlm Cont. (RDM Cont.)*. Vise el tercer punto y presione (MSR1) o (MSR2). Se mostrarán las distancias entre el segundo y tercer punto.
- 7. Presione REC/ENT para grabar las distancias entre el segundo y tercer punto.
- 8. Repita el procedimiento para calcular y grabar la distancia entre el tercer y cuarto punto, y así sucesivamente.

# Medición de elevación remota (REM)

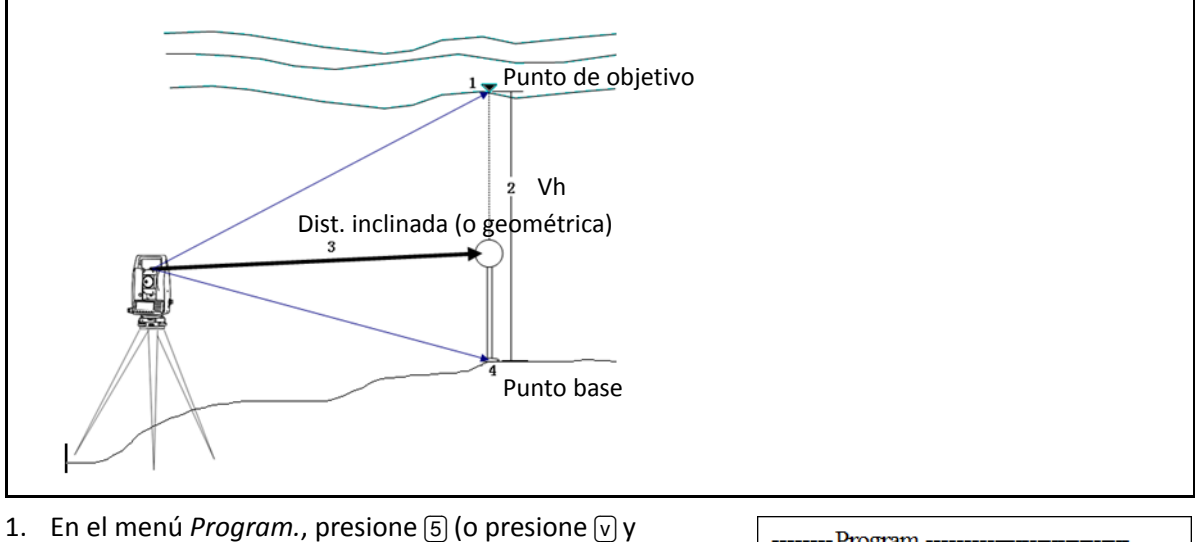

 En el menú *Program.*, presione 5 (o presione √ y <u>REC/ENT</u>) para seleccionar *REM*.

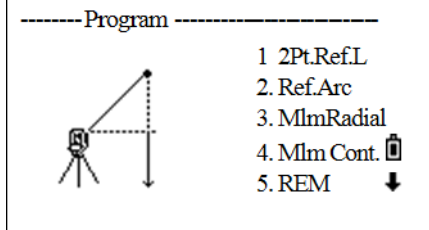

0.000 m

Î

Stac

REM

HT

Vh

Input HT first

Aparecerá la pantalla REM.

- 2. Introduzca la altura del objetivo (AP).
- 3. Vise el punto de objetivo y presione (MSR1) o (MSR2). Se mostrarán los resultados de la medición.
- 4. Afloje la abrazadera vertical y gire el telescopio para apuntar al punto de objetivo.

Se mostrará la diferencia en elevación (Vh).

5. Presione REC/ENT para actualizar la altura del objetivo.

## Plano de referencia de 2-Pt (Plano-V)

Medición de valores de distancia y de desplazamiento en el plano vertical.

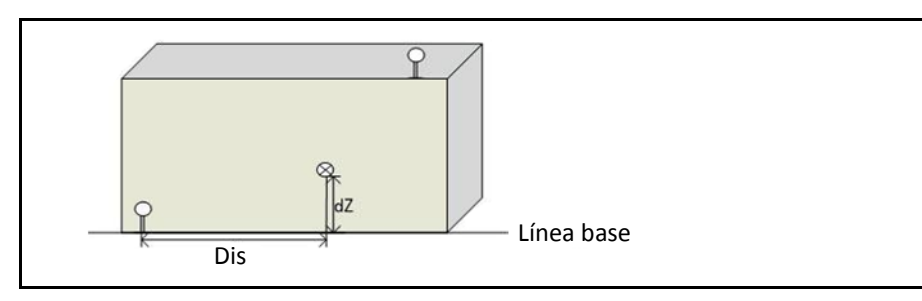

- 1. En el menú *Program.*, presione (6) (o presione v y (REC/ENT)) para seleccionar *Plano-V*.
- 2. Introduzca el primer punto (P1) para definir el plano.
- 3. Introduzca el segundo punto (P2) para definir el plano y luego presione (REC/ENT).

Una vez que se define el plano, los valores Dis y dZ calculados se actualizarán a medida que mueve el telescopio. No se requiere una medida de distancia.

Los resultados que se muestran son:

- Dis Distancia horizontal desde el P1 hasta el punto del objetivo a lo largo de la línea base
- dZ Distancia vertical desde el P1 hasta el punto del objetivo

Presione v para mostrar las otras páginas.

- 4. Para grabar el punto, presione (REC/ENT) en una pantalla.
- 5. Introduzca un valor en los campos PT y CD. Presione REC/ENT.

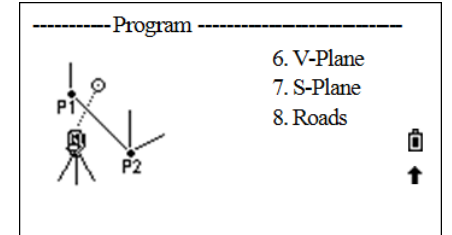

6. V-Plane

7. S-Plane

8. Roads

ů ↑

# Plano de referencia de 3-Pt (Plano-I)

Medición de valores de distancia y de desplazamiento en el plano inclinado.

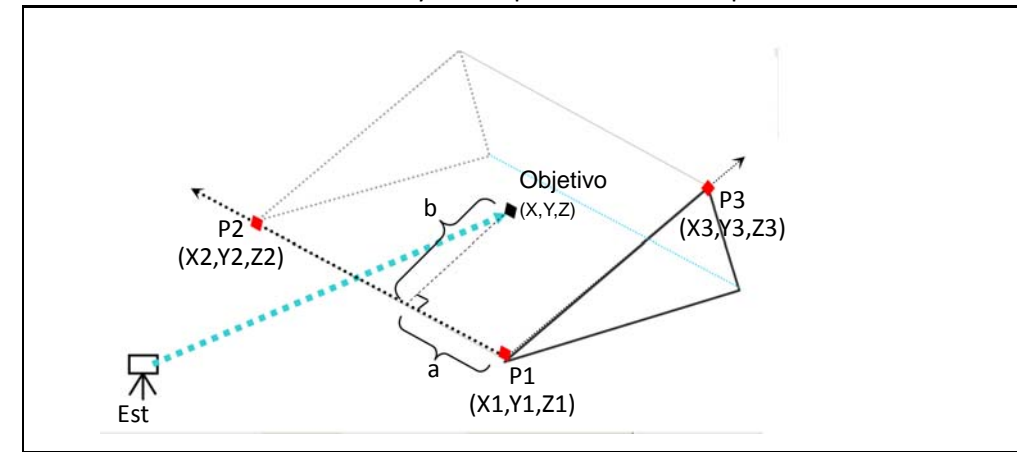

- 1. En el menú *Program.,* presione 7 (o presione v y REC/ENT) para seleccionar *Plano-I*.
- 2. Introduzca el primer punto (P1) para definir el plano inclinado.
- 3. Introduzca el segundo punto (P2) en el plano.

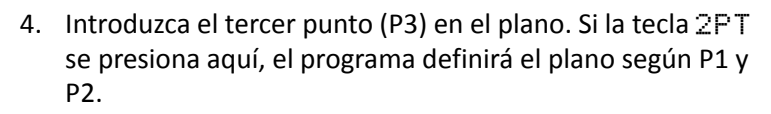

Una vez que se define el plano, los valores a y b calculados se actualizarán a medida que mueve el telescopio. No se requiere una medida de distancia.

- a Distancia entre P1 y el punto que es perpendicular al punto del objetivo a lo largo de la línea P1-P2
- b Longitud de la línea perpendicular desde el punto del objetivo a la línea P1-P2

Presione v para mostrar otras pantallas según se requiera.

- 5. Para grabar el punto, presione (REC/ENT) en una pantalla.
- 6. Introduzca un valor en los campos PT y CD. Presione REC/ENT.

**Nota** – Si el plano está definido por dos puntos (seleccionando la tecla 2Pt), el plano vertical es igual que el plano utilizado en la función PLN-V, pero los factores indicativos son Dis y dZ, no a y b.

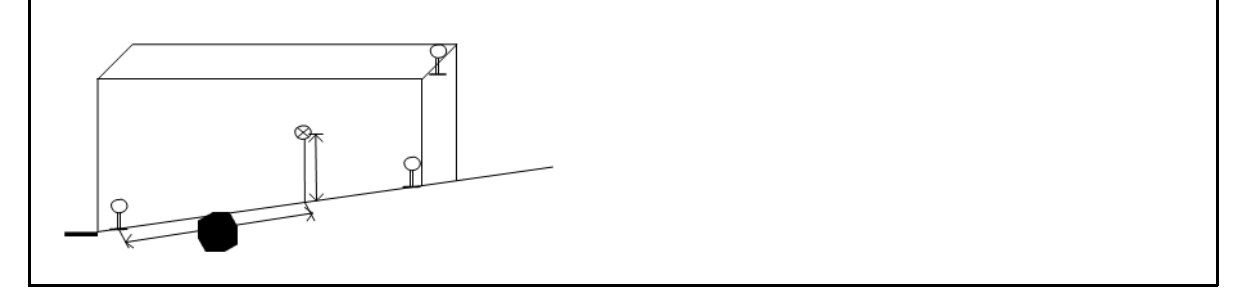

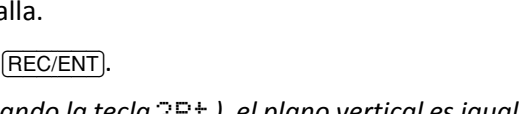

- Program

# **Roads (Carreteras)**

Este programa permite definir fácilmente una línea o curva o espiral como una referencia para las mediciones y replanteos. El mismo es compatible con P.K. (estacionamientos) así como también con desplazamientos y replanteos incrementales.

Antes de iniciar el diseño de la carretera y el replanteo, primero deberán configurarse el trabajo, la estación y la orientación.

#### Definición de la alineación horizontal

La alineación horizontal consiste en los siguientes elementos: punto de inicio, línea, curva y espiral.

Para definir una alineación horizontal, primero introduzca información detallada (P.K., coordenada N, E) para el punto de inicio.

El número de serie y la cantidad de alineación horizontal presente se mostrarán en la esquina superior derecha de la pantalla.

El punto de inicio consiste en el P.K. de inicio y la coordenada N, E del punto de inicio. Introduzca estos detalles y presione (REC/ENT) para mostrar la pantalla de introducción de línea principal.

La pantalla mostrará el P.K. actual, el ángulo de acimut de la tangente en el P.K. y las teclas de función para establecer una línea nueva. El sistema ofrece cuatro funciones: línea de definición, curva, espiral y punto.

Seleccione una tecla de función, introduzca la información detallada para el P.K. y se crearán los elementos de alineación. Presione <u>REC/ENT</u> para calcular el nuevo P.K. y ángulo de acimut automáticamente y volver al menú principal de definición de alineaciones. Ahora podrá definir otros tipos de línea.

- En la segunda página del menú *Program.*, presione (a) (o presione (v) y (REC/ENT)) para seleccionar *Roads* (*Carreteras*).
- 2. Seleccione 1. HZ Alianment (Alineación HZ) para abrir la función de definición de Alineación HZ.
- Seleccione 1. Define HZ AL (Definir AL HZ).

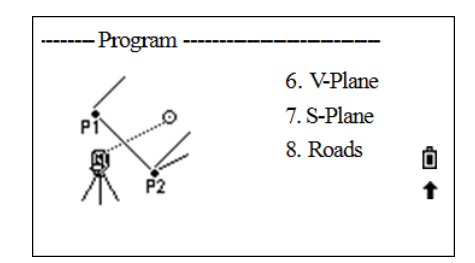

4. Introduzca el P.K. del punto de inicio consiste y las coordenadas N, E de dicho punto. Tras finalizar un elemento, presione (REC/ENT) para pasar al siguiente elemento.

Aparecerá la pantalla Define HZ AL (Definir AL HZ).

| Define HZ AL |     | (        | 01 |
|--------------|-----|----------|----|
| CH :         |     | 1.000    | m  |
| AZ :         |     | 0°00′00″ |    |
|              |     |          | Ô  |
| Str          | Arc | Tims     | Pt |

Roads
1. HZ Alignment
2. VT Alignment
3. Stn Setup
4. Stake Out Roads

#### Línea recta

Cuando se define el punto de inicio u otro tipo de línea, podrá definirse la línea recta. Una línea consiste en el ángulo de acimut y la distancia. El valor de distancia no puede ser negativo.

- 1. En la pantalla *Define HZ AL (Definir AL HZ)*, presione la tecla Str (Ini) para entrar en el menú de definición de línea recta.
- 2. Tras introducir el ángulo AZ, presione REC/ENT para pasar al siguiente elemento a introducir.
- 3. Introduzca la longitud de la línea y luego presione (REC/ENT).

La pantalla volverá al menú principal *Alignment Definition (Definición de alineaciones),* y mostrará el P.K. del punto final de la línea y el acimut de dicho punto. Ahora pueden definirse las curvas.

4. Cuando la línea está en el medio de la carretera, el ángulo de acimut de la línea se calcular de acuerdo con los elementos anteriores. Si el usuario va a cambiar dicho ángulo de acimut, el nuevo ángulo de acimut pueden introducirse manualmente.

#### Arco

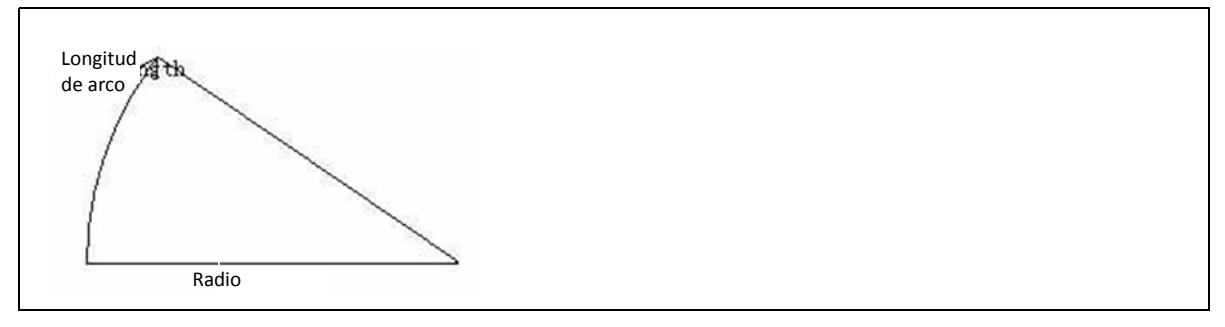

En el menú *Define HZ AL (Definir AL HZ)*, presione la tecla Ar c (Ar co) para definir la curva/arco. Una curva consiste en la longitud y el radio del arco. Normas del valor de radio del arco: En la dirección hacia adelante de la curva, cuando el arco gira a la derecha, el valor del radio es positivo; cuando el arco gira a la izquierda, el valor del radio es negativo. La longitud del arco no puede ser negativa ni puede ser superior a la circunferencia.

| Define HZ AL |     |          | 01 |
|--------------|-----|----------|----|
| CH :         |     | 1.000    | m  |
| AZ :         |     | 0°00′00″ |    |
|              |     |          | Ô  |
| Str          | Arc | Tms      | Pt |

- 1. En la pantalla *Define HZ AL (Definir AL HZ),* presione la tecla Ar c (Ar co) para entrar en la pantalla de definición del arco.
- 2. Introduzca el radio y longitud de arco y presione (REC/ENT) para grabar estos datos.

La pantalla volverá al menú principal *Alignment Definition (Definición de alineaciones)*, y mostrará el P.K. del punto final del arco y el acimut en este punto.

#### Transición

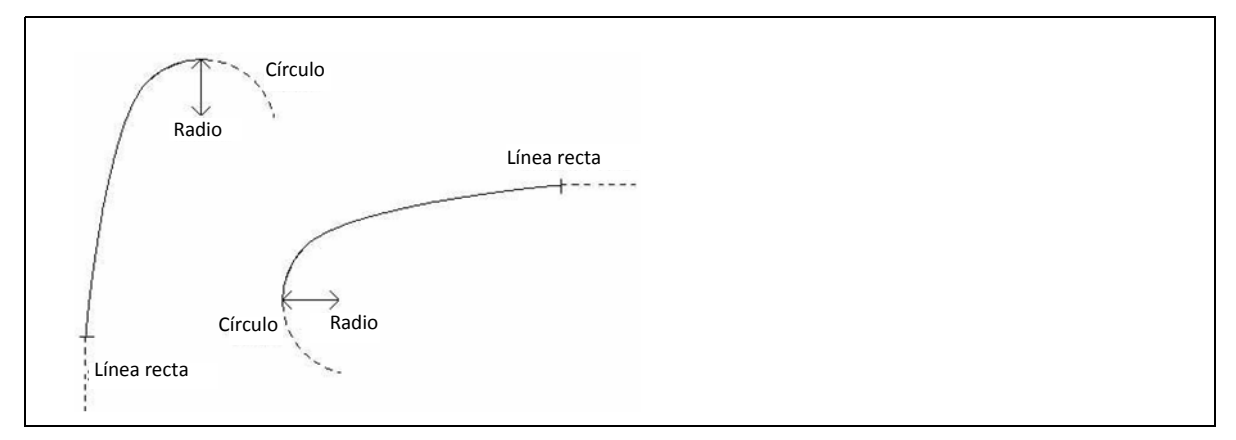

Una curva de transición consiste en la longitud de arco y radio mínimo. La norma del valor del radio de transición es idéntica a la norma del valor del radio del arco, es decir, la longitud del arco no puede ser negativa.

Para definir una curva de transición:

1. En la pantalla *Define HZ AL (Definir AL HZ)*, presione Trns.

| Define HZ AL |     |                   | 01 |
|--------------|-----|-------------------|----|
| CH :         |     | 1.000             | m  |
| AZ :         |     | 0°00 <b>′</b> 00‴ |    |
|              |     |                   | Ŵ  |
| Str          | Arc | Tims              | Pt |

Aparecerá la pantalla *Transition Definition (Definición de transiciones)*.

2. Introduzca el radio y longitud de arco y presione (REC/ENT) para grabar estos datos.

| Transition | 02 |
|------------|----|
| Rad        |    |
| Len        |    |
|            |    |
|            | ĥ  |

La pantalla volverá al menú principal Alignment

*Definition (Definición de alineaciones),* y mostrará el P.K. del punto final de la transición y el acimut en este punto.

#### Punto

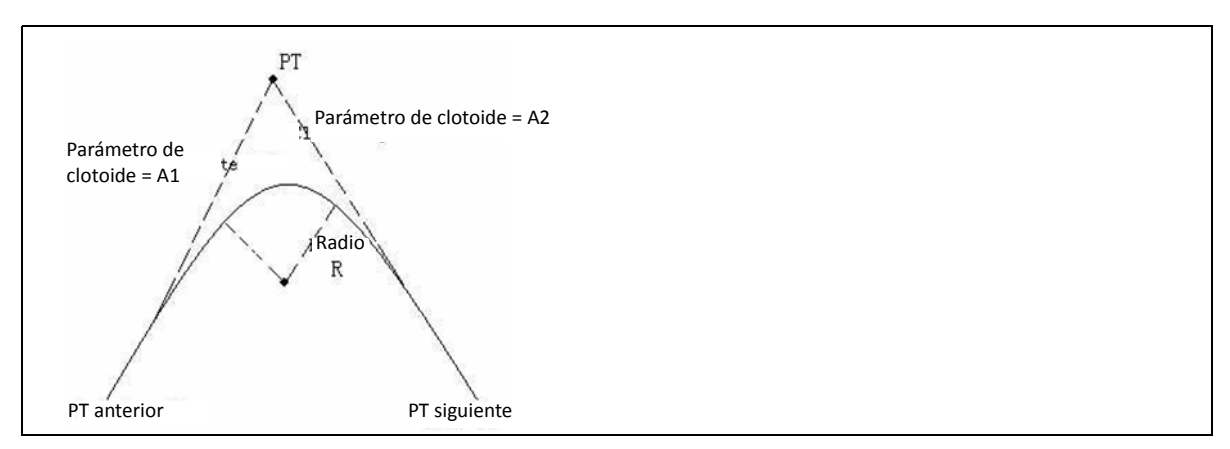

Un elemento de punto consiste en las coordenadas, el radio y los factores de espiral A1 y A2. El radio, A1 y A2 no pueden ser negativos. Cuando no se introduce el radio, se insertará un arco con el radio especificado entre el punto actual y el punto siguiente. Cuando se introducen los factores A1 o A2, se insertará una curva espiral con la longitud especificada entre la línea y el arco.

**Nota** – Si A1, A2 se introducen de acuerdo con las longitudes L1, L2 de la espiral, se utilizarán las siguientes fórmulas para calcular A1 y A2.

$$A_1 = \sqrt{L_1 radio}$$
$$A_2 = \sqrt{L_2 radio}$$

Para definir un punto:

1. En la pantalla *Define HZ AL (Definir AL HZ),* presione la tecla Pt.

| Define H | ZAL | 01             |          |
|----------|-----|----------------|----------|
| CH :     |     | 1.000 m        |          |
| AZ :     |     | 0°00'00''      |          |
|          |     |                | Ô        |
| Str      | Arc | Tms            | Pt       |
| Pt       |     |                | 02       |
| Ν        |     | 0.000 n        | 1.       |
| E        |     | 0.000 m        | <u>1</u> |
| Rad:     |     | <u>0.000 r</u> | <u>n</u> |
| A1 :     |     | 0.000          | ) 🛈      |
| A2       |     | 0.000          | )        |

Aparecerá la pantalla Pt.

2. Introduzca las coordenadas N y E, el radio y A1, A2 y luego presione REC/ENT.

La pantalla volverá a Define HZ AL (Definir AL HZ).

#### Edición de los datos de alineación horizontal

Los datos de alineación horizontal pueden editarse. Los datos pueden editarse utilizando las siguientes teclas:

- Strt (Ini): Ir al principio del archivo y mostrar los datos de alineación inicial.
- End (Fin): Ir al final del archivo y mostrar los datos de alineación final.
- Prev: Mostrar los datos del punto anterior.
- Next (Siguiente): Mostrar los datos del punto siguiente.

Una vez que ha realizado las ediciones, presione **(REC/ENT)** para grabar los datos editados y pasar a la pantalla de introducción correspondiente al siguiente punto. Para salir sin guardar lo datos, presione **(ESC)**.

 En la pantalla HZ Alignment (Alineación HZ), presione 2 (o presione v y REC/ENT) para seleccionar Edit AL HZ.

Aparecerá la pantalla *Start Pt (Pt inicio)*que muestra los datos del punto de inicio.

- 2. Presione la tecla Next (Siguiente) para buscar los datos de alineación a editar.
- 3. Introduzca los datos nuevos y luego presione (REC/ENT).
- La pantalla mostrará los datos nuevos modificados. Presione Preu o Next (Siguiente) para ver y modificar otros datos.

#### Recepción de la alineación horizontal

 En la pantalla HZ Alignment (Alineación HZ), presione 3 (o presione v y REC/ENT) para seleccionar Receive HZ AL (Recibir AL HZ).

Aparecerá la pantalla Receive HZ AL (Recibir AL HZ).

 Presione la tecla Com para configurar los parámetros de comunicación, haciendo que los parámetros concuerden con las configuraciones en el software de comunicación. Si no se transmite, presione Abrt.

| HZ Alig  | nment        |      |       |
|----------|--------------|------|-------|
| 1. ]     | Define HZ    | AL   |       |
| 2. 1     | Edit HZ AL   |      |       |
| 3.1      | Receive HZ A | L    |       |
| 4. ]     | Delete HZ AI | 2    | Ô     |
| Start Pt |              |      | 01/05 |
| CH       |              | 10   | 0.000 |
| Ν        |              | 10.0 | 000 m |
| Е        |              | 10.0 | 00 m  |
|          | D d          |      | Î     |
|          | End          |      | Next  |
| Straight |              |      | 02/05 |
| AZ       |              | 30°0 | 0′10″ |
| Len      |              | 10.0 | 00 m  |
| -        |              |      |       |
|          |              |      | Ô     |
| Strt     | End          | Prev | Next  |
|          |              |      |       |

- HZ Alignment
  - 1. Define HZ AL
  - 2. Edit HZ AL
  - 3. Receive HZ AL

Ô

4. Delete HZ AL

<Comm >

- Baud: 1200
- Data.L: 8
- Parity: None
- Stop : 1

- Presione v/^ para mover el cursor a cada uno de los parámetros, presione 
   para seleccionar opciones para cada elemento. Una vez que ha terminado con las configuraciones, presione
   REC/ENT.
- 4. Tras las configuraciones, presione Strt (Ini) para recibir.
- 5. Una vez que ha recibido los datos, el programa terminará automáticamente y volverá al menú *HZ Alignment (Alineación HZ)*.

#### Eliminación de los datos de alineación horizontal

Los datos de alineación horizontal en la memoria interna pueden eliminarse.

 En el menú HZ Alignment (Alineación HZ), presione 4 (o presione v y REC/ENT) para seleccionar Delete HZ AL (Eliminar AL HZ).

El programa mostrará el mensaje Delete HZ AL \*Sure? (Eliminar AL HZ \*¿Está seguro?).

Define HZ AL
 Edit HZ AL
 Receive HZ AL
 Delete HZ AL

HZ Alignment

 Presione Si para eliminar los datos de alineación horizontal. Se eliminarán todos los datos de alineación horizontal en la memoria interna. El sistema volverá a la pantalla HZ Alignment (Alineación HZ) donde los datos de alineación horizontal pueden volver a definirse.

Presione Abrt si no se van a eliminar los datos.

#### Definición de la alineación vertical

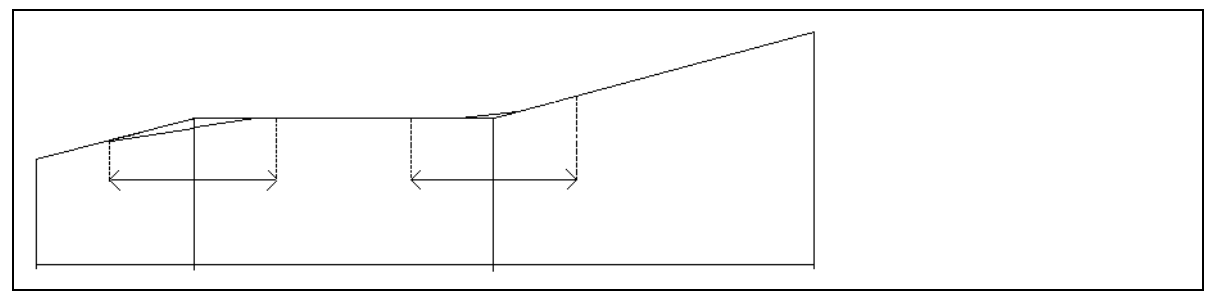

| Р.К.              | 1000 | 1300 | 1800 | 2300 |
|-------------------|------|------|------|------|
| Altura            | 50   | 70   | 60   | 90   |
| Longitud de curva | 0    | 300  | 300  | 0    |

Una alineación vertical consiste en una serie de intersecciones, incluyendo un P.K., una altura y la longitud de curva. La longitud del punto de inicio y el punto final debe ser cero.

Las intersecciones pueden introducirse en cualquier orden. Tras introducir datos para un punto, presione <u>REC/ENT</u> para guardarlos y pasar a la siguiente pantalla de introducción. Presione <u>ESC</u> para salir sin guardar.

- En el menú Roads (Carreteras), presione 2 (o presione v y (REC/ENT)) para seleccionar VT Alignment (Alineación VT).
- Presione 1 o seleccione Define VT AL (Definir AL VT).
- 3. Introduzca el P.K., la elevación y la longitud y luego presione (REC/ENT).

La longitud del punto de inicio y el punto final debe ser 0.

Se mostrará el mensaje Complete (Completar) en la parte inferior de la pantalla. Una vez que se han guardado estos datos de alineación, la visualización volverá a la pantalla *Define VT AL* (*Definir AL VT*) para poder introducir la siguiente alineación.

#### Edición de los datos de alineación vertical

Los datos de alineación vertical pueden editarse. Los pasos de edición efectivos son similares a los de la edición de la alineación vertical.

1. En el menú VT Alignment (Alineación VT), presione 2 (o presione v y REC/ENT) para seleccionar Edit VT AL (Editar AL VT).

La pantalla mostrará la primera alineación vertical.

- 2. Introduzca los datos nuevos y luego presione (REC/ENT).
- 3. La pantalla mostrará los datos nuevos modificados. Presione PrevoNext (Siguiente) para ver y modificar otros datos.

#### Recepción de los datos de alineación vertical

El método de Recepción de datos de AL VT es idéntico al de la Recepción de datos de AL HZ. Vea Recepción de la alineación horizontal, página 92.

#### Eliminación de los datos de alineación vertical

Los datos de alineación vertical en la memoria interna pueden eliminarse. La operación se describe a continuación.

1. En el menú VT Alignment (Alineación VT), presione 4 (o presione v y REC/ENT) para seleccionar Delete VT AL (Eliminar AL VT).

El programa mostrará el mensaje Delete VT AL. (Eliminar AL VT) \*Sure? (¿Está seguro?).

Presione Si para eliminar los datos de alineación vertical. Se eliminarán todos los datos de alineación vertical en la memoria interna. El sistema volverá a la pantalla VT Alignment (Alineación VT) donde los datos de alineación vertical pueden volver a definirse.

Presione Abrt si no se van a eliminar.

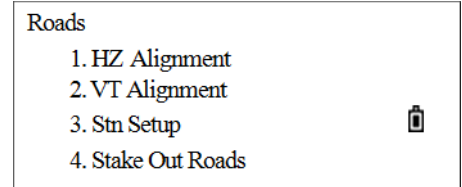

#### Configuración de la estación

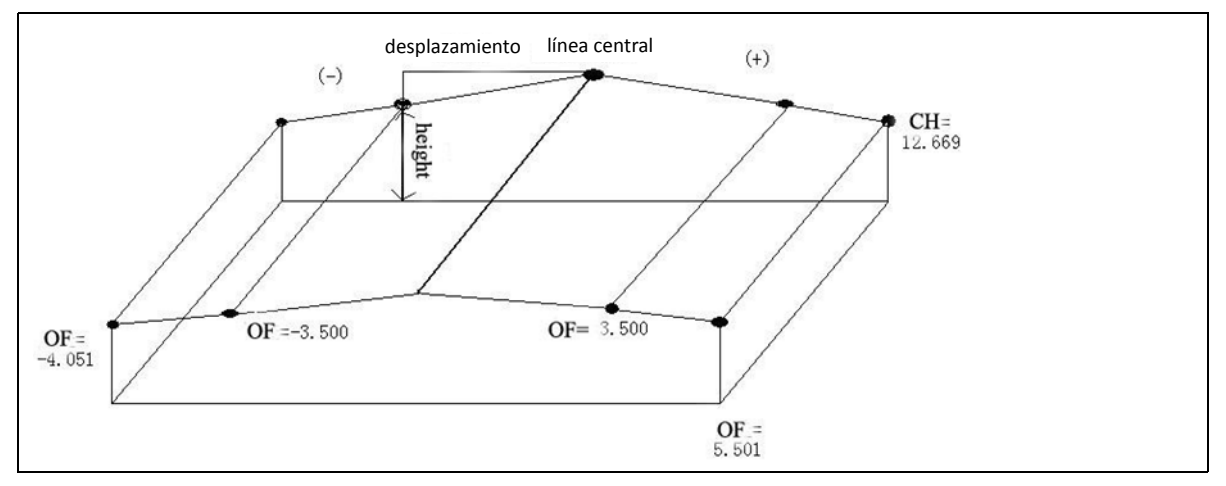

El P.K. puede utilizarse para configurar una estación cuando hay datos de alineación horizontal en la memoria interna.

- 1. En el menú *Roads (Carreteras),* presione ③ (o presione ∨ y (REC/ENT)) para seleccionar *Conf. est.*.
- Cuando hay datos de alineación horizontal en la memoria, presione CH (P.K.) para configurar la estación.
- Roads
  1. HZ Alignment
  2. VT Alignment
  3. Stn Setup
  4. Stake Out Roads

**Nota** – Vea información sobre el otro método de configuración de estación en Tecla Estación, página 56.

- Introduzca el P.K. y presione REC/ENT. Asegúrese de que el P.K. de entrada esté en la alineación horizontal designada. Presione PT para configurar la estación mediante la función de punto (vea Tecla Estación, página 56).
- 4. En el elemento OF (DE), introduzca el desplazamiento del P.K. a la línea central y presione (REC/ENT).
- 5. La pantalla mostrará los datos detallados sobre el P.K. Introduzca la altura del instrumento y luego presione (REC/ENT).
- 6. Configure el punto de la visual hacia atrás. La visual hacia atrás también puede configurarse utilizando el P.K.

Nota – Esto es idéntico a Tecla Estación, página 56.

#### **Replanteo de carreteras**

Para replantear la alineación, primero deberá definir el tipo de alineación.

La alineación horizontal podrá definirse de dos maneras:

- Créela en la computadora utilizando el software de comunicación de datos disponible con el instrumento.
- Introdúzcala manualmente en el instrumento en el menú Roads (Carreteras).

No será necesario definir los datos de alineación vertical, a menos que se requiera para calcular

Bajar/Subir. El método de definición es similar al de la alineación horizontal. Las normas de los datos de replanteo de la alineación son como se detallan a continuación:

- Desplazamiento a la izquierda: Distancia horizontal entre el punto de desplazamiento izquierdo y la línea central.
- Desplazamiento a la derecha: Distancia horizontal entre el punto de desplazamiento derecho y la línea central.
- Diferencia vertical a la izquierda (derecha): La diferencia vertical entre el desplazamiento a la izquierda (derecha) y el punto de la línea central.

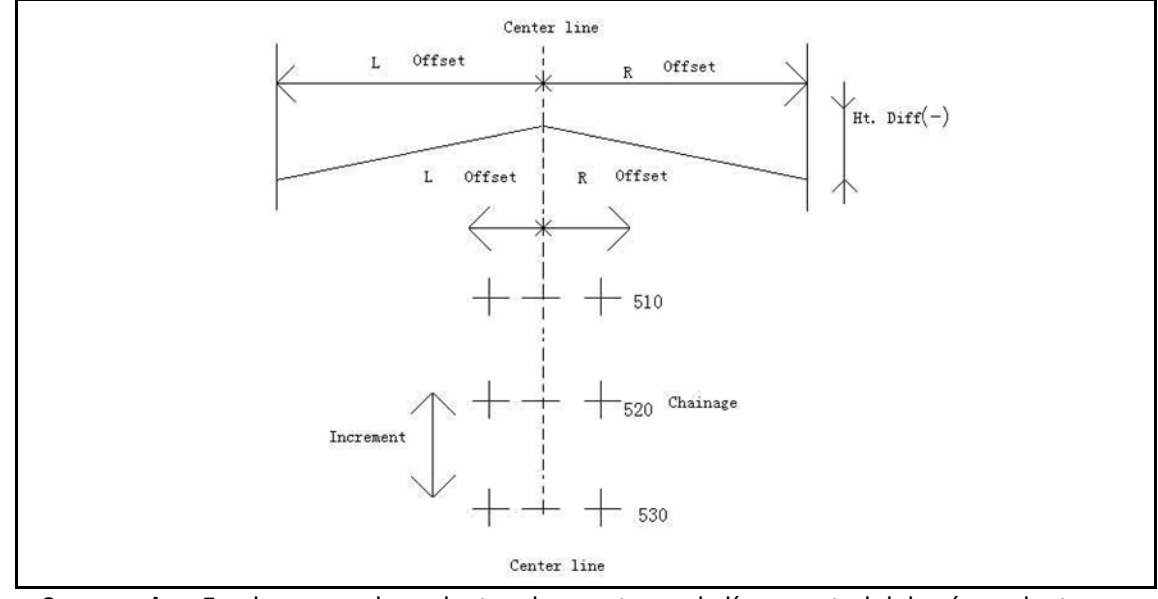

Sugerencia – En el proceso de replanteo, los puntos en la línea central deberán replantearse primero, luego los puntos de desplazamiento a ambos lados de la línea central.

El método para replantear la alineación es similar al el del replanteo de puntos, con tres métodos disponibles, en este ejemplo, que toman puntos de la línea central.

- En el menú *Roads (Carreteras),* presione ④ (o presione ♥ y (REC/ENT)) para seleccionar *Replant*.
- La pantalla mostrará los datos de replanteo de alineación. Introduzca el P.K. de inicio, el incremento de P.K. y la distancia horizontal entre el punto de desplazamiento y la línea central. Se requiere la distancia de altura si se van a replantear datos de Bajar/Subir.

| Roads           |  |
|-----------------|--|
| 1. HZ Alignment |  |
| 2. VT Alignment |  |
| 3. Stn Setup    |  |
|                 |  |

Ô

- 4. Stake Out Roads
- O/S L (Des Iz): Distancia horizontal entre el punto de desplazamiento izquierdo y la línea central.
- O/S R (Des Der): Distancia horizontal entre el punto de desplazamiento derecho y la línea central.
- dVD L (dDV Iz): Diferencia de altura entre el punto de desplazamiento izquierdo y la línea central
- dVD R (dDV Der): Diferencia de altura entre el punto de desplazamiento derecho y la línea central
- 3. Tras introducir datos, presione REC/ENT para entrar en la pantalla de replanteo de punto y desplazamiento principal. Se mostrarán los datos de la línea central en el P.K. de inicio.

4. Primero replantee puntos en la línea central, y luego presione LOFS (DIZQ) (o ROFS (DDCH)) para replantear el desplazamiento izquierdo (o derecho).

Cuando se presiona LOFS (DIZQ) (o ROFS (DDCH)), se mostrarán el P.K., el desplazamiento y la diferencia de altura.

- 5. El P.K. y la diferencia de altura pueden introducirse manualmente aquí.
  - El desplazamiento es negativo: El punto de desplazamiento está a la izquierda de la línea central.
  - El desplazamiento es positivo: El punto de desplazamiento está a la derecha de la línea central.
- 6. Una vez que se han introducido el P.K. y el desplazamiento a replantear, presione <u>REC/ENT</u> para pasar a la pantalla de replanteo. Presione <u>REC/ENT</u> para guardar las coordenadas del punto de replanteo. El programa entrará en la pantalla *Stake Out Roads (Replant. carreteras)*. (Si no las va a guardar, presione <u>Rep</u>).
- 7. Entre en la pantalla *Stake Out Roads (Replant. carreteras)*. Los pasos son idénticos a los del replanteo de puntos. Rote el instrumento hasta que dAZ muestra 0°00'00".
- 8. Vise el objetivo y luego presione (MSR1) o (MSR2).
- 9. Una vez que ha medido, se mostrará el valor de desviación entre el punto medido y el punto de replanteo.
  - dAH: Diferencia en el ángulo horizontal al punto del objetivo
  - De/Iz: Derecha/Izquierda (Error lateral)
  - ALE/VEN: Ale/Ven (Error longitudinal)
  - BAJ/SUB: Subir/Bajar
- 10. El portamira tiene que moverse a la posición del objetivo, haciendo que De/Iz y ALE/VEN muestren 0 m.

Una flecha hacia arriba significa que tiene que alejarse de la estación (VEN).

Una flecha hacia abajo significa que tiene que acercarse a la estación (ALE).

Cuando De/Iz y ALE/VEN muestran 0m, significa que el prisma está en el punto de replanteo.

La quinta línea muestra los datos correspondientes a Bajar/Subir.

11. Tras el replanteo, presione REC/ENT para grabar el punto de replanteo. El PT estará por defecto en el último PT+1 registrado. Introduzca el código (CD) si es necesario. Presione REC/ENT para grabar el punto.

#### Explicación de la pantalla Alignment Stakeout (Replanteo de alineaciones)

LOFS (DIZQ): Esta tecla se utiliza para replantear el desplazamiento a la izquierda. Presiónela para mostrar el desplazamiento y diferencia de altura a la izquierda del P.K. de la línea central.

ROFS (DDRH): Esta tecla se utiliza para replantear el desplazamiento a la derecha. Presiónela para mostrar el desplazamiento y diferencia de altura a la derecha del P.K. de la línea central.

+CHG (P.K+): Esta tecla se utiliza para incrementar el P.K.

-CHG  $\langle P.K. - \rangle$ : Esta tecla se utiliza para reducir el P.K.

#### **Replanteo de pendientes**

El replanteo de pendientes puede iniciarse como parte de Alignment StakeOut (Replanteo de alineaciones). Las alineaciones horizontal y vertical deben definirse primero en el menú *Roads (Carreteras)*. En la pantalla *Stakeout Alignment (Replant. alineación)* principal, presione Menu para abrir la función de replanteo de pendientes.

El valor Bajar/Subir que se introduce aquí es una razón.

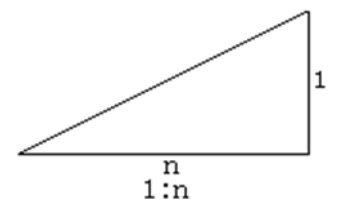

Los datos Bajar/Subir pueden introducirse mediante las pendientes izquierda y derecha. En cuanto a Bajar/Subir, utilice el símbolo positivo para introducir la pendiente requerida; el software seleccionará la pendiente adecuada en la lista de acuerdo con la posición efectiva del punto.

Bajar/Subir se decide a través de la altura estimada del punto de unión. Si la altura está sobre el punto de unión, se utilizará la pendiente de desmonte (Bajar); de lo contrario, se utilizará la pendiente de terraplén (Subir).

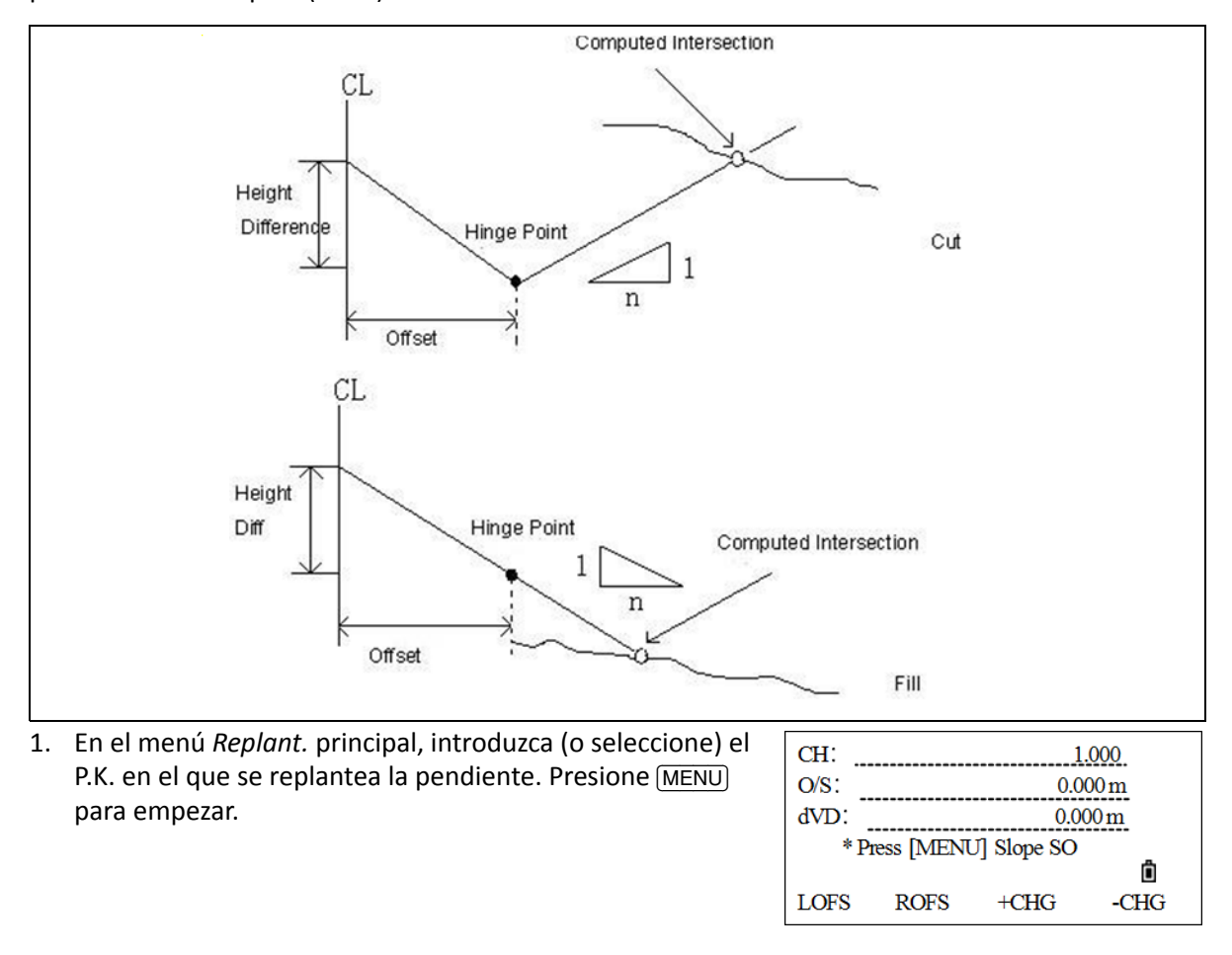

- 2. Introduzca la razón de las pendientes izquierda y derecha a cortar o rellenar. Una vez que se ha introducido cada elemento, presione (REC/ENT).
- 3. Tras introducir todos los datos, seleccione la pendiente izquierda (o derecha) a replantear.
- 4. Esto presentará la pantalla *Slope Stake (Replant. pendiente)*. Introduzca la altura del prisma, vise el punto que se va a intersectar cerca de la pendiente, y presione (MSR1) o (MSR2) para iniciar el replanteo de pendiente.

El sistema seleccionará la pendiente adecuada en los datos introducidos en el paso anterior. El punto intersectado se calculará utilizando la altura del punto medido como el plano del datum horizontal. La lista mostrará el desplazamiento entre el punto medido y el punto calculado.

El método de replanteo de pendientes es similar al del replanteo de puntos. Cuando los valores ALE/VEN y De/Iz están en cero, se ubicará la posición de replanteo.

5. Una vez que se ha terminado de replantear este punto, presione ESC para volver a la pantalla *Slope Stakeout (Replant. pendiente)* principal. Introduzca la nueva pendiente a replantear y siga replanteando utilizando el mismo enfoque.

*Nota – Si la superficie atraviesa el punto de unión, no podrá calcularse la intersección.* 

*Nota – Si los valores Bajar/Subir del punto calculado son cero, no se mostrará el valor Bajar/Subir.* 

# Tecla COD

En la Pantalla de medición básica, presione la tecla COD 5 para cambiar el código de característica por defecto que aparecerá en el campo CD cuando graba un punto.

Para actualizar el código por defecto:

1. En la Pantalla de medición básica, presione 5.

Aparecerá una pantalla para introducir el código de característica.

- 2. Seleccione una de las siguientes alternativas:
  - Introduzca el CD manualmente. (El código(s) se introduce en la lista en orden cronológico).
  - Seleccione un código presionando la tecla Lista. Para añadir, eliminar o editar códigos en la lista, vea Lista de nombres de punto y lista de códigos, página 122.
  - Seleccione un código presionando la tecla Ultim. Si es posible la introducción manual, podrá utilizarse el código Ultim. La lista muestra los últimos 20 nombres de punto utilizados, en orden cronológico, desde el último hasta el primero utilizado.
- 3. Presione (REC/ENT) para volver a la Pantalla de medición básica.
- 4. Presione REC o REC/ENT para ver si el código por defecto es la configuración que acaba de seleccionar.

Vea información sobre los métodos utilizados para la introducción de códigos en Añadir un código, página 123.

# Tecla DAT

Cuando la tecla <u>DAT</u> se presiona en la Pantalla de medición básica o en pantallas de observación en funciones tales como Replant., Lín por 2Pt, etc., se mostrarán los datos del trabajo actual.

Mantenga presionada la tecla durante un segundo en la Pantalla de medición básica o en una pantalla de observación para mostrar la pantalla *Data Type (Tipo dato)*. A través de esta pantalla, podrá cambiar el tipo de datos asignado a la tecla <u>DAT</u>.

Para cambiar el tipo de datos que se asigna a DAT, en la pantalla Menú, seleccione 6.1 Sec (6.1 seg) y luego seleccione 5 (Dato).

Véase más información en Datos, página 114.

# Teclas USR 1/USR2

Si utiliza una función con frecuencia en el campo, podrá asignarla a la tecla USR1 o USR2. Cada vez que presiona una tecla USR, la función que está predefinida se activará directamente.

Las siguientes funciones pueden asignarse a las teclas USR:

- Introd AP
- Comp. VA
- TGT (OBJ)
- Cal.→
- Des→
- Program.→
- Temp-Pres
- Nota
- Point Laser (Punto láser)
- Direction laser (Láser dirección)
- (none) (ning.)
- 1. En la Pantalla de medición básica, presione USR1/(USR2) durante 1 segundo. Aparecerá la lista de funciones de la tecla (USR).
- 2. Presione  $\sqrt{2}$  para resaltar la función y luego presione  $\sqrt{2}$  para seleccionarla.

**Nota** – Si un elemento en la lista tiene una flecha junto al mismo, y dicho elemento está seleccionado, todo el menú se asignará a la tecla (USR). Para asignar una función específica del submenú, presione v/(h) para resaltar la función. Luego presione (REC/ENT) para seleccionarlo.

La pantalla volverá a la Pantalla de medición básica; la función actual predefinida se indica con un asterisco (\*) junto al nombre de función. Una vez que ha asignado una función a una tecla USR, se la activará directamente cada vez que la presiona en la Pantalla de medición básica.

# 6

# Tecla Menú

#### En este capítulo encontrará:

- Trabajo
- Cálculos de la geometría de las coordenadas (COGO)
- Configuraciones
- Datos
- Comunicación
- Teclas 1Seg
- Fecha y Hora
- Formato
- Información

Para mostrar la pantalla MENU, presione la tecla (MENU).

|         | Menu      |   |
|---------|-----------|---|
| 1. Job  | 6.1 Sec.  |   |
| 2. Cogo | 7. Adjust |   |
| 3. Set  | 8. Time   | _ |
| 4. Data | 9. Format | Ô |
| 5. Comm | 10. Info  |   |

# Trabajo

## Apertura de un trabajo

1. En la pantalla principal, presione 1.

Aparecerá la pantalla Gestor Tra.

Si no hay trabajos almacenados, aparecerá la pantalla *Crear tra.* Vea Creación de un nuevo trabajo, página 103.

Presione ∩ o v para subir o bajar por la lista de trabajos.
 Presione REC/ENT para abrir el trabajo resaltado.

Cuando abre un trabajo, todas las configuraciones de

trabajo se cambiarán automáticamente para que coincidan con las utilizadas en el trabajo abierto.

3. El programa configura el trabajo como el trabajo actual y vuelve a la Pantalla de medición básica.

Se utilizan los siguientes símbolos:

| Símbolo | Significado                                                                 |  |
|---------|-----------------------------------------------------------------------------|--|
| *       | Trabajo actual                                                              |  |
| @       | Trabajo de control                                                          |  |
| !       | Algunas de las configuraciones de trabajo son diferentes del trabajo actual |  |

## Creación de un nuevo trabajo

1. En la pantalla pantalla *Gestor Tra*, presione la tecla Nuevo.

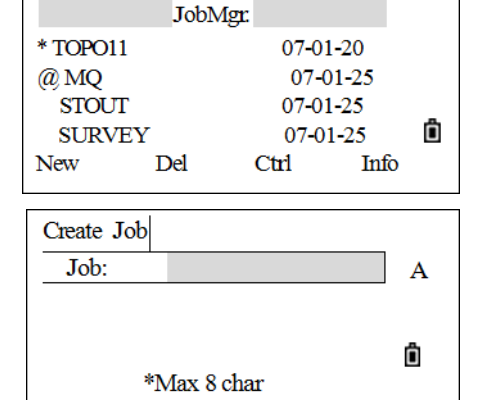

Aparecerá la pantalla Crear tra.

- 2. Introduzca un nombre de trabajo (no más de ocho caracteres) y luego presione (REC/ENT).
- 3. Para:
  - Confirmar la creación de un nuevo trabajo, presione la tecla Si o (REC/ENT).
  - Volver a introducir un nombre, presione la tecla Abrt.
  - Compruebe las configuraciones de trabajo, presione la tecla Conf.

**Nota** – No será necesario cambiar las últimas configuraciones. Las configuraciones actuales se aplicarán al nuevo trabajo cuando presiona la tecla  $\Im_{i}$  o (REC/ENT) para crear un nuevo trabajo.

GUÍA DEL USUARIO DE LA ESTACIÓN TOTAL SPECTRA PRECISION SERIE FOCUS 2 103

|          | JobN | 1gr.     |      |   |
|----------|------|----------|------|---|
| * TOPO11 | l    | 07-01    | -20  |   |
| @ MQ     |      | 07-0     | 1-25 |   |
| STOUT    | Γ    | 07-01    | -25  | _ |
| SURVI    | EY   | 07-01-25 |      | Ô |
| New      | Del  | Ctrl     | Info |   |

#### Configuraciones de trabajo

Las siguientes configuraciones se especifican cuando se crea un trabajo y no pueden modificarse. Esto es diferente a otras configuraciones temporales. Esto asegurará que los datos de un trabajo se almacenen correctamente en la base de datos y de que se apliquen todas las correcciones necesarias al almacenar cada registro.

| Escal     | 0.99000 a 1.001000                                                                        |
|-----------|-------------------------------------------------------------------------------------------|
| Corr. T-P | ON, OFF                                                                                   |
| Nivel mar | ON, OFF                                                                                   |
| Corr. CyR | OFF, 0.14, 0.200                                                                          |
| Ang.      | DEG/GON/MIL                                                                               |
| Dist.     | Meter, USA Feet, USA Inch, IntlFeet, IntlInch, (Metro, Ps USA, Pulg USA, Ps Int, Pul Int) |
| Temp.     | °C/°F                                                                                     |
| Pres.     | hPa, mmHg, inHg                                                                           |
| AV 0      | Zénit, Verticl, Vert ±90°                                                                 |
| AZ 0      | Norte, Sur                                                                                |
|           |                                                                                           |
| Orden     | NEZ,ENZ                                                                                   |

Para cambiar la configuración en el campo seleccionado, presione < o >.

Para desplazarse entre los campos, presione A o v. Alternativamente, para pasar al siguiente campo presione (REC/ENT).

Para automáticamente crear un trabajo nuevo, presione (REC/ENT) en el último campo (AH).

# Eliminación de un trabajo

1. En la lista de trabajos, mueva el curso al trabajo que quiere eliminar presionando la tecla △ o v.

|         | JobN | /Igr:    |      |   |
|---------|------|----------|------|---|
| * TOPO1 | 1    | 07-01    | -20  |   |
| @ MQ    |      | 07-01-25 |      |   |
| STOU    | Г    | 07-01-25 |      |   |
| SURV    | EY   | 07-01-25 |      | Ô |
| New     | Del  | Ctrl     | Info |   |

- 2. Presione la tecla Bor Aparecerá una pantalla de confirmación.
- 3. Confirme que se trata del trabajo que desea eliminar. Presione (REC/ENT) o la tecla S i .

Para cancelar la eliminación y volver a la pantalla anterior, presione  $\fbox{ESC}$  o la tecla <code>Hbr t</code> .

| Del Job |         |       |
|---------|---------|-------|
| Job:    |         | STOUT |
|         |         |       |
|         | * Sure? | Ô     |
| Abrt    |         | OK    |

# Configuración del trabajo de control

Si busca un punto cuando especifica un trabajo de control y el sistema no puede encontrar el punto en el trabajo actual, también se buscará el trabajo de control. Si se encuentra el punto en el trabajo de control, el mismo se copiará al trabajo actual como un registro UP.

Un trabajo de control tiene el mismo formato que un trabajo estándar. Podrá abrirlo y modificarlo como cualquier que otro trabajo y podrá utilizarlo para grabar los datos medidos.

|          | Job Mg | gr.     |      |
|----------|--------|---------|------|
| * TOPO11 |        | 07-01-  | 20   |
| @MQ      |        | 07-01-2 | 25   |
| STOUT    |        | 07-01-  | 25   |
| SURVE    | Y      | 07-01-  | 25 🗓 |
| New      | Del    | Ctrl    | Info |

\*Set Ctrl job?

Del

Job Mgr.

STOUT

07-01-20

07-01-25

07-01-25

07-01-25

Ctrl

Ô

Ô

Info

OK

Ctrl job<ON>

Job:

Abrt

\* TOPO11

MQ

@ STOUT

New

SURVEY

- 2. Presione la tecla Cont. Aparecerá una pantalla de confirmación.
- 3. Para confirmar, presione  $\ensuremath{\mathbb{REC/ENT}}$  o la tecla  $\ensuremath{\mathbb{S}}$  i .

Si ya se ha asignado un trabajo de control, el trabajo recientemente asignado lo reemplazará como el trabajo de control.

4. Para borrar el trabajo de control, resalte el trabajo de control actual en la lista de trabajos y luego presione la tecla Ctrl.

# Visualización de información sobre el trabajo

- 1. Resalte el trabajo sobre el que quiere mostrar información presionando la tecla (^) o (v).
- 2. Presione la tecla Info. La pantalla *Info tra* muestra el número de registros en el trabajo y cuando fue creado.

|          | JobN       | ígr.    |       |   |
|----------|------------|---------|-------|---|
| * TOPO1  | l          | 07-0    | 1-20  |   |
| @ MQ     |            | 07-     | 01-25 |   |
| STOUT    | Γ          | 07-0    | 1-25  | _ |
| SURV     | EY         | 07-0    | 1-25  | Ô |
| New      | Del        | Ctrl    | Info  |   |
|          |            |         |       |   |
| Job Info |            |         |       |   |
| Job:     |            | S       | TOUT  |   |
| R        | lec: 1     |         |       |   |
| C        | breat: 200 | 7-01-25 |       |   |
|          |            |         |       | Ô |
|          |            |         |       |   |

# Cálculos de la geometría de las coordenadas (COGO)

En el menú principal, presione 2 para abrir el menú *Cálculos* o acceda a este menú desde una pantalla de observación o de introducción de PT.

## Cálculo de inversas

| Cogo        |
|-------------|
| 1. Inverse  |
| 2. AZ&Dist  |
| 3. Area     |
| 4. LineOff. |
| 5. InputXYZ |

#### **Inversa PT-PT**

PT-PT calcula la distancia entre la distancia y el ángulo entre dos puntos introducidos.

1. En el menú *Inversa*, presione 1 (o presione v y <u>REC/ENT</u>) para seleccionar *PT-PT*.

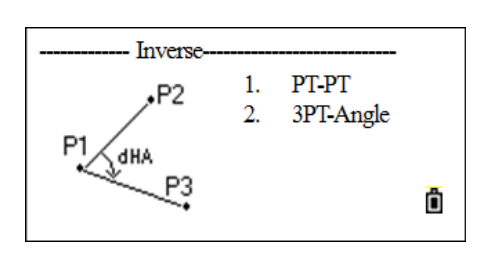

P

1

Input P1

**P1** 

P2

Aparecerá la pantalla Introd. P1.

- 2. Introduzca el nombre de P1. Presione (REC/ENT).
  - Si los puntos existen en el trabajo, automáticamente se mostrarán las coordenadas.
  - Si el punto no existe en el trabajo, aparecerá un aviso
     Meas Data List Stac
     para introducir las coordenadas en la pantalla de
     introducción de coordenadas. El punto se grabará al presionar (REC/ENT) en el campo CD.
  - Si presiona (REC/ENT) sin introducir un nombre de punto, aparecerá una pantalla de introducción de coordenadas, y podrán introducirse coordenadas. Dichas coordenadas son temporales y no se almacenan en la base de datos.
  - Presione MSR1 o MSR2 para medir un punto como el primer punto de la línea.

| тт л Д | 22005/24//         |            |
|--------|--------------------|------------|
| HA#    | 32°05'34"          |            |
| VA#    | 22°26'25"          |            |
| SD#    |                    |            |
| 51211  |                    |            |
| HT     | 1.000 m            |            |
|        | *C-14 D D.(CD]     | <b>6</b> 5 |
|        | *Signt Press [MSR] | L L        |
|        | HT                 | OK         |
|        |                    |            |

- Presione LISTA y seleccione el punto. Para seleccionar el punto, presione v o ∧ y luego presione ENTER. Si v o ∧ aparece en la pantalla de lista, presione > o < para dar vuelta la página.</li>
- Presione ULTIM para invocar el punto.
- 3. Introduzca el nombre de P2.

| MP,1,     |      |             |      |
|-----------|------|-------------|------|
| MP,2      |      |             |      |
| CP.4      |      |             |      |
| CP.5      |      |             |      |
| CP,6      |      |             |      |
| SS.7.5841 |      |             | ▼    |
|           |      |             |      |
|           |      | 4.7.        |      |
|           |      | <b>1</b> 82 |      |
| Input P2  |      | P1          |      |
| -         |      |             |      |
| P1        |      | 1           | 1    |
| P2        |      |             |      |
| Meas      | Data | List        | Stac |
|           |      |             |      |
| PT        | -PT  |             | 1/2  |
| AZ        |      | 45°00′0     | 00″  |
| dHD       |      | 2.818       | 3 m  |
| dVD       |      | 2.000 m     |      |
|           |      |             | Ô    |
| End       |      | Dsp         | Next |
| p         | трт  |             | 2/2  |
| 1         |      |             |      |
| Gđ        |      | 1.414       | 1    |
| V%        |      | 70.71%      |      |
| rSD       |      | 3.464 m     |      |
|           |      |             | Ó    |
| End       |      | Dsp         | Next |

- 4. Para:
  - Continuar en la función PT-PT, presione NEXT (Siguiente).

Se mostrarán el acimut, la distancia horizontal y la distancia vertical del primer punto al segundo punto. Presione DSP para cambiar entre las dos páginas.

- Salir, presione END (FIN).
- Para cambiar el contenido de la pantalla de resultados, presione DSP.
- Gd Pendiente (DH/DV)
- V% 100/Gd
- rDG Distancia inclinada del PT1 al PT2

#### Angulo 3Pt

La función Angulo 3Pt calcula el ángulo entre dos líneas definidas por tres puntos. PT1 es el punto base. Deben definirse dos líneas por P2 y P3, ambas desde P1.

1. En el menú *Inversa*, presione 2 (o presione v y REC/ENT)) para seleccionar *Angulo 3PT*.

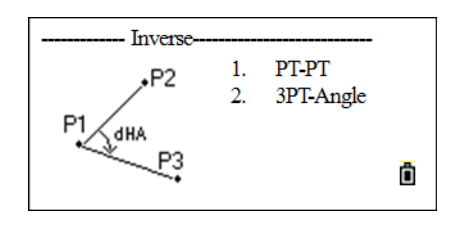

Aparecerá la pantalla Introd. PTBase.

2. Introduzca el nombre del punto base P1 y presione (REC/ENT).

Para información sobre el método de introducción, vea el Paso 2 del método Inversa PT-PT en la página 107.

- Introduzca el segundo punto (P2) para definir la línea base (P1-P2) y presione (REC/ENT).
- 4. Introduzca el tercer punto (P3) para definir la línea base (P1-P3) y presione REC/ENT).
- 5. Aparecerá el resultado del ángulo 3PT. Presione DSP para cambiar entre las dos páginas.

| Inp basePT |      | 0·<  | ×2<br>•3 |  |
|------------|------|------|----------|--|
| P1         |      |      | 1        |  |
| P3         |      |      |          |  |
| Meas       | Data | List | Stac     |  |

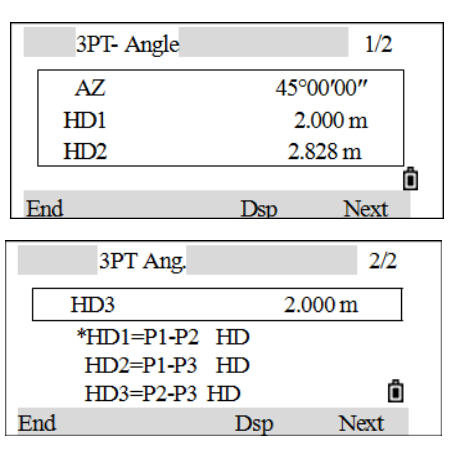

- 6. Para:
  - Continuar en la función PT-PT, presione NEXT (Siguiente).
  - Salir, presione END (FIN). La pantalla volverá al menú *Inversa*.

## Acimut y distancia (AZ&Dist)

Utilice un ángulo y distancia para calcular una coordenada.

Hay dos formas de calcular puntos nuevos utilizando la función AZ&Dist (AZ+DH).

#### AZ+DH

1. En el menú Cálculos, presione 2 (o presione v y REC/ENT) para seleccionar AZ&Dist (AZ+DH).

Aparecerá el menú AZ&Dist (AZ+DH).

2. Presione 1 (o presione v y <u>REC/ENT</u>) para seleccionar *AZ+DH AZ+DH*).

Aparecerá la pantalla Introd. PT.

3. Introduzca un nombre de punto para el PT base y luego presione (REC/ENT).

Para información sobre el método de introducción, vea el Paso 2 del método Inversa PT-PT en la página 107.

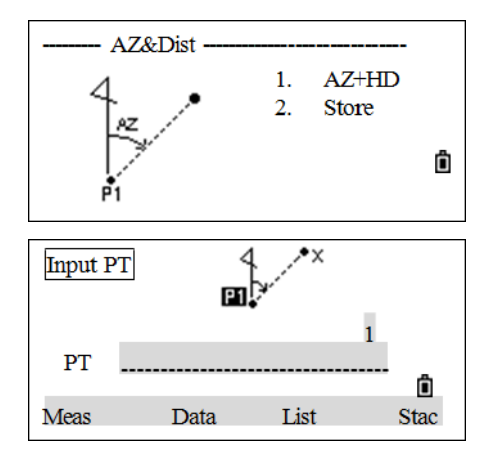

6 – Tecla Menú

Aparecerá la pantalla Introd. AZ.

4. Introduzca el acimut (AZ), la distancia horizontal (DH) y la distancia vertical (dDV) y luego presione REC/ENT.

**Nota** – Para introducir 123°45'45", teclee 123.4545 y presione [REC/ENT]. Si no introduce un valor en el campo dDV, se usará el valor 0.000.

Aparecerá una pantalla de registro de puntos con las coordenadas calculadas. PT estará por defecto en el último PT grabado + 1.

5. Introduzca el código (CD) y luego presione (REC/ENT) para grabar el punto.

| Input A | z |
|---------|---|
| AZ      |   |
| dVD     |   |

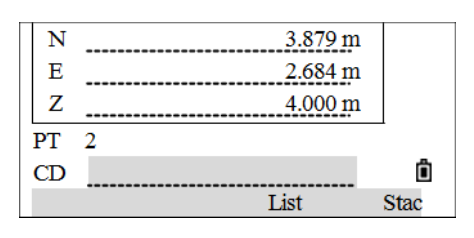

#### Store (Poligonal)

Esta función calcula un nuevo punto en función de dos puntos definidos y un ángulo, distancias horizontales y verticales desde la línea definida desde estos dos puntos.

1. En el menú AZ&Dist (AZ+DH), presione 2 (o presione v y REC/ENT) para seleccionar Store (Poligonal).

| AZ&Dist                                                                          | •              |
|----------------------------------------------------------------------------------|----------------|
| P2. 1. AZ+HD<br>2. Store                                                         |                |
| +Ang                                                                             |                |
| P1                                                                               | Ô              |
|                                                                                  |                |
|                                                                                  |                |
|                                                                                  | 1              |
| P1                                                                               | ĥ              |
| Meas Data List                                                                   | Stac           |
|                                                                                  |                |
| <b>T</b> ( <b>D</b> )                                                            |                |
| Input P2                                                                         |                |
| Input P2                                                                         | 1              |
| Input P2<br>P11                                                                  | 1              |
| P11<br>P2                                                                        | 1              |
| Input P2     P1       P1     1       P2     List                                 | 1<br>I<br>Stac |
| Input P2     P1       P1     1       P2     1       Meas     Data       List     | 1<br>Î<br>Stac |
| Input P2     P1       P1                                                         | 1<br>Î         |
| Input P2     P1       P1     1       P2     Input+AZ       +AZ     Input         | 1<br>Stac      |
| Input P2     P1     1       P1     1       P2     1       Meas     Data     List | 1<br>Stac      |

Aparecerá la pantalla Introd. P1.

2. Introduzca el nombre de punto P1 y presione (REC/ENT).

Para información sobre el método de introducción, vea el Paso 2 del método Inversa PT-PT en la página 107.

Aparecerá la pantalla Introd. P2.

3. Introduzca el P2 y presione REC/ENT.

Aparecerá la pantalla Introd. AZ.

 Introduzca el ángulo positivo-negativo, la distancia horizontal (DH) y la distancia vertical (dDV) desde la línea base definida por P1-P2. Si no introduce un valor en el campo dDV, se usará el valor 0.0000.
- Cuando presiona <u>REC/ENT</u> en el campo dDV, se calculará un nuevo punto. El nombre de PT estará por defecto en el último PT grabado + 1. Presione <u>REC/ENT</u> para grabar el punto.
- La pantalla volverá a la pantalla de introducción de puntos. P1 (PT base) estará por defecto en el PT grabado anteriormente. P2 estará por defecto en el P1 anterior.
- Introduzca el ángulo positivo-negativo, la distancia horizontal y la distancia vertical desde la línea base definida por P1-P2, y luego presione (REC/ENT).
- 8. Se calculará un punto nuevo. El nombre de PT estará por defecto en el último PT grabado + 1. Presione REC/ENT para grabar el punto nuevo.
- La pantalla volverá a la pantalla de introducción de puntos. P1 (PT base) estará por defecto en el PT grabado anteriormente. P2 estará por defecto en el P1 anterior. Esta función continuará de este modo. Presione ESC para salir.
- Sugerencia Para calcular un punto nuevo continuamente, introduzca +Ang, DH y dDV de la línea de acimut anterior. Esta es una forma conveniente de introducir puntos Store (poligonales).

#### Calcular área

 En el menú *Cálculos*, presione ③ (o presione ♥ y REC/ENT) para seleccionar *Area*.

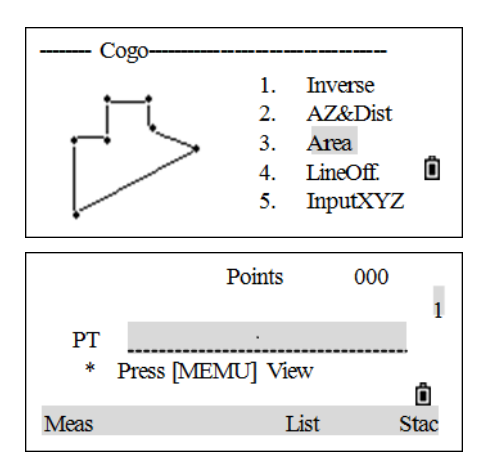

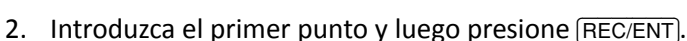

Aparecerá la pantalla Puntos.

En la esquina superior derecha de la pantalla, un contador indicará cuántos puntos ha introducido.

Para información sobre el método de introducción, vea el Paso 2 del método Inversa PT-PT en la página 107.

3. Siga introduciendo puntos hasta que se hayan definido todos los puntos en la figura.

**Nota** – El primer y último punto introducidos estarán unidos para cerrar el área. Deberá introducir los puntos en el orden en que definen la figura.

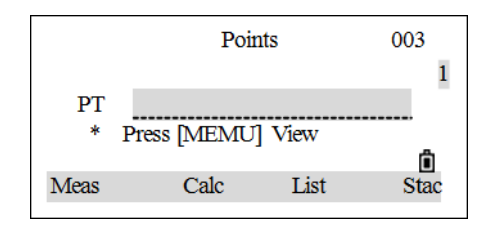

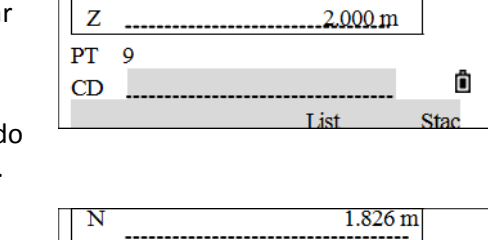

0.845 m

<u>1.813 m</u>

N

Е

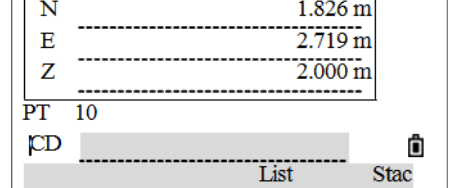

6 – Tecla Menú

- 4. Para calcular el área y el perímetro, presione Calc.
  - Para cambiar las unidades de Area, presione Unid.
  - Para añadir puntos a la figura, presione Next (Siguiente).
  - Para grabar los resultados del cálculo de área, presione Gr a.

#### Línea y desplazamiento

Para calcular coordenadas utilizando una línea y desplazamiento:

1. En el menú *Cálculos*, presione ④ (o presione v y (REC/ENT)) para seleccionar *LineOff (Eje y Desp)*.

Aparecerá la pantalla Introd. P1.

2. Introduzca el punto base (P1).

Para información sobre el método de introducción, vea el Paso 2 del método Inversa PT-PT en la página 107.

- 3. Introduzca el ángulo AZ. Podrá introducirse un valor en el campo AZ o P2 para especificar el acimut P1-P2.
- 4. Introduzca la distancia horizontal a lo largo de la línea base (Dis).
- 5. Introduzca la distancia horizontal perpendicular a la línea (Des).

**Nota** – Un valor negativo en el campo Dis significa la dirección opuesta a lo largo de la línea de acimut definida. Un valor negativo en el campo Des es para el lado izquierdo de la línea de acimut.

- 6. Introduzca la distancia vertical (dDV).
- 7. Para calcular las coordenadas del punto de intersección, presione <u>REC/ENT</u> en el campo dDV. La coordenada Z podrá cambiarse aquí.
- 8. Para grabar el punto, presione REC/ENT en el campo CD.

Las coordenadas se almacenan como un registro CC (coordenadas calculadas). La información sobre definición de líneas y los valores Dis, Des y dDV se almacenarán en registros de comentarios (CO).

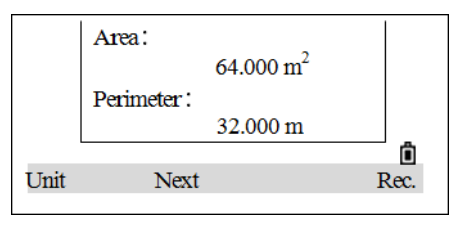

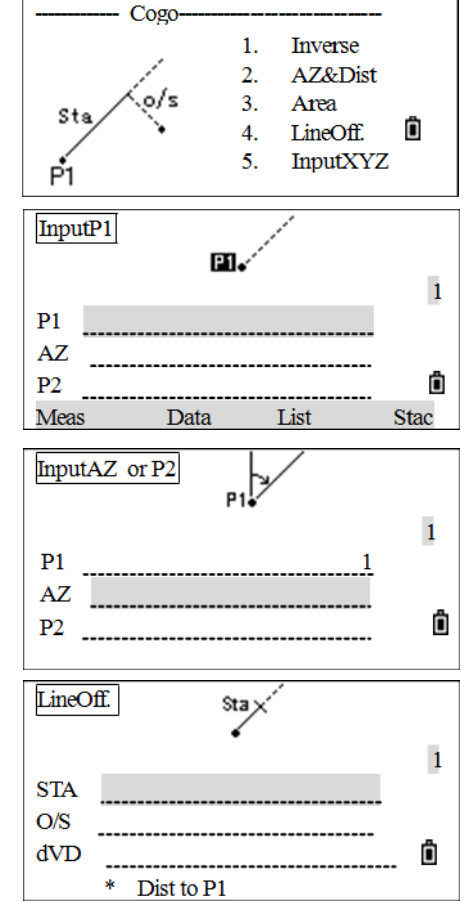

#### Introducción manual de coordenadas

1. En el menú *Cálculos,* presione 5 (o presione v y (REC/ENT)) para seleccionar *Introd. XYZ*.

Aparecerá una pantalla de introducción de puntos.

- 2. Introduzca las coordenadas utilizando teclas numéricas. Para pasar al siguiente campo, presione REC/ENT o v en un campo.
- Presione <u>REC/ENT</u> en el campo Z para guardar el punto como un registro de introducción manual. La pantalla volverá a la pantalla de introducción de puntos. El PT por defecto se incrementará al siguiente valor.

### Configuraciones

Vea también Configuraciones de trabajo, página 104.

1. En el menú principal, presione 3 (o presione v y REC/ENT) para seleccionar Config.

Aparecerá el menú Config.

 Presione v / (<sup>^</sup> + REC/ENT) o la tecla numérica para seleccionar el elemento para el cual se van a crear configuraciones. Este procedimiento utiliza la configuración Angulo como ejemplo.

|          | Settings |   |
|----------|----------|---|
| 1. Angle | 6.SO     |   |
| 2.Dist.  | 7.Unit   |   |
| 3.XYZ    | 8.Record |   |
| 4.Power  | 9.Other  | Ô |
| 5.Comm   |          |   |

- 3. Para abrir el menú Angulo, presione 1.
- 4. Presione v /  $\bar{v}$  para pasar a los elementos que tienen que cambiarse.
- 5. Presione > / < para cambiar las configuraciones y luego presione (REC/ENT).
- 6. Si alguna de estas configuraciones se cambian mientras hay un trabajo abierto, aparecerá una pantalla de confirmación pidiéndole que cierre el trabajo actual. Presione Abrt para usar las configuraciones en el trabajo actual y cancelar el cambio. Presione Sí para cerrar el trabajo. Luego, en la función medir o grabar, el programa le pedirá que seleccione o cree un trabajo.

La pantalla volverá al menú Config.

En la siguiente lista, los elementos que se muestran en *cursiva negrita* no se pueden cambiar una vez que se ha creado el trabajo.

| Elemento | Opciones                                                                                                    |
|----------|----------------------------------------------------------------------------------------------------|
| Ang.     | <i>AV0</i> : Zénit, Vertical, Vert ±90°                                                                                      |
|          | Min: Ang 1", 5", 10"                                                                                                    |
|          | AH: Azimut, 0 a VA                                                                                                    |
|          | Cuando este campo está configurado en Azimut, el ángulo horizontal (AH) que se muestra y<br>graba está en valores de Azimut. |
|          | Cuando este campo está configurado en 0 a VA (0 a VA), AH está en el valor AH cero a VA.                                     |

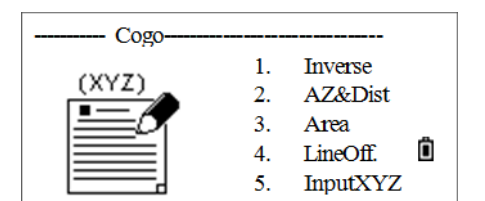

| Elemento     | Opciones                                                                                                    |  |  |  |  |  |  |
|--------------|----------------------------------------------------------------------------------------------------|--|--|--|--|--|--|
| Dist.        | <i>Escal</i> : Valor numérico entre 0.990000 y 1.010000                                                                                                    |  |  |  |  |  |  |
|              | Corr. T-P: ON, OFF                                                                                                    |  |  |  |  |  |  |
|              | Nivel mar: ON, OFF                                                                                                    |  |  |  |  |  |  |
|              | <i>Corr. CyR</i> : OFF, 0.14, 0.200                                                                                                    |  |  |  |  |  |  |
|              | <i>Max Dist (Dist máx)</i> : 2000 m, 5000 m                                                                                                    |  |  |  |  |  |  |
|              | Selecciona el alcance máximo de medición de distancias con láser, solo para estaciones totales<br>sin reflectores.                                                         |  |  |  |  |  |  |
| XYZ          | Orden: NEZ, ENZ                                                                                                    |  |  |  |  |  |  |
|              | Nivel: NEZ, XYZ, YXZ                                                                                                    |  |  |  |  |  |  |
|              | AZ 0: Norte, Sur                                                                                                    |  |  |  |  |  |  |
| Power        | Power off (CorEner): 5 min, 10 min, 30 min, OFF                                                                                                    |  |  |  |  |  |  |
| (Corte ener) | <i>EDM off (Cor Distanc EDM)</i> : Now, 0.1 min, 0.5 min, 3 min, 10 min, OFF (Ahora, 0,1 min, 0,5 min, 3 min, 10 min, OFF)                                                 |  |  |  |  |  |  |
|              | Espera: 1 min, 3 min, 5 min, OFF                                                                                                    |  |  |  |  |  |  |
|              | Modo: Spectra Prec, Setting (Spectra Prec, Config)                                                                                                    |  |  |  |  |  |  |
|              | Baud: 1200, 2400, 4800, 9600, 19200, 38400, 57600, 115200                                                                                                    |  |  |  |  |  |  |
| Comu.        | DataL (Longit): 8, 7                                                                                                    |  |  |  |  |  |  |
|              | Parid.: Ning, Par, Impar                                                                                                    |  |  |  |  |  |  |
|              | Bit paro: 1, 2                                                                                                    |  |  |  |  |  |  |
| Replant.     | <i>Agr PT</i> : Este campo configura el número de punto por defecto para grabar datos observados durante el replanteo.                                                     |  |  |  |  |  |  |
| Unid         | Angulo: DEG/GON/MIL                                                                                                    |  |  |  |  |  |  |
|              | Dist: Meter, USA Feet, USA Inch, IntlFeet, IntlInch, (Metro, Ps USA, Pulg USA, Ps Int, Pul Int)                                                                            |  |  |  |  |  |  |
|              | <i>Тетр.</i> : °С, °F                                                                                                    |  |  |  |  |  |  |
|              | Pres.: hPa, mmHg, inHg                                                                                                    |  |  |  |  |  |  |
| Grab         | Grab MEM: RAW+XYZ, RAW, XYZ                                                                                                    |  |  |  |  |  |  |
|              | Esta configuración determina si los datos raw γ/o de coordenadas se almacenan cuando se<br>graban registros SS, CP ο SO en la Pantalla de medición básica (PMB) ο Replant. |  |  |  |  |  |  |
|              | Dato gra: MEM, COMM (Mem, COM)                                                                                                    |  |  |  |  |  |  |
|              | Configure este elemento en COM para sacar datos en el puerto COM. Los datos no se<br>almacenarán en el archivo de trabajo.                                                 |  |  |  |  |  |  |

| Elemento | Opciones                                                                                                    |
|----------|----------------------------------------------------------------------------------------------------|
| Otros    | Pant XYZ: Rápido, Norm, Lent, Enter.                                                                                                    |
|          | Define a velocidad para desplazarse a la siguiente pantalla después de haber mostrado XYZ del<br>PT de entrada.                                                                                                    |
|          | 2 <sup>g</sup> unid: Meter, USA Feet, USA Inch, IntlFeet, IntlInch, None (Metro, Ps USA, Pulg USA, Ps Int, Pul Int, ning.).                                                                                                    |
|          | Beep (Bip): ON, OFF                                                                                                    |
|          | Autonum.: ON, OFF                                                                                                    |
|          | Los números de punto de los puntos de estación pueden separarse de otros números de punto del tipo de registro. Si configura el campo Autonum. en Sí, podrá especificar un solo número ES en una pantalla de configuraciones adicionales. O podrá presionar (REC/ENT) para usar el nombre de punto por defecto |
|          | Intro CD: ALFA, NUM                                                                                                    |
|          | Datos propiet.: Introduce la información del usuario con hasta 20 caracteres.                                                                                                    |

### Datos

Los datos podrán verse en cualquier momento, incluso en una pantalla de observación o mientras introduce puntos.

### **Datos RAW**

#### Visualización de datos raw

1. En el menú principal, presione ④ (o presione v y REC/ENT) para seleccionar Datos.

Aparecerá el menú View/Edit (Ver/Editar).

- 2. Presione (REC/ENT) para seleccionar Datos RAW.
- Los registros de datos raw se muestran en una lista. El cursor permanecerá en el último registro de datos en el trabajo actual. Presione ∧ o v para desplazarse por los registros y seleccionar uno.
  - Los registros CP son mediciones u observaciones realizadas en los menús Angulo o Rept, o en la Pantalla de medición básica.

| View/Edit                   |   |
|-----------------------------|---|
| 1.Raw Data                  |   |
| 2.XYZ Data                  |   |
| $3.ST \rightarrow SS/SO/CP$ |   |
| 4.PT List                   | Ô |
| 5.Cod List                  |   |

|         | RA   | W Data |   |
|---------|------|--------|---|
| F1, 10, |      |        |   |
| F2, 10, |      |        |   |
| CP,9, V | ,    |        |   |
| SS,5    |      |        | Ü |
| Del     | Edit | Srch   |   |

- Los registros F1 y F2 son mediciones en la cara derecha y en la cara izquierda.
- Los registros SS son puntos radiados (mediciones u observaciones topográficas). Todos las observaciones de la Pantalla de medición básica se almacenan como registros SS.

Para ver información detallada para los registros seleccionados, presione (REC/ENT).

4. Para volver a la lista de registros, presione ESC).

**Nota** – Los registros Raw contienen los campos PT, AP, CD, y AH/AV/DG.

*Cuando la configuración Grab MEM está especificada en RAW+XYZ, presione* DSP *para cambiar entre las pantallas.* 

Cuando se realiza más de una medición al mismo punto y opta por sobrescribir los datos XYZ, el registro raw antiguo se convertirá en datos raw solamente. En consecuencia, solamente un registro SS(RAW) mantendrá el correspondiente registro SS(XYZ). Otros registros SS(RAW) al mismo punto ya no tendrán coordenadas disponibles.

#### **Registros ST (estación)**

Los registros ST (estación) contienen campos ES, AP, VA y AZ.

Presione DSP para ver las coordenadas XYZ.

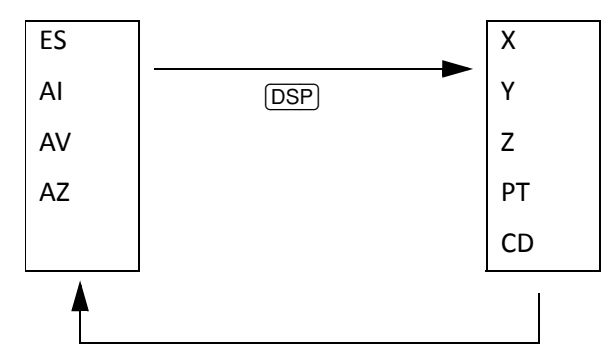

Cuando se asigna un nombre de punto ES en Conf. est. > Rapida, las coordenadas de la estación se grabarán como (0, 0, 0).

#### **Registros SO (replanteo)**

Consisten en datos que se graban en las funciones de replanteo.

Presione DSP para cambiar entre las pantallas Replant.

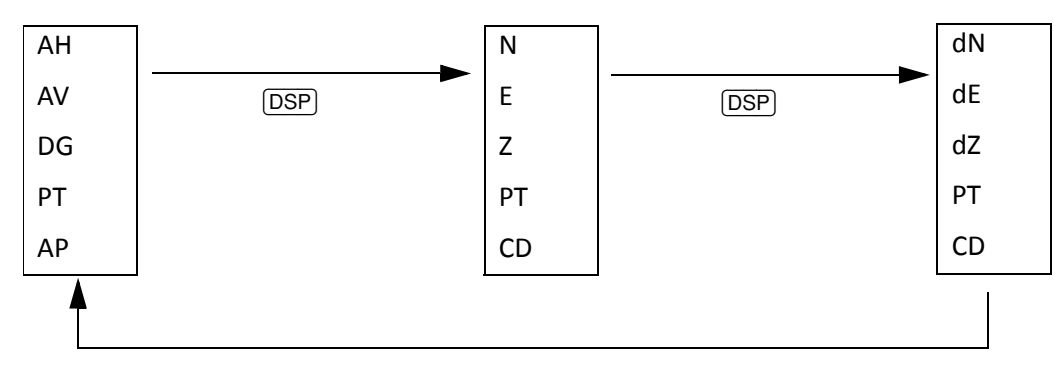

Los campos dN/dE/dZ almacenan la diferencia entre la posición efectiva del punto de replanteo y la posición diseñada.

GUÍA DEL USUARIO DE LA ESTACIÓN TOTAL SPECTRA PRECISION SERIE FOCUS 2 115

6 – Tecla Menú

Ô

#### **Registros CO (comentario)**

Un registro CO es un comentario añadido al trabajo desde el sistema.

Por ejemplo, cuando cambia la Z-Est utilizando la función Coord-Z, o cuando restablece el ángulo horizontal usando la función Comp. VA, el sistema escribe un registro de comentarios. Esta pantalla muestra un ejemplo de comentario en la función Coord-Z.

Cuando introduce Est-XYZ por una función Base-XYZ, la estación grabada se mostrará como un registro de comentario.

Esta pantalla muestra un registro de temperatura, presión y constante de prisma que se guarda una vez que se ha completado la configuración de estación.

#### Eliminación de registros RAW

- 1. En la pantalla *RAW* (o en la pantalla de datos que aparece cuando presiona (REC/ENT)), presione (A) o (v) para resaltar el registro que desea eliminar.
- Presione la tecla Bor.
   Aparecerá una pantalla de confirmación.
- 3. Para eliminar el registro seleccionado, presione REC/ENT o la tecla Sí. (De lo contrario, presione la tecla CE.)

El sistema volverá a la pantalla de datos RAW.

#### Edición de registros raw

- 1. En la pantalla *RAW* (o en la pantalla de datos que aparece cuando presiona (REC/ENT)), presione (^) o (v) para resaltar el registro que desea editar.
- 2. Presione la tecla Edit.
- Introduzca los datos nuevos manualmente o seleccione datos utilizando la tecla Lista o Ultim y luego presione (REC/ENT).
- 4. Para volver a escribir los datos presione (REC/ENT) o la tecla Sí. (De lo contrario, presione la tecla CE.)

El sistema ejecutará la operación seleccionada y volverá a la pantalla RAW.

#### Búsqueda de registros raw

- 1. En la pantalla *RAW*, presione la tecla Busc.
- 2. Introduzca los criterios de búsqueda optando por una de las siguientes alternativas:
  - Para buscar un nombre de punto, introduzca el nombre en el campo PT y presione (REC/ENT) dos veces.
  - Utilice el asterisco (\*) como un comodín. Por ejemplo, cuando introduce 30\* en el campo
     PT, la búsqueda hace coincidir los puntos denominados 300, 301, 302, 3000A2 y 3010.

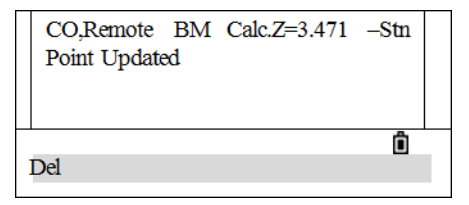

CO,Temp 26.0°C Press 1023.0 hPa Prism -30mm 2007.02.03 11 19 00

Del

Para buscar por el tipo de punto, presione v para ir al campo Tipo y presione o para cambiar el tipo de punto seleccionado. Las opciones son Tod, ST, SS, SO, CP, CO y MLM.

**Nota** – Si ha seleccionado un tipo en el campo Tipo, no tiene que introducirse un valor en el campo CD. Presione (REC/ENT) en el campo PT para iniciar la búsqueda.

- 3. Si hay más de un punto que coincide con los criterios de búsqueda, los puntos coincidentes se mostrarán en una lista. Presione 🛆 o 👽 para resaltar el punto a utilizar. Luego presione (REC/ENT) para seleccionarlo.
- 4. Aparecerán los datos detallados para el registro seleccionado. Presione la tecla DSP para cambiar los campos que se muestran. Presione (ESC) para volver a la lista.

**Nota** – Si no hay puntos que coincidan con los criterios especificados, aparecerá una pantalla de error. Presione una tecla para volver a la pantalla de datos.

#### Datos de coordenadas

#### Visualización de datos de coordenadas

1. En el menú *View/Edit (Ver/Editar)*, presione 2 (o presione v y (REC/ENT)) para seleccionar *Datos XYZ*.

| View/Edit                   |   |
|-----------------------------|---|
| 1.Raw Data                  |   |
| 2.XYZ Data                  |   |
| $3.ST \rightarrow SS/SO/CP$ |   |
| 4.PT List                   | Ô |
| 5.Cod List                  |   |

Aparecerá la pantalla Datos XYZ.

**Note** – El encabezado (XYZ,YXZ,NEZ o ENZ) depende de la configuración Nivel.

 Los datos de coordenadas se mostrarán en una lista, con el registro más nuevo al pie de la pantalla; el cursor quedará en el último registro de coordenadas del trabajo

 XYZ Data

 SS, 10,

 MP, 10,

 SS,9, V

 MP,5

 Del
 Edit

 Srch
 Inp.

actual. Presione  $\land$  o  $\lor$  para desplazarse por los registros. Presione  $\lt$  o  $\triangleright$  para subir o bajar una página.

- 3. Una vez que se ha seleccionado un registro, presione REC/ENT para ver información más detallada sobre la misma.
- 4. Presione ESC para volver a la lista.

Se encuentran disponibles los siguientes tipos de registro:

- Los registros UP son coordenadas de punto cargadas
- Los registros MP son coordenadas de punto introducidas manualmente
- Los registros CC son puntos calculados en Cálculos
- Los registros RE son puntos calculados en Inversa (Trisección).
- Los registros SS son puntos radiados. Todas las observaciones de la Pantalla de medición básica se almacenan como registros SS.

Cuando la configuración Grabar datos está configurada en RAW+XYZ o en XYZ, los puntos en la Pantalla de medición básica (registros SS), en varias funciones Des (registros SS), en Lín por 2Pt y Curva en PRG (registros SS) y en algunas funciones de Replant. (registros SO) también almacenan registros de coordenadas. El formato de datos es igual que para otros registros de coordenadas.

Todos los registros de coordenadas contienen campos PT, CD, N, E y Z.

#### Eliminación de registros de coordenadas

- 1. En la pantalla *Datos XYZ* (o en la pantalla de datos que aparece cuando presiona (REC/ENT)), presione (1) o (v) para resaltar el registro que desea eliminar.
- 2. Presione la tecla Bor.
- 3. Para eliminar el registro seleccionado, presione **(REC/ENT)** o la tecla S i . (De lo contrario, presione la tecla CE.)

Se eliminarán los datos y aparecerá la pantalla Datos XYZ.

#### Edición de registros de coordenadas

Podrán editarse valores PT, CD y datos de coordenadas.

**Nota** – No podrá editar el registro de coordenadas de la estación actual ni el registro de coordenadas de la medición (el registro SS).

- 1. En la pantalla *Datos XYZ* (o en la pantalla de datos que aparece cuando presiona (REC/ENT)), presione () o v para resaltar el registro que desea editar y luego presione la tecla Edit.
- 2. Introduzca los datos nuevos manualmente y luego presione REC/ENT en el campo CD.

Aparecerá una pantalla de confirmación.

3. Para aceptar los cambios y volver a la pantalla de visualización de datos, presione ESC o la tecla Sí. (De lo contrario, presione la tecla CE.)

#### Búsqueda de registros de coordenadas

- 1. En la pantalla Datos XYZ, presione la tecla Busc para acceder a la función de búsqueda.
- 2. Introduzca los criterios de búsqueda:
  - Para buscar una coordenada por el nombre, introduzca el nombre en el campo PT y presione (REC/ENT) dos veces.
  - Podrá utilizarse el asterisco (\*) como un comodín en el campo PT o CD. Por ejemplo, cuando introduce 500\* en el campo PT, la búsqueda hace coincidir los puntos denominados 500, 500-1, 500-A y 5000.
  - Para buscar por el tipo de punto, vaya al campo Tipo y presione < o > para cambiar el tipo de punto seleccionado. Las opciones son Tod, MP, UP, CC y RE.
- 3. Si hay más de un punto que coincide con los criterios de búsqueda, los puntos coincidentes se mostrarán en una lista. Presione A o v para resaltar el punto a utilizar. Presione REC/ENT para seleccionarlo.

4. Aparecerán los datos detallados para el registro seleccionado. Presione ESC para volver a la lista.

Nota – Si no hay puntos que coincidan con los criterios especificados, aparecerá una pantalla de error. Presione una tecla para volver a la pantalla de datos.

#### Introducción de coordenadas

1. En la pantalla Datos XYZ, presione la tecla Intro para mostrar una nueva pantalla de introducción de puntos.

El campo PT estará por defecto en el último PT grabado + 1, pero podrá cambiar el valor que se muestra.

- 2. Introduzca las coordenadas y el PT y CD y luego presione [REC/ENT]. Cuando presiona [REC/ENT] en el campo CD, el punto se almacenará como un registro MP.
- 3. Una vez que ha grabado un punto, la siguiente pantalla de introducción de puntos se mostrará con el PT por defecto actualizado. Podrá grabar datos NE, NEZ o Z solamente en la base de datos.

#### **Registros de estación**

#### Visualización de registros por estación

- 1. En el menú *Datos*, presione 3 (o presione v) y (REC/ENT)) - View/Edit · para seleccionar  $ST \rightarrow SS/SO/CP$ . 1.Raw Data 2.XYZ Data 3.ST→SS/SO/CP 4.PT List 5.Cod List Aparecerá la pantalla Stn Data (Datos est). Stn Data ST, 10, 2. Presione (^) o v para desplazarse por la lista.
- 3. Para ver información detallada sobre la estación seleccionada, presione (REC/ENT). Presione (ESC) para volver a la lista.
- Ô ST, 15, ST.19, Ô ST.20

Srch

4. Para mostrar todos los datos de observación desde la estación seleccionada en orden cronológico, vuelva a presionar [REC/ENT].

Nota – Los datos detallados son como para los datos raw. Véase más información detallada sobre cada tipo de punto y formato en Datos RAW, página 115.

Del

Edit

#### Eliminación de registros de estación

- 1. En la pantalla *Stn Data (Datos est)* (o en la pantalla de datos que aparece cuando presiona <u>REC/ENT</u>), presione () o v para resaltar el registro que desea eliminar. Luego presione la tecla BOR.
- 2. Aparecerá una pantalla de confirmación. Para eliminar el registro seleccionado, presione (REC/ENT) o la tecla Sí. (De lo contrario, presione la tecla CE.)
- 3. Aparecerá una pantalla de reconfirmación. Para eliminar el registro seleccionado, presione la tecla Sí. (De lo contrario, presione la tecla CE.)

#### Edición de registros de estación

Si cambia el registro de estación, el sistema no recalculará las medidas, esto significa que la estación actual no puede editarse.

- En la pantalla Stn Data (Datos est) (o en la pantalla de datos que aparece cuando presiona <u>REC/ENT</u>), presione ∧ o v para resaltar el registro que desea editar. Luego presione la tecla Edit.
- 2. Introduzca los datos nuevos manualmente o seleccione datos utilizando la tecla Lista o Ultim y luego presione (REC/ENT).
- 3. Para volver a escribir los datos presione REC/ENT o la tecla Sí. (De lo contrario, presione la tecla CE.)

El sistema ejecutará la operación seleccionada y volverá a la pantalla Datos RAW.

**Nota** – Si se cambian los valores de estación (ES) o de altura del instrumento (AI), las coordenadas de los puntos de observación no se volverán a calcular. Si se cambian los valores VA o AZ, los registros raw no se volverán a calcular.

#### Búsqueda de registros de estación

- 1. En la pantalla Stn Data (Datos est), presione la tecla Busc.
- 2. Introduzca los criterios de búsqueda:
  - Para buscar un nombre de punto, introduzca el nombre en el campo PT y presione (REC/ENT) dos veces.
  - Podrá utilizarse el asterisco (\*) como un comodín en el campo PT o CD. Por ejemplo, cuando introduce 500\* en el campo PT, la búsqueda hace coincidir los puntos denominados 500, 500-1, 500-A y 5000.
- 3. Si hay más de un punto que coincide con los criterios de búsqueda, los puntos coincidentes se mostrarán en una lista. Presione A o v para resaltar el punto a utilizar. Presione REC/ENT para seleccionarlo.
- 4. Aparecerán los datos detallados para el registro seleccionado. Presione ESC para volver a la lista.

**Nota** – Si no hay puntos que coincidan con los criterios especificados, aparecerá una pantalla de error. Presione una tecla para volver a la pantalla de datos.

#### Lista de nombres de punto y lista de códigos

El instrumento almacena dos archivos de listas: una lista de nombres de PT y una lista de nombres de CD. La estructura y funcionalidad de estos archivos es idéntica, es decir, podrá aplicarse las funciones eliminar, editar, añadir puntos/código y capas utilizando teclas.

- La *lista de nombres de PT* es útil si tiene que manejar más de un patrón de nombres de punto en el campo. Por ejemplo, es posible que tenga que usar puntos denominados PT=1, 2, 3 ..., así como también puntos denominados PT=C1, C2,C3 ....
- La *lista de códigos* es una lista de códigos de característica preparada. Puede utilizarla para almacenar sus propios códigos.

Los nombres de punto o de código y las capas se muestran en orden alfabético. Utilice las teclas para personalizar la lista.

Se pueden almacenar 256 puntos como máximo.

#### Eliminación de puntos, códigos o capas

- 1. En el menú Datos, seleccione una de las siguientes alternativas:
  - Presione 4 (o presione v y REC/ENT) para seleccionar Lista nomb. PT. Aparecerá la lista de puntos.
  - Presione 5 (o presione v y REC/ENT) para seleccionar Lista Cod.. Aparecerá la lista de códigos.
- 2. Presione 🛆 o 🗸 para resaltar el elemento a eliminar. Luego presione la tecla BOR.
- 3. Aparecerá una pantalla de confirmación. Presione REC/ENT o la tecla Si para eliminar el elemento. (De lo contrario, presione la tecla CE.)

#### Edición de un elemento en la lista de puntos o lista de códigos

- 1. En el menú Datos, seleccione una de las siguientes alternativas:
  - Presione 4 (o presione v y REC/ENT) para seleccionar Lista nomb. PT. Aparecerá la lista de puntos.
  - Presione 5 (o presione v y <u>REC/ENT</u>) para seleccionar *Lista Cod.*. Aparecerá la lista de códigos.
- 2. En la lista de puntos o de códigos, presione 🛆 o v para resaltar el elemento a eliminar y luego presione la tecla Edit.
- 3. Aparecerá una pantalla de confirmación. Presione REC/ENT o la tecla Sí para aceptar los cambios y actualizar la lista. (De lo contrario, presione la tecla CE.)

6 – Tecla Menú

Ô

#### Añadir un nombre de punto

1. En el menú *Datos*, presione ④ (o presione v y <u>REC/ENT</u>) para seleccionar *Lista nomb. PT*.

Aparecerá la pantalla Lista nomb. PT.

- 2. Presione la tecla Aar.
- 3. Introduzca el punto y luego presione (REC/ENT).

El punto añadido se mostrará en la lista.

#### Añadir un código

1. En el menú Datos, presione 5 (o presione v y REC/ENT) para seleccionar Lista Cod..

Aparecerá la lista de códigos.

- 2. Presione la tecla Agr.
- Introduzca el número de serie en el campo CD y luego introduzca el contenido del código en el campo Gra. Si deja el campo Gra en blanco, se almacenará el valor CD. Una vez que ha finalizado la introducción, presione <u>REC/ENT</u>.

| View/Edit                   |   |
|-----------------------------|---|
| 1.Raw Data                  |   |
| 2.XYZ Data                  |   |
| $3.ST \rightarrow SS/SO/CP$ |   |
| 4.PT List                   | Ô |
| 5.Cod List                  |   |
|                             |   |

-- View/Edit ---

1.Raw Data 2.XYZ Data

4.PT List 5.Cod List

3.ST→SS/SO/CP

El código añadido se mostrará en la lista. Se pueden almacenar 256 códigos como máximo.

**Nota** – El campo Gra es opcional. Cuando se necesita el código correspondiente para cada número de serie, el contenido del código podrá introducirse en dicho campo. Por ejemplo, si se introduce **12** en el campo CD y **FENCE** en el campo Gra, significa que tiene que introducir **FENCE** como un código, con el número de serie **12**. En la función CódRáp, el número de serie (CD) puede introducirse para invocar el código.

**Nota –** Para guardar el código para que sea idéntico al del campo CD, deje el campo Gra en blanco y presione [REC/ENT].

### Comunicación

#### Descarga de datos de la estación total a una computadora

**Nota** – Este procedimiento describe la descarga de datos utilizando un cable; el instrumento también es compatible con un mini puerto USB y una tarjeta SD. El controlador de cable deberá instalarse si se utiliza un cable multipuerto (RS-323 integrado y mini USB).

- 1. Utilice el cable de comunicación para conectar el instrumento a una computadora. Si es necesario, instale el controlador del cable.
- 2. En la computadora, inicie el software de transferencia de datos y luego seleccione COM / Options (Opciones):

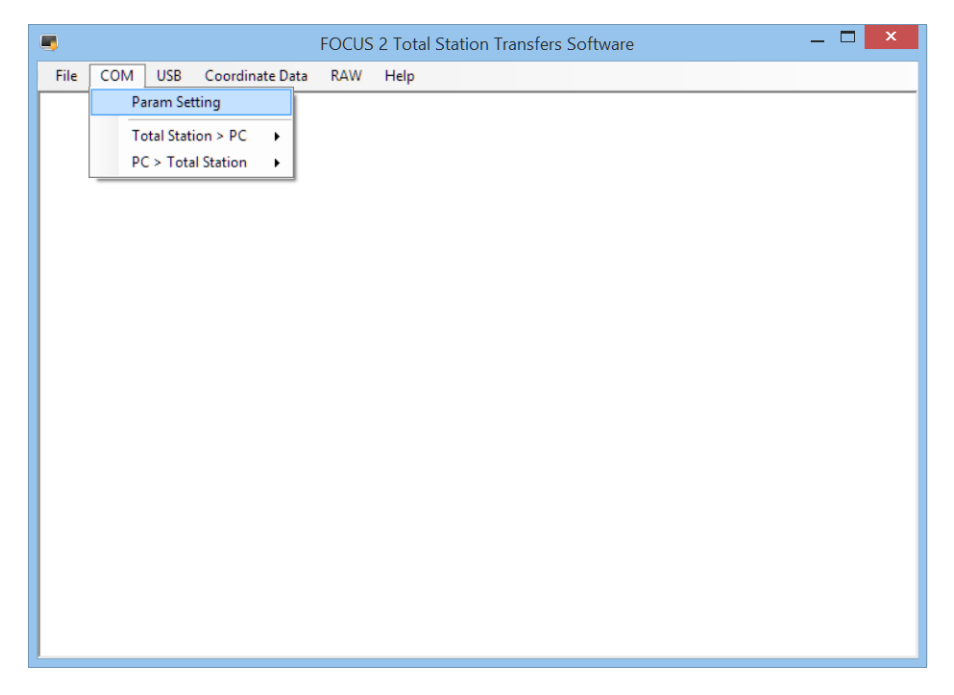

3. Asegúrese de que las configuraciones de comunicación concuerden con las configuraciones en la estación total. Si es necesario, realice los cambios y luego haga clic en **OK**:

| Į |      |     |     |               |    | FOCUS          | 2 Tota | tal Station Transfers Software 🗕 | × |
|---|------|-----|-----|---------------|----|----------------|--------|----------------------------------|---|
|   | File | СОМ | USB | Coordinate Da | ta | RAW            | Help   | 2                                |   |
|   |      |     |     |               |    |                |        |                                  |   |
|   |      |     |     |               | •  |                | Seria  | ial Parameter Setting            |   |
|   |      |     |     |               |    | Port<br>Baudra | ates   | 9600 ~                           |   |
|   |      |     |     |               |    | DataB          | it     | 8                                |   |
|   |      |     |     |               |    | Stop B         | it     |                                  |   |
|   |      |     |     |               |    | Parity         |        | None v                           |   |
|   |      |     |     |               |    |                | ОК     | Cancel                           |   |
|   |      |     |     | I             |    |                |        |                                  |   |
|   |      |     |     |               |    |                |        |                                  |   |

4. Seleccione COM / Download (COM / Descarga):

|      |     |           |           |         | FOCUS 2 | 2 Total Station Tr    | ansfers S | Software |  | _ 🗆 | × |
|------|-----|-----------|-----------|---------|---------|-----------------------|-----------|----------|--|-----|---|
| File | СОМ | USB       | Coordina  | te Data | RAW     | Help                  |           |          |  |     |   |
|      | P   | aram Se   | tting     |         |         |                       |           |          |  |     |   |
|      | Т   | otal Stat | ion > PC  | •       | Coordir | nate(Spectra Precisio | on)       |          |  |     |   |
|      | P   | C > Tota  | I Station | •       | RAW(Sp  | ectra Precision)      |           |          |  |     |   |
|      |     |           |           |         | Coordin | nate(sdr33)           |           |          |  |     |   |
|      |     |           |           |         | RAW(so  | Ir33)                 |           |          |  |     |   |
|      |     |           |           |         |         |                       |           |          |  |     |   |
|      |     |           |           |         |         |                       |           |          |  |     |   |
|      |     |           |           |         |         |                       |           |          |  |     |   |
|      |     |           |           |         |         |                       |           |          |  |     |   |
|      |     |           |           |         |         |                       |           |          |  |     |   |
|      |     |           |           |         |         |                       |           |          |  |     |   |
|      |     |           |           |         |         |                       |           |          |  |     |   |
|      |     |           |           |         |         |                       |           |          |  |     |   |
|      |     |           |           |         |         |                       |           |          |  |     |   |
|      |     |           |           |         |         |                       |           |          |  |     |   |
|      |     |           |           |         |         |                       |           |          |  |     |   |
|      |     |           |           |         |         |                       |           |          |  |     |   |
|      |     |           |           |         |         |                       |           |          |  |     |   |
|      |     |           |           |         |         |                       |           |          |  |     |   |

5. El sistema le pedirá que confirme antes de iniciar la transferencia. *Antes de hacer clic en OK, primero complete del Paso 5 al Paso 12 en la estación total*.

|      |     |     |                 | FOCUS    | 2 Total Station Tra     | insfers Sof  | ftware       |   |  | × |
|------|-----|-----|-----------------|----------|-------------------------|--------------|--------------|---|--|---|
| File | СОМ | USB | Coordinate Data | RAW      | Help                    |              |              |   |  |   |
|      |     |     |                 |          |                         |              |              |   |  |   |
|      |     |     |                 |          |                         |              |              |   |  |   |
|      |     |     |                 |          |                         |              |              |   |  |   |
|      |     |     |                 |          |                         |              |              |   |  |   |
|      |     |     |                 |          |                         |              |              |   |  |   |
|      |     |     |                 |          |                         |              |              |   |  |   |
|      |     |     |                 |          | Hint                    |              |              | × |  |   |
|      |     |     |                 |          |                         |              |              |   |  |   |
|      |     |     | Click OK        | button o | on PC,then enter the se | nd key on to | otal station |   |  |   |
|      |     |     |                 |          |                         |              |              | _ |  |   |
|      |     |     |                 |          |                         | ОК           | Cancel       |   |  |   |
|      |     |     |                 |          |                         |              |              |   |  |   |
|      |     |     |                 |          |                         |              |              |   |  |   |
|      |     |     |                 |          |                         |              |              |   |  |   |
|      |     |     |                 |          |                         |              |              |   |  |   |
|      |     |     |                 |          |                         |              |              |   |  |   |
|      |     |     |                 |          |                         |              |              |   |  |   |
|      |     |     |                 |          |                         |              |              |   |  |   |

6. En la estación total, en el menú principal, presione 5 o desplácese a Comu.

Aparecerá el menú Comunicación.

| Men     | u         |   |
|---------|-----------|---|
| 1. Job  | 6.1 Sec.  |   |
| 2. Cogo | 7. Adjust |   |
| 3. Set  | 8. Time   | _ |
| 4. Data | 9. Format | Ô |
| 5. Comm | 10. Info  |   |
|         |           |   |
| Comm    |           |   |

- 1. From RS232
- 2. From USB
- 3. Import/Export SD
- 7. Presione 1 para seleccionar *From RS232 (Del RS-232)* para transferir datos utilizando el cable RS-232.
- 8. Presione 1 para seleccionar SendData (Enviar datos).
- Presione la tecla Tr a y luego presione v / ^ para seleccionar los trabajos de los cuales se van a descargar datos Presione REC/ENT para volver.
- 10. Para configurar los parámetros de comunicación, presione la tecla Comu.
  - Para seleccionar un elemento, presione v/^.
  - Para seleccionar una opción, presione v/. Presione <u>REC/ENT</u> para volver una vez que ha configurado los parámetros.

GUÍA DEL USUARIO DE LA ESTACIÓN TOTAL SPECTRA PRECISION SERIE FOCUS 2 125

Comm 1.SendData 2.LoadData 3.PT List 4.Cod List

- 11. Configure el formato de los datos. Presione > / < y luego presione REC/ENT para confirmar. Las opciones de formato de datos son Spectra / SDR33.
- 12. Para seleccionar el formato de los datos que se están transfiriendo, presione < / > y luego presione (REC/ENT) para confirmar. Los tipos de datos transferidos son Datos RAW/Datos XYZ.
- 13. En la computadora, haga clic en **OK**.
- 14. En el instrumento, presione la tecla Strt (Ini).
- 15. Para parar la transferencia, presione la tecla Stop (Parar). Una vez que se ha completado la transferencia, aparecerá el menú *Comu*.

### Carga de datos de coordenadas

- 1. Utilice el cable de comunicación para conectar el instrumento a una computadora, y asegúrese de que las configuraciones de comunicación coincidan con las configuraciones de la estación total.
- 2. Seleccione *File / Open (Archivo / Abrir)* y seleccione el archivo a cargar en la estación total. Este archivo podrá ser el generado por el software o puede ser un archivo de texto:

|      |           |        |                 | FOCUS | JS 2 Total Station Transfers Software 🛛 🗕 🗙 |
|------|-----------|--------|-----------------|-------|---------------------------------------------|
| File | СОМ       | USB    | Coordinate Data | RAW   | / Help                                      |
|      | Open      |        |                 |       |                                             |
|      | Save      |        |                 |       |                                             |
|      | Save As.  | d Line |                 |       |                                             |
|      | Export to | Excel  |                 |       |                                             |
|      | Exit      |        |                 |       |                                             |
| -    |           |        |                 |       |                                             |
|      |           |        |                 |       |                                             |
|      |           |        |                 |       |                                             |
|      |           |        |                 |       |                                             |
|      |           |        |                 |       |                                             |
|      |           |        |                 |       |                                             |
|      |           |        |                 |       |                                             |
|      |           |        |                 |       |                                             |
|      |           |        |                 |       |                                             |
|      |           |        |                 |       |                                             |
|      |           |        |                 |       |                                             |
|      |           |        |                 |       |                                             |
|      |           |        |                 |       |                                             |
|      |           |        |                 |       |                                             |

|           |                    |        |                 | FOCUS | 2 Total Station Transfers Software | — | × |
|-----------|--------------------|--------|-----------------|-------|------------------------------------|---|---|
| File      | СОМ                | USB    | Coordinate Data | RAW   | Help                               |   |   |
| 1, 0. 0   | 00,0.0             | 00, 0. | 000,            |       |                                    |   |   |
| 3, 2. 0   | 51, 0. 4<br>01 0 0 | 17 0   | 216,            |       |                                    |   |   |
| 5, 1, 6   | 22.1.6             | 41. 2. | 227.            |       |                                    |   |   |
| -,        | ,                  | ,      | ,               |       |                                    |   |   |
|           |                    |        |                 |       |                                    |   |   |
|           |                    |        |                 |       |                                    |   |   |
|           |                    |        |                 |       |                                    |   |   |
|           |                    |        |                 |       |                                    |   |   |
|           |                    |        |                 |       |                                    |   |   |
|           |                    |        |                 |       |                                    |   |   |
|           |                    |        |                 |       |                                    |   |   |
|           |                    |        |                 |       |                                    |   |   |
|           |                    |        |                 |       |                                    |   |   |
|           |                    |        |                 |       |                                    |   |   |
|           |                    |        |                 |       |                                    |   |   |
|           |                    |        |                 |       |                                    |   |   |
|           |                    |        |                 |       |                                    |   |   |
|           |                    |        |                 |       |                                    |   |   |
| · · · · · |                    |        |                 |       |                                    |   |   |

3. Seleccione COM / Upload (Cargar).

|                              | FOCUS 2 Total Station Transfers Software                          | _ 🗆 🗙 |
|------------------------------|-------------------------------------------------------------------|-------|
| File COM USB Coordinate Data | RAW Help                                                          |       |
| 1, 0. 0 Param Setting        |                                                                   |       |
| 3, 2. 0 Total Station > PC   |                                                                   | _     |
| 4, 1.8 PC > Total Station ►  | Coordinate Data(keep the same coordinate format in total station) |       |
| 0, 1. 022, 1. 011, 2. 221,   | Code Data                                                         |       |
|                              | Road H-Line Data                                                  |       |
|                              | Road V-Line Data                                                  |       |
|                              |                                                                   |       |
|                              |                                                                   |       |
|                              |                                                                   |       |
|                              |                                                                   |       |
|                              |                                                                   |       |
|                              |                                                                   |       |
|                              |                                                                   |       |
|                              |                                                                   |       |
|                              |                                                                   |       |
|                              |                                                                   |       |
|                              |                                                                   |       |
|                              |                                                                   |       |
|                              |                                                                   |       |
| 1                            |                                                                   |       |

4. El sistema le pedirá que confirme antes de iniciar la transferencia. Antes de hacer clic en OK, primero complete del Paso 5 al Paso 11 en la estación total.

|                                                                                                    | FOCUS 2 Total Station Transfers Software                           | _ 🗆 🛛 |
|----------------------------------------------------------------------------------------------------|--------------------------------------------------------------------|-------|
| File COM USB Coordinate                                                                                              | Data RAW Help                                                      |       |
| 1, 0. 000, 0. 000, 0. 000,<br>3, 2. 051, 0. 450, 2. 216,<br>4, 1. 891, 0. 917, 2. 217,<br>5, 1. 622, 1. 641, 2. 227, |                                                                    |       |
|                                                                                                    | Hint                                                               |       |
|                                                                                                    | Enter the receive key on total station, then click OK button on PC |       |
|                                                                                                    | OK Cancel                                                          |       |
|                                                                                                    |                                                                    |       |
|                                                                                                    |                                                                    |       |
|                                                                                                    |                                                                    |       |

- 5. En la estación total, en el menú principal, presione (5) o desplácese y seleccione *Comu*.
- 6. En el menú Comunicación, presione 2 (o presione v y REC/ENT) para seleccionar Load Data (Cargar datos).

- 7. Presione la tecla Tr = y luego presione v / A para seleccionar el trabajo en el que desea cargar los datos. Presione REC/ENT para volver.
- 8. Para configurar los parámetros de comunicación, presione la tecla Comu.
  - Para cambiar los elementos para que concuerden con las configuraciones en el software de comunicación, presione v / ^.
  - Para cambiar las opciones de elementos, presione < / >. Presione (REC/ENT) para volver.
- 9. Se mostrará el formato de datos por defecto. Para cambiar el orden de los campos de datos, presione la tecla Edit. Presione < / > para seleccionar un trabajo y luego presione (REC/ENT) o la tecla Salu.
- 10. Una vez que se han completado las configuraciones en el instrumento, presione la tecla Strt (Ini).
- 11. En la computadora, haga clic en Sí.
- 12. Para parar la transferencia, presione la tecla Stop (Parar) (Parar) (Parar) en el instrumento. Una vez que se ha completado la transferencia, aparecerá el menú *Comu*..

# Carga de una lista de nombres de punto o una lista de códigos

- 1. Utilice el cable de comunicación para conectar el instrumento a una computadora y luego inicie el software de comunicación.
- 2. Seleccione *COM / Upload (Cargar)*. Navegue al archivo de listas de PT y selecciónelo para cargarlo.
- 3. El sistema le pedirá que confirme antes de iniciar la transferencia. Antes de hacer clic en OK, primero complete del Paso 5 al Paso 7 en la estación total.
- 4. En la estación total, en el menú principal, presione 5 (o presione v y REC/ENT) para seleccionar *Comu*.

Aparecerá el menú Comu.

5. Presione 3 (o presione v y REC/ENT) para seleccionar *Lista nomb. PT.* 

Aparecerá la pantalla Lista nomb. PT.

- Para configurar los parámetros de comunicación, presione la tecla Comu. Asegúrese de que las configuraciones de la estación total concuerden con las especificadas en el software de comunicación.
- 7. En el instrumento, presione la tecla Strt (Ini).
- 8. En la computadora, haga clic en OK.

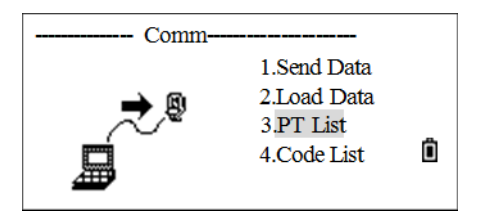

9. Para parar la transferencia, presione la tecla Stop (Parar) (Parar) en el instrumento. Una vez que se ha completado la transferencia, aparecerá el menú *Comu*..

**Nota** – Cuando carga una lista de códigos, ésta siempre reemplazará la lista de códigos existente en el instrumento. Se pueden almacenar 256 nombres de punto o códigos como máximo.

### **Teclas 1Seg**

Utilice el menú *Tec. 1seg* para especificar las configuraciones para las teclas 1 segundo, (MSR1), (MSR2), (DSP), (USR1), (USR2), (S-O) y (DAT). Las teclas de 1 segundo consisten en funciones a las que se puede acceder directamente si mantiene presionada dicha tecla específica durante un segundo.

### Configuraciones de las teclas MSR

1. En el menú principal, presione 6 (o presione v y REC/ENT) para seleccionar 1 seg.

Aparecerá el menú Tec. 1seg.

- 2. Presione 1 para seleccionar [MSR].
- 3. Hay dos teclas MSR en el teclado, y cada una de ellas tiene sus propias configuraciones.
  - Para cambiar las configuraciones para la tecla (MSR1), presione (1) o seleccione (MSR1).
  - Para cambiar las configuraciones para la tecla (MSR2), presione (2) o seleccione MSR2.
- Cada una de las teclas MSR tiene cuatro configuraciones. En el campo Const, utilice las teclas numéricas para introducir valores. En los otros campos, utilice < o > para cambiar las configuraciones.
- 5. Una vez que se han completado las configuraciones, presione (REC/ENT) para volver al menú *Tec. 1seg*.
- Sugerencia También podrá acceder a la pantalla de configuraciones presionando (MSR1) o (MSR2) durante un segundo.

| 1.[MSR]  | >>Set     |   |
|----------|-----------|---|
| 2.[Disp] | Meas 1/2  |   |
| 3.[User] | Meas Para |   |
| 4.[SO]   |           |   |
| 5.[Data] |           |   |
|          |           | - |

1Sec. key-

| <meas1></meas1>     |   |
|---------------------|---|
| TGT: Prism          | ] |
| Const: <u>-30mm</u> |   |
| Mode : Fine [s]     |   |
| Rec : All           |   |

#### Configuraciones de las teclas DSP

1. En el menú principal, presione 6 (o presione v y REC/ENT) para seleccionar 1 seg.

Aparecerá el menú Tec. 1seg.

- 2. Presione 2 (o presione v y REC/ENT) para seleccionar [Disp].
- Sugerencia También podrá acceder a la pantalla de configuraciones manteniendo presionado DSP durante un segundo.
- Para mover el cursor, presione <, >, ∧ o v. Para cambiar el elemento de visualización, presione la tecla o la tecla .
- Para guardar los cambios, presione <u>REC/ENT</u> en la última línea de <PAN3> o presione la tecla <u>Salu</u> para volver al menú *Tec. 1seg*.

### Configuraciones de las teclas (USR)

1. En el menú principal, presione 6 (o presione v y REC/ENT) para seleccionar 1 seg.

Aparecerá el menú Tec. 1seg.

- 2. Presione ③ (o presione v y REC/ENT)) para seleccionar [User] (Usuario).
- 3. Hay dos teclas USR. La función que se asigna a cada tecla se muestra junto a cada nombre de tecla.
  - Para cambiar las configuraciones para la tecla USR1, presione 1 o seleccione USR1.
  - Para cambiar las configuraciones para la tecla (USR2), presione (2) o seleccione USR2.
- 4. Presione v o ∧ para resaltar la función requerida y luego presione <u>REC/ENT</u>. Si un elemento en la lista tiene una flecha junto al mismo, y dicho elemento está seleccionado, todo el menú se asignará a la tecla. Para asignar una función específica del submenú, presione ∧ o v para resaltar la función y luego presione <u>REC/ENT</u>.

| User1     |  |
|-----------|--|
| Input HT  |  |
| BS Check  |  |
| TGT       |  |
| Cogo→     |  |
| * Offset→ |  |

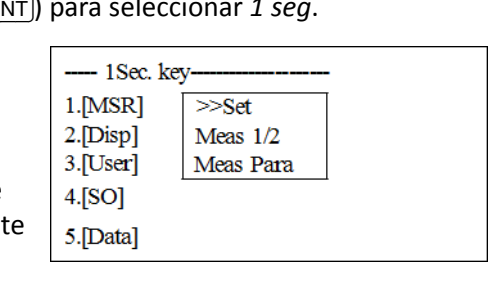

| <disp1></disp1> | <disp2></disp2> | <disp3></disp3> |   |
|-----------------|-----------------|-----------------|---|
| HA              | AZ              | HL              |   |
| VA              | HD              | V%              |   |
| SD              | VD              | Z               |   |
| * Change Use    | 07              | 1 🕯             |   |
|                 |                 | Save            | • |

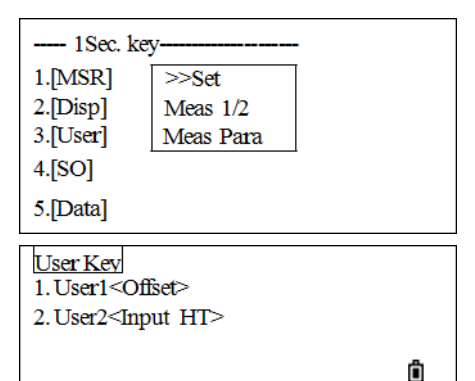

5. Una vez que se han completado las configuraciones, presione REC/ENT para volver al menú *Tec. 1seg.* 

**Nota** – En la pantalla Selecc. funciones, el asterisco (\*) indica la función actualmente asignada a la tecla.

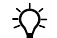

**Sugerencia** – También podrá acceder a la pantalla de configuraciones presionando USR1 o USR2 durante un segundo.

#### Configuraciones de las teclas S-O

1. En el menú principal, presione 6 (o presione v y REC/ENT) para seleccionar 1 seg.

Aparecerá el menú Tec. 1seg.

2. Presione ④ (o presione v y REC/ENT) para seleccionar [SO].

| 1Sec. key |                |           |  |   |  |  |
|-----------|----------------|-----------|--|---|--|--|
| 1         | [MSR]          | >>Set     |  |   |  |  |
| 2         | .[Disp]        | Meas 1/2  |  |   |  |  |
| 3         | [User]         | Meas Para |  |   |  |  |
| 4         | .[SO]          |           |  |   |  |  |
| 5         | .[Data]        |           |  |   |  |  |
|           |                |           |  |   |  |  |
| 2         | S-0>           |           |  |   |  |  |
| <         | S-O>           |           |  | 1 |  |  |
| <         | S-O>           |           |  |   |  |  |
| <         | S-O><br>Add PT | 0         |  |   |  |  |
| <         | S-O><br>Add PT | 0         |  |   |  |  |
| <         | S-O><br>Add PT | 0         |  |   |  |  |

Aparecerá el menú Rep.

 Introduzca la constante a añadir para el punto de replanteo y luego presione (REC/ENT). Aparecerá el menú *Tec. 1seg.*

*Nota – Si el punto a replantear es 103 y la constante a añadir es 1000, el punto SO será 1103.* 

Sugerencia – También podrá acceder a la pantalla de configuraciones presionando USR1 o USR2 durante un segundo.

### Configuraciones de las teclas DAT

1. En el menú principal, presione 6 (o presione v y REC/ENT) para seleccionar 1 seg.

Aparecerá el menú Tec. 1seg.

 Presione ⑤ (o presione ♥ y REC/ENT) para seleccionar [Data].

El asterisco (\*) indica el formato de visualización actualmente seleccionado.

- ---- 1Sec. key------1.[MSR] >>Set 2.[Disp] Meas 1/2 3.[User] Meas Para 4.[SO] 5.[Data]
- 3. Para mover el cursor, presione ∧ o v y luego presione (REC/ENT) para confirmar el cambio.
- 4. Cuando vuelve a presionar [Data], aparecerán los datos configurados.

### Fecha y Hora

Utilice la pantalla Fecha y Hora para configurar la fecha y hora actual.

1. En el menú principal, presione (8) (o presione v y (REC/ENT)) para seleccionar *Hora*.

|         | Menu      |   |
|---------|-----------|---|
| 1. Job  | 6.1 Sec.  |   |
| 2. Cogo | 7. Adjust |   |
| 3. Set  | 8. Time   | _ |
| 4. Data | 9. Format | Ô |
| 5. Comm | 10. Info  |   |

<Date>

Date 2009.05.19

Time 15 25 05

vv.mm.dd

Se mostrarán las configuraciones de fecha y de hora actuales.

- 2. Introduzca la fecha con el formato Año-Mes-Día. Por ejemplo, para cambiar la fecha al 18 de junio de 2010, presione (2) (1) (6.1) (REC/ENT).
- 3. Para pasar al campo Hora, presione (REC/ENT) en el campo Fecha.
- 4. Introduzca la hora con el formato de 24 horas. Por ejemplo, para configurar la hora en 4:35 PM, presione 16.35.06 (REC/ENT).
- 5. Seleccione una de las siguientes alternativas:
  - Para terminar de configurar la fecha y la hora, presione REC/ENT en el campo de segundos.
  - Para cancelar la introducción, presione ESC).

### Formato

En el menú principal, presione (o presione v y <u>REC/ENT</u>) para seleccionar *Formato*.

| Menu    |           |   |
|---------|-----------|---|
| 1. Job  | 6.1 Sec.  |   |
| 2. Cogo | 7. Adjust |   |
| 3. Set  | 8. Time   | _ |
| 4. Data | 9. Format | Ô |
| 5. Comm | 10. Info  |   |

Aparecerá el menú Formato.

Las opciones son:

 Delete All Data (Eliminar todos los datos): Elimina todos los datos en la memoria, con los trabajos y las configuraciones de trabajo sin cambiar.

| Format              |   |
|---------------------|---|
| 1. Delete All Datas |   |
| 2. Delete All Job   | _ |
| 3. Initialization   | Ô |
|                     |   |
|                     |   |

- Delete All Jobs (Eliminar todos los trabajos): Elimina todos los archivos en la memora.
- Initialization (Inicialización): Elimina todos los datos y archivos, y vuelve a las configuraciones iniciales.

6 – Tecla Menú

### Información

En el menú principal, presione 10 (o presione v y REC/ENT) para seleccionar *Info*.

Aparecerá la pantalla *Info* que contiene la siguiente información:

- El tipo de instrumento: FOCUS 2 (2")
- Número: El número de serie del instrumento.
- Versión: La versión de software incorporado.
  - HVer: La versión del sistema de medición de ángulos
  - sVer: La versión del sistema de medición de distancias

| Menu    |           |   |
|---------|-----------|---|
| 1. Job  | 6.1 Sec.  |   |
| 2. Cogo | 7. Adjust |   |
| 3. Set  | 8. Time   | _ |
| 4. Data | 9. Format | Ô |
| 5. Comm | 10. Info  |   |

## **Comprobación y ajuste**

#### En este capítulo encontrará:

- Ajuste del nivel electrónico
- Comprobación y ajuste del nivel esférico
- Comprobación y ajuste de la plomada óptica
- Errores de punto cero en las correcciones de ángulo horizontal y escala vertical
- Comprobación de la constante del instrumento
- Comprobación del puntero láser

Este instrumento ha pasado por un proceso de comprobación y ajuste estricto para asegurar que satisface los requerimientos de calidad. Sin embargo, tras el transportarlo o al cambiar de entorno, es posible que exista algún efecto adverso en la estructura interna. Por lo tanto, antes de usar el instrumento por primera vez, o antes de ejecutar levantamientos precisos, deberá utilizar el procedimiento de comprobación y ajuste que se presenta en este capítulo.

### Ajuste del nivel electrónico

El ajuste del nivel electrónico se realiza mediante errores de punto cero de las correcciones de ángulo horizontal y escala vertical. Vea las instrucciones detalladas en la página 137.

### Comprobación y ajuste del nivel esférico

Una vez que ha comprobado y ajustado el nivel electrónico, compruebe el nivel esférico.

Si la burbuja no está en el centro del nivel, use el pasador de ajuste para rotar los tres tornillos de ajuste del nivel esférico en el cuerpo principal del instrumento o la plataforma nivelante hasta que la burbuja esté centrada.

### Comprobación y ajuste de la plomada óptica

El eje óptico de la plomada debe estar alineado con el eje vertical del instrumento.

Para comprobar y ajustar la plomada óptica:

- 1. Coloque el instrumento en el trípode. No tiene que nivelar el instrumento.
- 2. Coloque una hoja de papel gruesa marcada con una X en el suelo, debajo del instrumento.

Mientras está observando por la plomada óptica, ajuste los tornillos de nivelación hasta que la imagen de la X esté en el centro de la marca del retículo ().

3. Rote la alidada unos 180°.

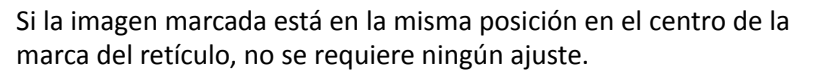

- 4. Si la imagen no está en la misma posición, ajuste la plomada óptica:
  - a. Utilice la llave hexagonal para girar los tornillos de ajuste hasta que la imagen de la X esté en la posición P. La posición P es el punto central de la línea que conecta la X y el centro de la marca del retículo (...).
  - b. Repita desde el Paso 2.

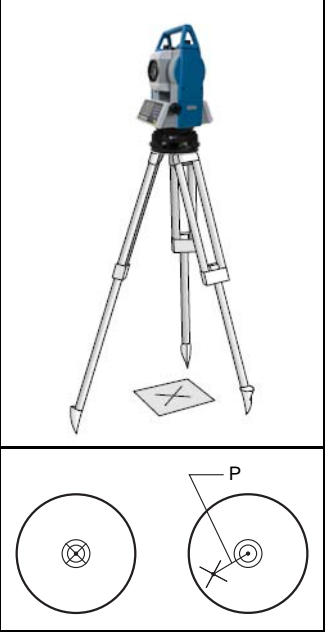

### Errores de punto cero en las correcciones de ángulo horizontal y escala vertical

### Comprobación

- 1. Instale el instrumento en el trípode.
- 2. Siga los procedimientos de nivelación que se describen en Nivelación, página 29.
- 3. Invierta el telescopio a la posición de la cara derecha.
- 4. Vise un objetivo que esté dentro de unos 45° del plano horizontal.
- 5. Lea el ángulo vertical desde el campo AV1 en la Pantalla de medición básica (PMB).
- 6. Rote el instrumento unos 180° e invierta el telescopio a la posición de la cara izquierda.
- 7. Lea el ángulo vertical desde el campo AV2.
- 8. Sume los dos ángulos verticales, AV1 + AV2.
  - No se requiere ningún ajuste si la referencia cero para ángulos verticales (parámetro AV cero) está configurada en Zénit y AV1 + AV2 equivale a 360°.
  - No se requiere ningún ajuste si la referencia cero para ángulos verticales (parámetro AV cero) está configurada en Horizon y AV1 + AV2 es 180° ó 540°.
  - No se requiere ningún ajuste si AV1 + AV2 no es uno de los valores listados anteriormente.

**Nota –** La diferencia entre la lectura del ángulo vertical y el ángulo correspondiente (360° para Zénit o 180° o 540° para Horizon) se denomina la **constante de altitud**.

### Ajuste

|         | Menu      |   |
|---------|-----------|---|
| 1. Job  | 6.1 Sec.  |   |
| 2. Cogo | 7. Adjust |   |
| 3. Set  | 8. Time   | _ |
| 4. Data | 9. Format | Ô |
| 5. Comm | 10. Info  |   |

Aparecerá el menú Adjustments (Ajustes).

2. Presione 2 (o presione v y REC/ENT) para seleccionar *Collimation (Colimación)*.

| Adjustments      |   |
|------------------|---|
| 1.VO Adjustments |   |
| 2.Collimation    |   |
| 3.Inst. Constant |   |
| 4.VADJ Set       | Ü |
|                  |   |

7 – Comprobación y ajuste

Aparecerá la pantalla Collimation (Colimación).

- 3. En la cara derecha, vise el objetivo de forma precisa, y luego presione la tecla Sí.
- 4. El sistema mostrará el mensaje Girar a CI.. Rote el telescopio y vise el mismo objetivo con precisión en la cara izquierda. Presione la tecla Sí.

| Collimation |          |
|-------------|----------|
| HA#         | 2495'00" |
|             |          |
|             | OK       |

Una vez que ha terminado, la pantalla mostrará el mensaje set (configurado) y luego volverá al menú *Adjustment (Ajuste)*.

### Comprobación de la constante del instrumento

La constante del instrumento es un valor numérico que se utiliza para corregir automáticamente el desplazamiento entre los centros mecánico y electrónico al medir distancias. La constante del instrumento está configurada por el fabricante antes de que se envíe el instrumento. Sin embargo, para lograr una máxima precisión operativa, recomendamos comprobar la constante del instrumento varias veces al año.

Para comprobar la constante del instrumento, podrá comparar una línea base correctamente medida con la distancia medida por el MED (EDM) o siga el siguiente procedimiento.

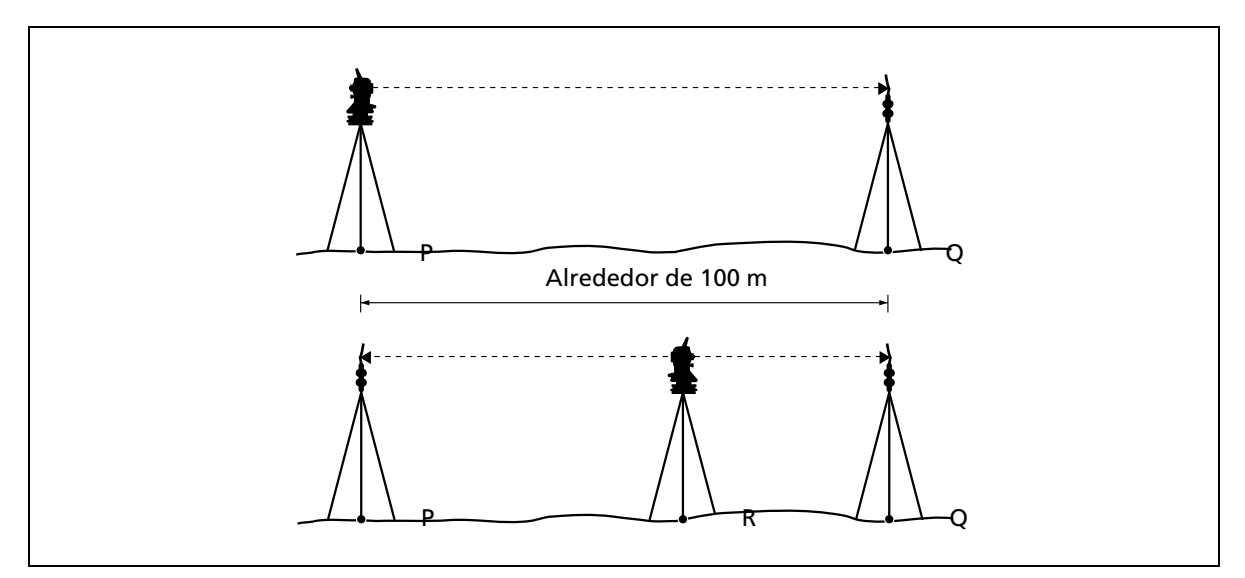

Para comprobar la constante del instrumento:

- 5. Instale el instrumento en el punto P, en un lugar lo más chato posible.
- 6. Instale un prisma reflector en el punto Q, a unos 100 m del punto P. Asegúrese de tomar en cuenta la constante del prisma.
- 7. Mida la distancia entre el punto P y el punto Q (PQ).

- 8. Instale un prisma reflector en el trípode en el punto P.
- 9. Instale otro trípode en el punto R, en la línea entre el punto P y el punto Q.
- 10. Transfiera la estación total al trípode en el punto R.
- 11. Mida la distancia desde el punto R al punto P (RP) y desde el punto R al punto Q (RQ).
- 12. Calcule la diferencia entre el valor de PQ con el valor RP + RQ.
- 13. Mueva la estación total a otros puntos en la línea entre el punto P y el punto Q.
- 14. Repita del Paso 5 al Paso 13 varias veces.
- 15. Calcule el promedio de todas las diferencias.

El rango de error es de 3 mm. Si el error está fuera de rango, contacte al distribuidor.

### Comprobación del puntero láser

La estación total utiliza un rayo láser rojo a un puntero láser. El puntero láser es coaxial con la línea de visión del telescopio. Si el instrumento está correctamente ajustado, el punto láser rojo coincide con la línea de visión. Las influencias externas tales como golpes o grandes cambios de temperatura pueden desplazar el puntero láser con respecto a la línea de visión.

CAPÍTULO

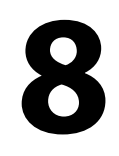

# **Especificaciones**

#### En este capítulo encontrará:

- Medición de distancias
- Medición de ángulos
- Telescopio
- Sensor de inclinación
- Comunicaciones
- Alimentación
- Especificaciones generales
- Especificaciones en cuanto al medioambiente

### Medición de distancias

#### Alcance con prismas especificados (condiciones climatológicas buenas)<sup>1</sup>

| cilliatorogicas pacifias             |                                          |
|--------------------------------------|------------------------------------------|
| Un solo prisma                       | 1,0 m a 4.000 m (3,3 pies a 13.123 pies) |
| Sin reflexión <sup>2</sup>           | 500 m (1.640 pies)                       |
| Alcance más corto posible            | 1,0 m (3,3 pies)                         |
| Precisión (Modo preciso) ISO 17123-4 |                                          |
| Prisma                               | ±(2+2 ppm × D) mm                        |
| Sin reflexión                        | 3+2 ppm × D) mm                          |
| Intervalos de medición <sup>3</sup>  |                                          |
| Modo fino                            | 0,3 seg.                                 |
| Modo normal                          | 0,2 seg.                                 |
|                                      |                                          |

<sup>1</sup>Condiciones climatológicas buenas (buena visibilidad, nublado, luz crepuscular, subterránea o luz ambiente baja).

<sup>2</sup>La distancia de medición puede variar según los objetivos y las condiciones climatológicas.

<sup>3</sup>El tiempo de medición puede variar según la distancia de medición y las condiciones climatológicas. Para la medición inicial, puede tardar algunos segundos más.

### Medición de ángulos

| Precisión (ISO17123-3)       |                          |
|------------------------------|--------------------------|
| Horizontal y vertical        | 2" / 0,6 mgon            |
|                              | 5" / 1,5 mgon            |
| Sistema de lectura           | Codificador absoluto     |
| Diámetro del limbo           | 79 mm (3,1 pulg)         |
| Angulo horizontal y vertical | Diamétrico               |
| Incremento mínimo            | Grados: 1" ó 5"          |
|                              | Gon: 0,2" / 1 mgon       |
|                              | MIL6400 0,005 o 0,02 mil |

### Telescopio

| Longitud del tubo              | 154 mm (6,0 pulg.) |
|--------------------------------|--------------------|
| Imagen                         | Vertical           |
| Aumentos                       | 30 ×               |
| Diámetro efectivo del objetivo | 45 mm (1,8 pulg.)  |
| Diámetro del MED               | 50 mm (2,0 pulg.)  |
| Campo visual                   | 1°30'              |
| Potencia de resolución         | 3,0"               |
| Distancia de enfoque mínima    | 1,0 m (3,3 pies)   |
| Puntero láser                  | Luz roja coaxial   |

### Sensor de inclinación

| Тіро                  | Eje doble                   |
|-----------------------|-----------------------------|
| Método                | Detección líquida-eléctrica |
| Rango de compensación | ±3,5'                       |

### Comunicaciones

| Puertos de comunicación | 1 en serie (RS-232C) |
|-------------------------|----------------------|
| Interfaz de datos       | Tarjeta SD, mini USB |

### Alimentación

| Batería Ni-MH interna                 | 2                         |
|---------------------------------------|---------------------------|
| Voltaje de salida                     | 6.0 V DC                  |
| Tiempo de funcionamiento <sup>1</sup> | Alrededor de 13 horas     |
| Tiempo de recarga                     | Recarga completa: 4 horas |

<sup>1</sup>Especificación de la duración de la batería con 25 °C (77 °F). El tiempo de funcionamiento puede ser más corto con temperaturas bajas o si la batería no es nueva.

### **Especificaciones generales**

| Niveles tubulares                               | 2                                                          |
|-------------------------------------------------|------------------------------------------------------------|
| Sensibilidad de la burbuja del nivel esférico   | 8' / 2 mm                                                  |
| Sensibilidad de la burbuja del nivel<br>tubular | 30'' / 2 mm                                                |
| Plomada óptica                                  |                                                            |
| Imagen                                          | Vertical                                                   |
| Aumentos                                        | 3х                                                         |
| Campo visual                                    | 5°                                                         |
| Distancia de enfoque                            | 0,3 m (1,0 pies) al ∞                                      |
| Pantalla en la cara derecha y cara izquierda    | Con retroiluminación, pantalla (LCD) gráfica               |
|                                                 | 160 x 90 píxeles                                           |
| Memoria de puntos                               | 10.000 registros                                           |
| Dimensiones (ancho x profundidad x alto)        | 160 mm x 150 mm x 340 mm (6,3 pulg x 5,9 pulg x 13,4 pulg) |
| Peso (aprox.)                                   | 5,1 kg (11,3 lb)                                           |
| Batería                                         | 0,2 kg (0,5 lb)                                            |
| Estuche                                         | 3,2 kg (7,0 lb)                                            |

# Especificaciones en cuanto al medioambiente

| Rango de temperatura de funcionamiento        | –20 °C a +50 °C (–4 °F a +122 °F)  |
|-----------------------------------------------|------------------------------------|
| Corrección atmosférica                        |                                    |
| Rango de temperatura                          | -40 °C a +60 °C (-40 °F a +140 °F) |
| Presión barométrica                           | 400 mmHg a 999 mmHg                |
|                                               | 533 hPa a 1.332 hPa                |
|                                               | 15,8 inHg a 39,3 inHg              |
| Protección contra el<br>polvo/impermeabilidad | Según estándar IPX3                |

# 

## Mensajes de error

En este capítulo encontrará:

- E001
- **E002**
- **E003**
- **E004**
- E005
- **E006**
- **E007**
- E031
- E032
- **E033**
- **E034**
- E035
- E036
- E037
- E038
- **E33**

9 - Mensajes de error

### E001

Error al abrir el archivo de parámetros del sistema. Si el formato no es válido, envíe a reparar el instrumento.

### E002

Error al abrir el archivo.

Si el formato no es válido, envíe a reparar el instrumento.

### E003

Error al inicializar archivos. Si el formato no es válido, envíe a reparar el instrumento.

### E004

Error al escribir archivos.

Si el formato no es válido, envíe a reparar el instrumento.

### E005

Error al leer archivos. Si el formato no es válido, envíe a reparar el instrumento.

### E006

Error al eliminar archivos. Si el formato no es válido, envíe a reparar el instrumento.

### E007

Error al comprobar hardware Si el formato no es válido, envíe a reparar el instrumento.
9 - Mensajes de error

# E031

Error de ángulo 1.

Apague el instrumento y luego vuelva a encenderlo. Si el código de error vuelve a aparecer, envíe a reparar el instrumento.

# E032

Error de ángulo 2.

Apague el instrumento y luego vuelva a encenderlo. Si el código de error vuelve a aparecer, envíe a reparar el instrumento.

# E033

Error de ángulo 3.

Apague el instrumento y luego vuelva a encenderlo. Si el código de error vuelve a aparecer, envíe a reparar el instrumento.

## E034

Error de ángulo vertical 4.

Apague el instrumento y luego vuelva a encenderlo. Si el código de error vuelve a aparecer, envíe a reparar el instrumento.

# E035

Error de ángulo horizontal 5.

Apague el instrumento y luego vuelva a encenderlo. Si el código de error vuelve a aparecer, envíe a reparar el instrumento.

# E036

Error de ángulo horizontal 6.

Apague el instrumento y luego vuelva a encenderlo. Si el código de error vuelve a aparecer, envíe a reparar el instrumento.

GUÍA DEL USUARIO DE LA ESTACIÓN TOTAL SPECTRA PRECISION SERIE FOCUS 2 146

9 - Mensajes de error

## E037

Error de ángulo vertical 7.

Apague el instrumento y luego vuelva a encenderlo. Si el código de error vuelve a aparecer, envíe a reparar el instrumento.

# E038

Error de ángulo 8.

Apague el instrumento y luego vuelva a encenderlo. Si el código de error vuelve a aparecer, envíe a reparar el instrumento.

## E33

Problema con el MED Envíe a reparar el instrumento.

# A

# Datos de líneas de la carretera de diseño

#### En este apéndice encontrará:

- Datos RAW
- Datos de coordenadas
- Lista de códigos
- Línea horizontal
- Curva vertical

### **Datos RAW**

Este es el formato de los datos transmitidos del instrumento a la computadora.

Formato de registro: ejemplo de datos de FOCUS 2

| Datos transferidos al PC                                            | Descripción                                                                                                    |
|---------------------------------------------------------------------|----------------------------------------------------------------------------------------------------|
| CO,FOCUS2 Raw data                                                  | El tipo de datos transmitidos                                                                                                    |
| CO,SAMPLE1                                                          | Nombre de archivo                                                                                                    |
| CO,Description                                                      | Descripción del trabajo                                                                                                    |
| CO,Client                                                           |                                                                                                    |
| CO,Comments                                                         |                                                                                                    |
| CO,Downloaded 2007-03-02 22:40:59                                   | Fecha y hora de la descarga                                                                                                    |
| CO,Software: Pre-install version:07.03.02                           | Número de versión de software                                                                                                    |
| CO,Instrument: FOCUS 2 S15101                                       | El número de serie del instrumento                                                                                                    |
| CO,Dist Units: Metres                                               | Unidades de distancia                                                                                                    |
| CO,Angle Units: DDDMMSS                                             | Unidades de ángulo                                                                                                    |
| CO,Zero azimuth: North                                              | Acimut AZ cero                                                                                                    |
| CO,VA: Zenith                                                       | Acimut AV cero                                                                                                    |
| CO,Coord Order: NEZ                                                 | Orden de coordenadas                                                                                                    |
| CO,HA Raw data: HA zero to BS                                       | АН                                                                                                    |
| CO, Projection correction: OFF                                      | Corrección de la proyección                                                                                                    |
| CO,C&R correction: ON                                               | Corrección de la curvatura y refracción                                                                                                    |
| CO,Tilt Correction: OFF                                             | Corrección de la inclinación                                                                                                    |
| CO,SAMPLE1 <job> Created 2007-03-02<br/>22:37:25</job>              | Hora de creación del trabajo                                                                                                    |
| MP,1,,10.000,10.000,1.000,VM                                        | Registro de coordenadas introducido manualmente                                                                                                    |
| MP,5,,50.000,50.000,5.000,MP                                        | Formato de registro: ID de punto, N/E,E/N, Z, Código                                                                                                  |
| CO,Temp:20.0 C Press:1013.2 hPa Prism:-<br>30mm 2007.03.02 22:38:26 | Temperatura, presión, desplazamiento del prisma, fecha, hora                                                                                          |
| ST,1,,5,,1.600,45.0000,0.0000                                       | Registro de datos de la estación                                                                                                    |
|                                                                     | Formato de registro: ID de punto de estación, ID de punto de<br>la visual hacia atrás, altura del instrumento, acimut (AZ),<br>ángulo horizontal (AH) |
| F1,5,1.800,1.999,176.5958,99.2715, 23:26:28                         | Resultado de la orientación de la cara derecha con respecto al punto de la visual hacia atrás                                                         |
|                                                                     | Formato de registro: ID de punto de estación, altura del<br>objetivo, distancia geométrica (inclinada), ángulo horizontal,<br>ángulo vertical, hora   |
| SS,2,1.800,1.088,359.5959,62.4302,                                  | Datos de medición de puntos radiados                                                                                                    |
| 22:38:45,MA                                                         | Formato de registro: ID de punto, altura del objetivo, distancia geométrica (inclinada), AH, AV, código                                               |
| MP,99,,20.000,3.000,6.000,                                          | Registro de coordenadas introducido manualmente<br>Formato de registro: ID de punto, N/E,E/N, Z, Código                                               |

A - Datos de líneas de la carretera de diseño

| Datos transferidos al PC                    | Descripción                                                                                      |
|---------------------------------------------|--------------------------------------------------------------------------------------------------|
| CO,Pt:100 SO deltas N: E: Z:-3.131          | Comentario que incluye los residuales de replanteo                                               |
| SO,,,,1.800,1.089,5.0432,84.5528, 22:40:28, | Registro de datos de replanteo                                                                   |
|                                             | Formato de registro: F,,, altura del objetivo, distancia<br>geométrica (inclinada), AH, AV, hora |

### Datos de coordenadas

El formato de datos de coordenadas cargados/descargados se determina mediante la configuración en el instrumento. El formato de registro de coordenadas podrá ser uno de los siguientes:

- ID de punto, E, N, Z, código
- ID de punto, N, E, Z, código

101,994.890,1000.964,100.113,FOCUS2 102,993.936,1007.799,100.800,STN 103,998.515,1009.639,100.426,STN 104,1002.068,1002.568,100.342,STN 1001,1004.729,997.649,100.1153,PT 1002,1003.702,990.838,100.799,PT 1003,7911.990,990.358,100.403,PT 1004,997.311,998.236,100.354,PT

## Lista de códigos

La lista de códigos es una lista de códigos de característica, almacenados en el instrumento.

Cada línea en la lista contiene un número de serie y un código, seguido de un retorno de carro.

Si no se introduce el contenido del código, el valor del código estará por defecto en el valor del número de serie. En la función de código rápido, el código podrá introducirse mediante el número de serie.

Formato de registro: número de serie (número de código rápido), código

#### Ejemplo de lista de códigos

1, VEG 2, BDY 3, CL 4, ROAD 5, ROAD 6, PATH 7, DRAIN 8, CONTROL 9, DRAIN 10, UTILITY 11, UTILITY

# Línea horizontal

Las líneas horizontales se transmiten desde la computadora al instrumento a través de elementos de línea, incluyendo la definición inicial. En la definición inicial se incluyen el P.K. del punto de inicio y la coordenada de dicho punto. Los elementos de línea incluyen el punto, la recta, el arco y la curva de transición.

Formato de registro: (PALABRA CLAVE) nnn, nnn [, nnn].

| PUNTO DE INICIO | P.K., N, E              |
|-----------------|-------------------------|
| RECTA           | acimut, distancia       |
| ARCO            | radio, longitud de arco |
| ESPIRAL         | radio, longitud         |
| РТ              | E, N[,A1,A2]            |
|                 | (A1, A2: LONGITUD)      |

#### Ejemplo 1

START 1000.000, 1050.000, 1100.000 STRAIGHT 25.0000, 48.420 SPIRAL 20.000, 20.000 ARC 20.000, 23.141 SPIRAL 20.000, 20.000 STRAIGHT 148.300, 54.679

#### Ejemplo 2

START 1000.000, 1050.000, 1100.000 PT 1750.000, 1300.000, 100.000, 80.800 PT 1400.000, 1750.000, 200.000 PT 1800.000, 2000.000

## **Curva vertical**

Los datos de curva vertical se introducen en la computadora mediante el punto y los datos de P.K. Los datos de curva vertical deben incluir la elevación y la longitud de curva. La longitud de curva del punto de inicio y el punto final es cero.

Formato de registro: P.K., elevación, longitud de curva

#### Ejemplo

1000.000, 50.000, 0.000 1300.000, 70.000, 300.000 1800.000, 70.000, 300.000 2300.000, 90.000, 0.000

# B

# Calcular la alineación vial

#### En este apéndice encontrará:

- Elementos de la alineación vial
- Cálculo de elementos de la alineación vial

El programa de replanteo de alineación vial puede replantear elementos de la alineación incluyendo la recta, el arco y la curva de transición.

Los datos de alineación vial pueden cargarse de una computadora o introducirse manualmente.

El P.K. administra los datos de alineación vial.

## Elementos de la alineación vial

Hay dos maneras de introducir los elementos de la alineación:

- Descargándolos de una computadora.
- Introduciéndolos manualmente en el instrumento.

### Introducir datos de la alineación

| Elementos de la alineación | Parámetro                                 |
|----------------------------|-------------------------------------------|
| Recta                      | Rumbo, Distancia                          |
| Curva de transición        | Radio, Longitud de la curva de transición |
| Arco                       | Radio, Longitud del arco                  |
| PT                         | N, E, radio, A1, A2                       |

**Nota** – Al descargarlos de una computadora o al seleccionar la opción PT, no tendrán que calcularse los parámetros.

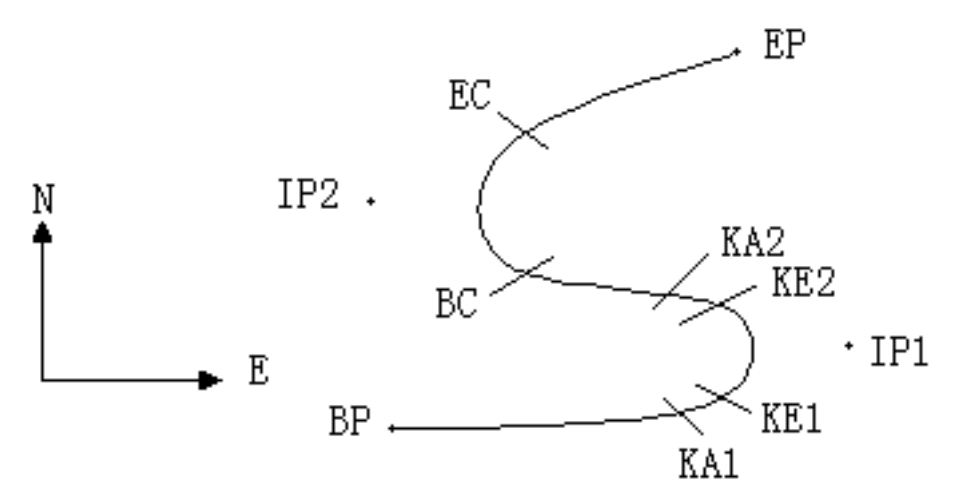

| РТ  | Norte (N) | Este (E) | Radio (R) | Curva de transición<br>A1 | Curva de transición<br>A2 |
|-----|-----------|----------|-----------|---------------------------|---------------------------|
| BP  | 1100.000  | 1050.000 |           |                           |                           |
| IP1 | 1300.000  | 1750.000 | 100.000   | 80.000                    | 80.000                    |
| IP2 | 1750.000  | 1400.000 | 200.000   | 0.000                     | 0.000                     |
| EP  | 2000.000  | 1800.000 |           |                           |                           |

Ejemplo:

- 1. En el menú (PRG) (Program.), seleccione Roads (Carreteras)/ Def Al.
- 2. Introduzca los siguientes datos :

| Campo | Valor    |
|-------|----------|
| P.K.  | 0        |
| N     | 1100.000 |
| E     | 1050.000 |

3. Presione REC/ENT y luego presione F4 (PT).

4. Introduzca los siguientes datos:

| Campo | Valor    |
|-------|----------|
| Ν     | 1300.000 |
| E     | 1750.000 |
| R     | 100.000  |
| A1    | 80.000   |
| A2    | 80.000   |

5. Introduzca los siguientes datos:

| Campo | Valor    |
|-------|----------|
| Ν     | 1750.000 |
| E     | 1400.000 |
| R     | 200.000  |
| A1    | 0.000    |
| A2    | 0.000    |

6. Introduzca los siguientes datos:

| Campo | Valor    |
|-------|----------|
| Ν     | 2000.000 |
| E     | 1800.000 |
| R     | 0.000    |
| A1    | 0.000    |
| A2    | 0.000    |

Los datos transmitidos a la computadora tendrán el siguiente formato:

START 0.000, 1050.000, 1100.000 CRLF

- PT 1750.000, 1300.000, 100.000, 80.000, 80.000 CRLF
- PT 1400.000, 1750.000, 200.000, 0.000, 0.000 CRLF
- PT 1800.000, 1800.000,2000.000 CRLF

### Cálculo de elementos de la alineación vial

### Longitud de la curva de transición

$$L_{1.2} = A_{1.2}^2 / R$$

L<sub>1.2</sub>: Longitud de la clotoide

A<sub>1.2</sub>: Parámetro de la clotoide

R: Radio

$$L_1 = A_1^2 / R = 80^2 / 100 = 64m$$
  
 $L_2 = A_2^2 / R = 80^2 / 100 = 64m$ 

$$L_2 = A_2^2 / R = 80^2 / 100 = 64 m$$

### Angulo de desviación

$$\tau_1 = \frac{64^2}{2 \cdot 80^2} = 0.32 \text{ rad} = 0.32 \frac{180}{\pi} = 18^{\circ} 20' 06'' \text{ grad}$$
$$\therefore (\tau_1 = -\tau_2)$$

$$\tau = \frac{L^2}{2A^2}$$

### Coordenadas de transición

$$N = A \cdot \sqrt{2\tau} \left( 1 - \frac{\tau^2}{10} + \frac{\tau^4}{216} - \frac{\tau^6}{9360} \dots \right)$$
$$E = A \cdot \sqrt{2\tau} \left( \frac{\tau}{3} - \frac{\tau^3}{42} + \frac{\tau^5}{1320} - \frac{\tau^7}{7560} \dots \right)$$

Por ejemplo:

$$N = 80 \cdot \sqrt{2 \cdot 0.32} \left( 1 - \frac{0.32^2}{10} + \frac{0.32^4}{216} + -\frac{0.32^6}{9360} \dots \right)$$
$$= 64 \left( 1 - \frac{0.1024}{10} + \frac{0.01048576}{216} - \frac{0.001073741824}{9360} \right)$$

= 64(1 - 0.0 1 0 2 +4 0.0 0 0 0 4 8 5-50.0 0 0 0 0 0)1 1 = 64 \* 0.98981 = 63.348

De forma similar, el valor de E es:

$$E = 80 \cdot \sqrt{2 \cdot 0.32} \left( \frac{0.32}{3} - \frac{0.32^3}{42} + \frac{0.32^5}{1320} - \frac{0.32^7}{7560} \dots \right)$$
  
64(0.106666667 - 0.00078019 + 0.0000025 - 0)

= 6.777

=

Este es un ejemplo de una transición de espiral simétrica: N1 = N2, E1 = E2.

### Valor de desplazamiento $\Delta R$

$$\begin{split} \Delta R &= E - R(1 - \cos \tau) \\ \Delta R &= 6.777 - 100(1 - \cos 18^\circ 20'06'') \\ &= 1.700 \end{split}$$
 Transición de espiral simétrica:  $\Delta R1 = \Delta R2$ 

### Coordenadas de transición de espiral

N  $_{m}$  = N - R s e n $\tau$  = 63.348-100sin18°20'06'' = 31.891 Transición de espiral simétrica: N  $_{m1}$  = N  $_{m2}$ 

B – Calcular la alineación vial

### Distancia de la tangente

$$LA = 111^{\circ}55'47'', \quad csc = \frac{1}{sinLA}, \quad cot = \frac{1}{tanLA}$$

$$D_1 = R \tan\left(\frac{LA}{2}\right) + \Delta R_2 \csc(LA) - \Delta R_1 \cot(LA) + N_{ml}$$
$$LA = 111^{\circ}55'47'', \quad \csc = \frac{1}{\sin LA}, \quad \cot = \frac{1}{\tan LA}$$

En este ejemplo:

$$\begin{split} \mathbf{D}_1 &= 100 \times \tan(111^{\circ}55'47''/2) + 1.7(1/\sin 111^{\circ}55'47'') - 1.7(1/\tan 111^{\circ}55'47'') + 31.891 \\ &= 148.06015 + 1.8326 + 0.6844 + 31.891 \\ &= 182.468 \\ &\mathbf{D}_1 = \mathbf{D}_2 \end{split}$$

### Coordenada KA1

N <sub>KA1</sub> = N <sub>IP1</sub> - D<sub>1</sub> · c o s  $\alpha_1$ E <sub>KA1</sub> = E <sub>IP1</sub> - D<sub>1</sub> · sen  $\alpha_1$ Rumbo de BP a IP1,  $\alpha_1$  = 74°03′16.6″ : N <sub>KA1</sub> = 1300 - 182.468 \* cos 74°03′16.6″ = 1249.872 m E <sub>KA1</sub> = 1750 - 182.468 \* sen 74°03′16.6″ = 1574.553 m

### Longitud del arco

$$L = R(LA - (t_1 + t_2))$$
  
= R(111°55′47″ - (2 × 18°20′06″))  
= 131.353m

$$= 100 \left( 75^{\circ} 15' 35'' \frac{\pi}{180^{\circ}} \right)$$

B – Calcular la alineación vial

### Coordenada KA2

N <sub>KA2</sub> = N <sub>IP1</sub> - D<sub>2</sub> · c o s  $\alpha_2$ E <sub>KA2</sub> = E <sub>IP1</sub> - D<sub>2</sub> · sen  $\alpha_2$ Rumbo de IP1 a IP2,  $\alpha_2$  = 322°07′30.1″: N <sub>KA2</sub> = 1300 -(-182.468) \* cos 322°07′30.1″= 1444.032 m E <sub>KA2</sub> = 1750 -(-182.468) \* sen 322°07′30.1″= 1637.976 m

### Coordenadas BC, EC que es ARCO (IP1, IP2, EP)

LC longitud del arco =  $R \cdot IA$ Cuando IA= 95°52'11'' :

$$CL = 200 \times 95^{\circ} 52' 11'' \times \frac{\pi}{180^{\circ}} = 334.648 \,\mathrm{m}$$

Longitud de la tangente:

TL = 
$$R \cdot tan\left(\frac{IA}{2}\right) = 200 \times tan(95°52'11''/2) = 221.615m$$

Cada coordenada se calcula de la siguiente manera:

 $N_{BC} = N_{IP2} - TL \cdot \cos \alpha_{2}$  $E_{BC} = E_{IP2} - TL \cdot \sin \alpha_{2}$  $N_{EC} = N_{IP2} - TL \cdot \cos \alpha_{3}$  $E_{EC} = E_{IP2} - TL \cdot \sin \alpha_{3}$ 

donde:

 $\alpha_2$  (rumbo de IP1 to IP2) = 322°07'30.1"

 $\alpha_3$  (rumbo de IP2 a EP) = 57°59'40.6"

los valores de coordenada son:

N <sub>EC</sub> = 11750 - 221.615 \*  $cos322^{\circ}07'30.1''$  =1575.068 m E <sub>BC</sub> = 1400 - 221.615 \*  $sen322^{\circ}07'30.1''$  =1536.058 m N <sub>EC</sub> = 1750 -(-221.615) \*  $cos57^{\circ}59'40.6''$ =1867.456 m E <sub>EC</sub> = 1400 -(-221.615) \*  $sen57^{\circ}59'40.6''$ =1587.929 m

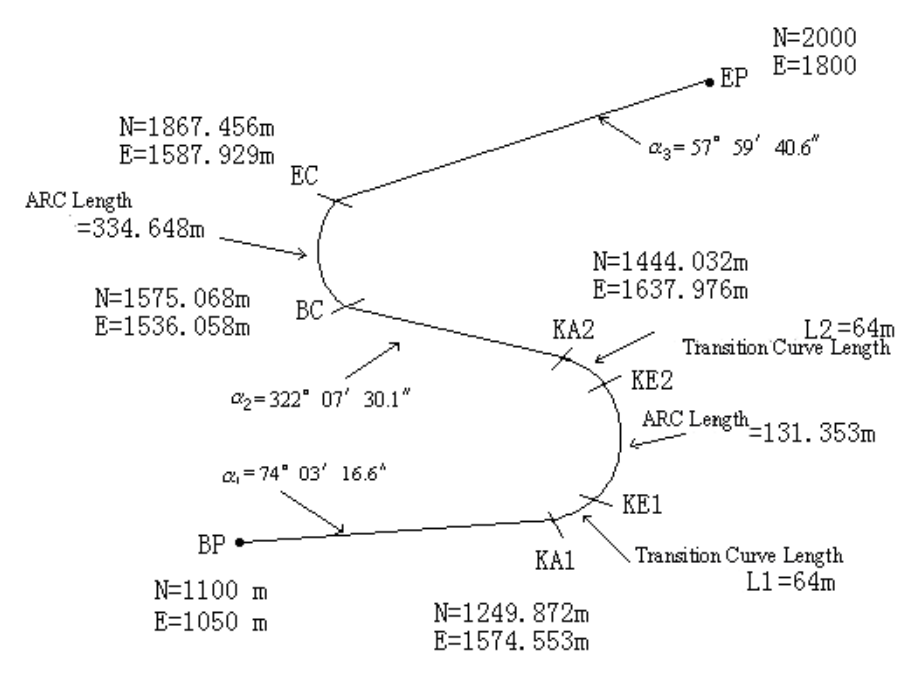

A continuación se muestran los resultados calculados de la medición:

Las coordenadas y las distancias se calculan de la siguiente forma.

Línea recta BPKA1:

BPKA1 = 
$$\sqrt{(1249.872 - 1100.000)^2 + (1574.553 - 1050)^2} = 545.543 \text{ m}$$

Línea recta KA2BC:

$$KA2BC = \sqrt{(1575.068 - 1444.032)^2 + (1536.058 - 1637.976)^2} = 166.005 \text{ m}$$

Línea recta ECEP:

ECEP =  $\sqrt{(2000 - 1867.456)^2 + (1800 - 1587.929)^2} = 250.084$ m

Coordenada del punto de inicio (BP):

| N | 1100.000 m |
|---|------------|
| E | 1050.000 m |

Línea recta (entre BP y KA):

| Rumbo     | 74°03′16,6″ |
|-----------|-------------|
| Distancia | 545.543 m   |

#### Clotoide de transición (entre KA1 y KE1):

| Radio    | -100 m (el signo "-" corresponde a la curva que gira a la izquierda<br>hacia el punto final) |
|----------|----------------------------------------------------------------------------------------------|
| Longitud | 64 m                                                                                         |

#### ARCO (entre KE1 y KE2):

| Radio    | -100 m (el signo "-" corresponde a la curva que gira a la izquierda<br>hacia el punto final) | - |
|----------|----------------------------------------------------------------------------------------------|---|
| Longitud | 131.354 m                                                                                    | - |

#### Transición (entre KE2 y KA2):

| Radio    | -100 m (el signo "-" corresponde a la curva que gira a la izquierda hacia el punto final) | - |
|----------|-------------------------------------------------------------------------------------------|---|
| Longitud | 64 m                                                                                      | - |

#### Línea recta (entre BA2 y BC):

| Rumbo     | 322°07′30,1′′ |
|-----------|---------------|
| Distancia | 166.004 m     |

#### Arco (entre BC y EC):

| Radio    | 200 m (sin signo, corresponde a la curva que gira a la derecha hacia el punto final) |
|----------|--------------------------------------------------------------------------------------|
| Longitud | 334.648 m                                                                            |

#### Línea recta (entre EC y EP):

| Rumbo     | 57°59′40,6′′ |
|-----------|--------------|
| Distancia | 250.084 m    |